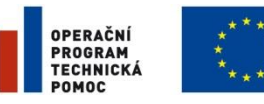

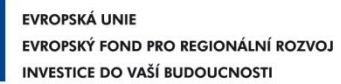

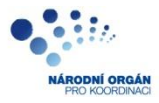

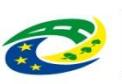

MINISTERSTVO PRO MÍSTNÍ ROZVOJ ČR

Ministerstvo pro místní rozvoj

# Postup zadávání nesrovnalostí v submodulu Nesrovnalosti v MSC2007

verze 2.1 1. 3. 2011

# OBSAH

| I. Přístup do modulu Kontroly/Nesrovnalosti a submodulu Nesro | ovnalosti |
|---------------------------------------------------------------|-----------|
| v MSC2007                                                     |           |
| II. Zadání nového případu nesrovnalosti                       | 4         |
| A) Záložka Identifikace                                       | 6         |
| B) Záložka Detaily nesrovnalosti                              |           |
| C) Záložka Finanční hlediska                                  |           |
| D) Záložka Administrativní postupy                            |           |
| III. Uložení formuláře Hlášení nesrovnalostí                  |           |
| IV. Vyřešení případu nesrovnalosti                            |           |
| V. Uzamykání jednotlivých verzí hlášení nesrovnalosti         |           |
| VI. Generování sestav                                         |           |
| A) Hlášení nesrovnalostí                                      |           |
| B) Souhrnné čtvrtletní hlášení nesrovnalostí                  |           |

# I. Přístup do modulu Kontroly/Nesrovnalosti a submodulu Nesrovnalosti v MSC2007

Obrázek 1: Přístup do modulu Kontroly/Nesrovnalosti v MSC2007

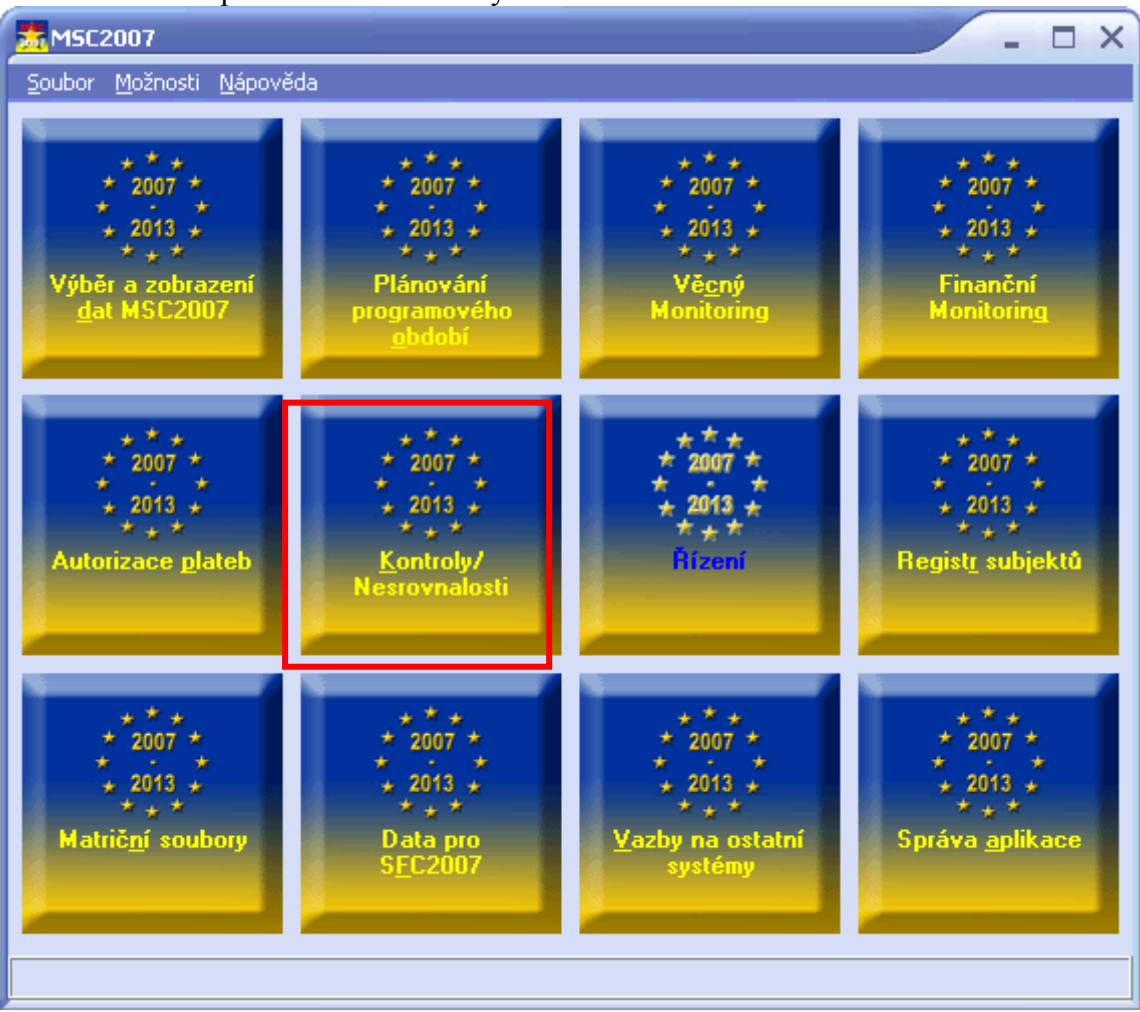

Obrázek 2: Přístup do submodulu Nesrovnalosti

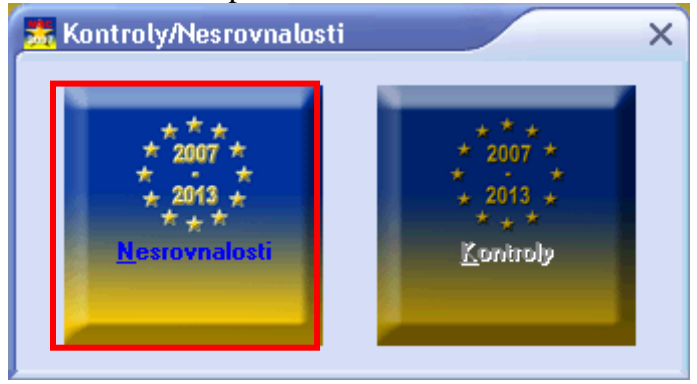

# II. Zadání nového případu nesrovnalosti

- Od 1. 9. 2009 je pro individuální hlášení nesrovnalostí používán formulář na záložce "Hlášení nesrovnalostí";
- Náhled na formulář pro individuální hlášení nesrovnalostí používaný před 1. 9. 2009 je možný přes záložku "Hlášení nesrovnalosti původní",
- Po otevření modulu Nesrovnalosti je třeba nejprve na okně "Nesrovnalosti" zvolit příslušnou úroveň, na kterou bude hlášena nesrovnalost, tj. úroveň "Projekty", "Globální granty" nebo "Programy". Úroveň "Projekty" je předvyplněna;
- zadání nového případu nesrovnalosti je možné přes tlačítko "Nový" na záložce "Hlášení nesrovnalostí",
- tlačítko "Nový" je přístupné, pokud je vybrán konkrétní projekt v bloku Výběrová kritéria projektů (!),

| /ýběrová kritéria pro                    | jektů                                                     |                                                       |                    |                           |                 |
|------------------------------------------|-----------------------------------------------------------|-------------------------------------------------------|--------------------|---------------------------|-----------------|
| Program                                  | Vše                                                       |                                                       |                    | Proje                     | ekty            |
| Prioritní osy                            | Vše                                                       |                                                       |                    | Glob                      | ální granty     |
| Oblast podpory                           | Vše                                                       |                                                       |                    | <ul> <li>Progr</li> </ul> | ramy            |
| Podoblast podpory                        | Vše                                                       |                                                       |                    | ♦ Vyà                     | čistit kritéria |
| Projekt                                  | Číslo projektu                                            | Název projektu                                        | E.                 |                           |                 |
|                                          | Vše                                                       | Vše                                                   |                    |                           |                 |
|                                          | CZ.1.01/3.1.00/07.0061                                    | !TEST! 7.9.2007                                       |                    |                           |                 |
|                                          | CZ.1.03/3.1.00/12.00507                                   | "Bioplynová stanice - Skůry"                          |                    |                           |                 |
|                                          | CZ.1.09/3.2.00/13.00416                                   | "Park & Bide" Chodov                                  |                    |                           |                 |
|                                          | CZ.1.03/6.2.00/11.00551                                   | "POSÍLENÍ EXPOBTU - rozvoi značku HOLÍK 200           | 18''               |                           |                 |
|                                          | CZ 1.03/5.3.00/11.00007                                   | "Bekonstrukce bývalých vojenských objektů"            | -                  |                           |                 |
|                                          | CZ 1.03/2.2.00/11.00200                                   | "Bozšíření výrobní činnosti - výroba Chomutov"        |                    |                           |                 |
|                                          | CZ.1.03/2.2.00/11.00611                                   | "Bozšíření výrobní základnu a zvýšení konkurence      | eschopnosti společ |                           |                 |
|                                          |                                                           |                                                       |                    |                           |                 |
|                                          |                                                           |                                                       |                    |                           |                 |
| slo případu                              | Verze                                                     | e Kontaktní osoba                                     | Uzamčeno           | Datum vvtvoře             | ení             |
| slo případu                              | Verze                                                     | e Kontaktní osoba                                     | Uzamčeno           | Datum vytvoře             | ení             |
| slo případu                              | Verze                                                     | e Kontaktní osoba                                     | Uzamčeno           | Datum vytvoře             | ení             |
| slo případu                              | Verze                                                     | e Kontaktní osoba                                     | Uzamčeno           | Datum vytvoře             | ení             |
| slo případu                              | Verze                                                     | e Kontaktní osoba                                     | Uzamčeno           | Datum vytvoře             | ení             |
| slo případu                              | Verze                                                     | e Kontaktní osoba                                     | Uzamčeno           | Datum vytvoře             | ení             |
| slo případu                              | Verze                                                     | e Kontaktní osoba                                     | Uzamčeno           | Datum vytvoře             | ení             |
| slo případu                              | Verze                                                     | e Kontaktní osoba                                     | Uzamčeno           | Datum vytvoře             | ení             |
| slo případu                              | Verze                                                     | e Kontaktní osoba                                     | Uzamčeno           | Datum vytvoře             | mí              |
| slo případu                              | Verze                                                     | e Kontaktní osoba                                     | Uzamčeno           | Datum vytvoře             | ení             |
| slo případu                              | Verze                                                     | e Kontaktní osoba                                     | Uzamčeno           | Datum vytvoře             | ní              |
| slo případu                              | Verze                                                     | e Kontaktní osoba                                     | Uzamčeno           | Datum vytvoře             | ní              |
| slo případu                              | Verze                                                     | e Kontaktní osoba                                     | Uzamčeno           | Datum vytvoře             | ení             |
| slo případu                              | Verze                                                     | e Kontaktní osoba                                     | Uzamčeno           | Datum vytvoře             | ení             |
| slo případu                              | Verze                                                     | e Kontaktní osoba                                     | Uzamčeno           | Datum vytvoře             | ení             |
| slo případu                              | Verze                                                     | e Kontaktní osoba                                     | Uzamčeno           | Datum vytvoře             | ení             |
| slo případu                              | Verze                                                     | e Kontaktní osoba                                     | Uzamčeno           | Datum vytvoře             | ení             |
| slo případu                              | Verze                                                     | e Kontaktní osoba                                     | Uzamčeno           | Datum vytvoře             | ení             |
| slo případu                              | Verze                                                     | e Kontaktní osoba                                     | Uzamčeno           | Datum vytvoře             | ní              |
| slo případu<br>Nový                      | <u>U</u> pravit <u>N</u> áhled                            | e Kontaktní osoba                                     | Uzamčeno           | Datum vytvoře             | ení             |
| slo případu                              | <u>U</u> pravit <u>N</u> áhled                            | e Kontaktní osoba                                     | Uzamčeno           | Datum vytvoře             | ení             |
| slo případu<br>Νονý<br>ení nesrovnalosti | Upravit <u>N</u> áhled<br>Hlášení nesrovnalosti - původní | Souhrnné čtvrtletní hlášení nesrovnalosti j Kumulovan | Uzamčeno           | odpory                    | ní              |

Obrázek 3: Záložka Hlášení nesrovnalostí, tlačítko "Nový" je přístupné

| vyberova kriteria pro                                                    | jektů                                                                                                    |                                                           |                                        |                                                    |
|--------------------------------------------------------------------------|----------------------------------------------------------------------------------------------------|-----------------------------------------------------------|----------------------------------------|----------------------------------------------------|
| Program                                                                  | Vše                                                                                                    |                                                           | ٢                                      | Projekty                                           |
| Prioritní osy                                                            | Vše                                                                                                    |                                                           | ٥                                      | 🔾 Globální granty                                  |
| Oblast podpory                                                           | Vše                                                                                                    |                                                           | \$                                     | Programy                                           |
| Podoblast podpory                                                        | Vše                                                                                                    |                                                           | 0                                      | <u>V</u> yčistit kritéria                          |
| Projekt                                                                  | i de la companya de la companya de l | huz tu                                                    |                                        |                                                    |
| i Tojokt                                                                 | Lisio projektu                                                                                                    | Nazev projektu                                            | <u> </u>                               |                                                    |
|                                                                          | CZ 1.01/3.1.00/07.0061                                                                                                    | ITESTI 7.9.2007                                           |                                        |                                                    |
|                                                                          | CZ 1.03/3.1.00/07.0001                                                                                                    | "Bioplupová stanice - Skůru"                              |                                        |                                                    |
|                                                                          | CZ.1.09/3.2.00/13.00416                                                                                                    | "Park & Bide" Chodoy                                      |                                        |                                                    |
|                                                                          | CZ.1.03/6.2.00/11.00551                                                                                                    | "POSÍLENÍ EXPORTU - rozvoj značky HOLÍK 2008"             |                                        |                                                    |
|                                                                          | CZ.1.03/5.3.00/11.00007                                                                                                    | "Rekonstrukce bývalých vojenských objektů"                |                                        |                                                    |
|                                                                          | CZ.1.03/2.2.00/11.00200                                                                                                    | "Rozšíření výrobní činnosti - výroba Chomutov"            |                                        |                                                    |
|                                                                          | CZ.1.03/2.2.00/11.00611                                                                                                    | "Rozšíření výrobní základny a zvýšení konkurencesch       | nopnosti společ 🚃                      |                                                    |
| slo případu<br>Z.1.09/4.2.00/09.00                                       | Verze 0405/09/001                                                                                                    | Kontaktní osoba<br>1 Kamila Vnučková                      | Uzamčeno Datu<br>Ano 1.9.2             | um vytvoření 🔨<br>2009 13:41:25                    |
| íslo případu<br>2 <mark>.1.09/4.2.00/09.00</mark><br>2.1.09/4.2.00/09.00 | Verze 0405/09/001 0405/09/001                                                                                                    | Kontaktní osoba<br>1 Kamila Vnučková<br>2 Kamila Vnučková | Uzamčeno Datu<br>Ano 1.9.2<br>Ne 2.9.2 | um vytvoření<br>2009 13:41:25<br>2009 9:52:22<br>≣ |
| [slo případu<br>Z.1.09/4.2.00/09.00<br>Z.1.09/4.2.00/09.00               | Upravit         Náhled                                                                                                    | Kontaktní osoba<br>Kamila Vnučková<br>Kamila Vnučková     | Uzamčeno Datu<br>Ano 1.9.2<br>Ne 2.9.2 | um vytvoření<br>2009 13:41:25<br>2009 9:52:22<br>≣ |

## Obrázek 4: Záložka Hlášení nesrovnalostí, tlačítko "Nový" je nepřístupné

není vybrán konkrétní projekt v bloku Výběrová kritéria projektů, tlačítko "Nový" proto není přístupné.

<u>Žlutě</u> podbarvená pole jsou technicky povinná, je tudíž nutné je vždy vyplnit, aby mohlo dojít k uložení formuláře v systému.

V případě, kdy:

1) evropský podíl částky dotčené nesrovnalostí je roven nebo větší než 10 000 €;

2) jedná se o podezření na podvod;

3) nesrovnalost může mít velmi rychle dopad vně území členského státu, nebo pokud
4) nesrovnalosti prokazují, že došlo k použití nových nezákonných praktik,

je nutné vyplňovat i veškerá pole <u>růžově</u> podbarvená (požadovaná úřadem OLAF) a postupovat v souladu s přílohou č. 8 metodického pokynu Nesrovnalosti – Zjednodušený postup vyplňování hlášení na vnitřní úrovni, písm. A!

Zeleně podbarvená pole metodicky spadají do kompetence PCO.

# A) Záložka Identifikace

Obrázek 5: Okno Podrobnosti nesrovnalosti, záložka Identifikace

| 📩 Podrobnosti nesrovnalosti                        |                                          | -                                                                           |    |
|----------------------------------------------------|------------------------------------------|-----------------------------------------------------------------------------|----|
| Identifikace zprávy                                |                                          |                                                                             |    |
| Číslo případu                                      | CZ.1.09/1.1.00/11.00093/10/001           | Datum uložení 📃 🔿                                                           |    |
| Kontaktní osoba ŘO                                 |                                          |                                                                             |    |
| Jméno                                              |                                          | Příjmení                                                                    |    |
| Telefon                                            |                                          | Fax                                                                         |    |
| E-mail                                             |                                          | Tato nesrovnalost byla hlášena do EK v rámci vnějšího okruhu hlášení v Ne 💿 |    |
| Čtvrtletí a rok zpracov, blášení                   |                                          | 1828/2006, případně čl. 55 (1) Nařízení komise (ES) č. 498/2007)            |    |
| Interní identifikace ČS                            |                                          |                                                                             |    |
|                                                    |                                          |                                                                             |    |
| Identifikace projektu/GG                           |                                          |                                                                             |    |
| 1. Popis operace                                   | C7 1 09/1 1 00/11 00092                  |                                                                             |    |
|                                                    |                                          |                                                                             |    |
| 1.2 Nazev projektu/GG<br>1.3 Číslo a název oblasti |                                          |                                                                             |    |
| podpory/podoblasti podpory                         | 9.1.December 2 convince and              |                                                                             |    |
| 1.4 Lisio a nazev prioritni osy                    | 3. I megenerace a rozvoj mest            |                                                                             |    |
| 1.5 Nazev operachino programu                      | RUP NOTS II Severozapad                  |                                                                             |    |
| 1.6 LISIO programu EK (LLI)                        | 200762161P0012                           |                                                                             |    |
| 1.7 Rozhodnuti EK č.                               |                                          |                                                                             |    |
| 1.8 Datum vydání rozhodnutí EK                     | •                                        |                                                                             |    |
| 1.901                                              | Konvergence                              |                                                                             |    |
| 1.10 Strukturální fond                             | ERDF                                     |                                                                             |    |
| (NUTS II)                                          | Severozápad                              | e e e e e e e e e e e e e e e e e e e                                       |    |
|                                                    |                                          |                                                                             |    |
|                                                    |                                          |                                                                             |    |
|                                                    |                                          |                                                                             |    |
| 1.12 Kompetentní                                   | BB SZ                                    |                                                                             |    |
| řídící orgán                                       | 111.02                                   |                                                                             |    |
|                                                    |                                          |                                                                             |    |
|                                                    |                                          |                                                                             |    |
|                                                    |                                          |                                                                             |    |
| Identifikace Detaily nesrovnalosti F               | inanční hlediska Administrativní postupy |                                                                             |    |
| Verze hlášení 1                                    |                                          |                                                                             |    |
|                                                    |                                          | Generovat sestavu Filnální uložení podezření Uložil OK Sta                  | 00 |
|                                                    |                                          |                                                                             |    |

# Blok dat Identifikace zprávy

Obrázek 6: Okno podrobnosti nesrovnalosti, záložka Identifikace, blok dat Identifikace zprávy

|   | Rodrobnosti nesrovnalosti            |                                |                        |                                         |                                           |                                                |               | - | × |
|---|--------------------------------------|--------------------------------|------------------------|-----------------------------------------|-------------------------------------------|------------------------------------------------|---------------|---|---|
|   | Identifikace zprávy<br>Číslo případu | CZ.1.02/2.1.00/07.00001/09/001 |                        |                                         |                                           | Datum uložení                                  | 09.11.2009    | ٥ |   |
| I | Kontaktní osoba ŘO                   |                                |                        |                                         |                                           |                                                |               |   |   |
| I | Jméno                                | Vanda                          |                        | Příjmení                                | Brhlíková                                 |                                                |               |   |   |
|   | Telefon                              | +42002369369                   |                        | Fax                                     |                                           |                                                |               |   |   |
|   | E-mail                               | brhlikova@mzp.cz               | Tato nesi<br>souladu s | rovnalost byla hlá<br>aplikovatelpými r | išena do EK v rán<br>předpisu ES (čl. 2   | nci vnějšího okruhu h<br>8 (1) Nařízení komisy | nlášení v Ano | ٢ |   |
| Ш |                                      |                                | 182                    | aplikovateiriyini j<br>18/2006. případn | preupisy ⊑o (ci. ∠<br>ĕ čl. 55 (1) Naříze | o (f) Nanzeni Komise<br>an (komise (FS) č. 49  | e (ES) C      |   |   |
|   | Čtvrtletí a rok zpracov. hlášení     | 4. čtvrtletí 2009              | 102                    | .or 2000, pripadri                      |                                           | 5 in Konise (E0) 6. 40                         | 072001)       |   |   |
|   | Interní identifikace ČS              | 14526                          |                        |                                         |                                           |                                                |               |   |   |

# Pole "Číslo případu"

technicky povinné,

automaticky předvyplňováno,

předvyplní se číslo projektu nebo GG nebo programu (pro systémovou nesrovnalost) podle zvolené úrovně / dvojčíslí aktuálního rotu / trojmístné pořadové číslo případu nesrovnalosti v rámci projektu/GG/programu.

Obrázek 7: Okno podrobnosti nesrovnalosti, záložka Identifikace, blok dat Identifikace zprávy, pole Číslo případu

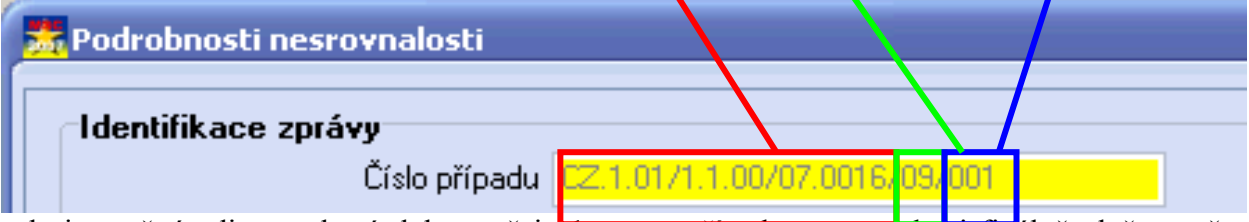

pole je možné editovat do té doby, než je i. verze případu nesrovnalosti finálně uložena přes tlačítko "Finální uložení podezření". Po finálním uložení již není možné pole editovat,

formát: text s max. délkou 60 znaků (číslo projektu/GG/programu/ + /dvojčíslí roku/ + /trojmístné pořadové číslo případu nesrovnalosti)

# Pole "Datum uložení"

metodická povinnost (růžové podbarvení) – pole potřebné pro vyplňování hlášení do OLAFu, editovatelné pole,

formát: DD.MM.YYYY,

Datum finálního uložení dané verze konkrétního případu nesrovnalosti určenou osobou na ŘO (ZS) do MSC2007.

# Blok dat "Kontaktní osoba ŘO" - pole "Jméno", "Příjmení", "Telefon", "Fax", "E-mail"

editovatelná pole, formát: text, pole "Jméno": max. délka 24 znaků, pole "Příjmení": max. délka 35 znaků, pole "Telefon": max. délka 35 znaků, pole "Fax": max. délka 35 znaků, pole "E-mail": max. délka 50 znaků,

# Pole "Čtvrtletí a rok zpracovaného hlášení"

metodická povinnost (růžové podbarvení) – pole potřebné pro vyplňování hlášení do OLAFu, editovatelné pole,

formát: text s max. délkou 20 znaků,

Jedná se o čtvrtletí a rok, ve kterém je daná nesrovnalost vkládána do MSC2007.

# Pole "Interní identifikace ČS"

pole není povinné - lze užívat pro interní potřeby řídicího orgánu editovatelné pole, formát: text s max. délkou 20 znaků,

# Pole "Tato nesrovnalost byla hlášena do EK v rámci vnějšího okruhu hlášení v souladu s aplikovanými předpisy ES (čl. 28 (1) Nařízení komise (ES) č. 1828/2006, případně čl. 55 (1) Nařízení komise (ES) č. 498/2007)"

metodická povinnost (zelené podbarvení) – pole potřebné pro Národní fond (PCO),

pomocí rozbalovací lišty otevřete nabídku s volbami "Ano" nebo "Ne" a vyberte příslušnou variantu,

u první verze případu nesrovnalosti je přednastavena volba "Ne", editovatelné pole,

Toto pole umožňuje klasifikovat jednotlivé nesrovnalosti z hlediska okruhu hlášení, tedy zda byly dané případy hlášeny pouze na národní úrovni (vnitřní okruh) nebo i EK – OLAF (vnější okruh). Informaci o tom, zda došlo k předání případu na OLAF obdrží ŘO od příslušného pracovníka sítě AFCOS. Poté co ŘO tuto informaci obdrží, provede aktualizaci v nejbližším individuálním hlášení nesrovnalostí a následně je v každé další verzi vyplňováno ANO.

# Blok dat Identifikace projektu/GG

Obrázek 8: Okno podrobnosti nesrovnalosti, záložka Identifikace, blok dat Identifikace projektu/GG

|                                  |                                                                          | / | 117 |
|----------------------------------|--------------------------------------------------------------------------|---|-----|
| Identifikace projektu/GG         |                                                                          |   |     |
| 1. Popis operace                 | F7 1 02/2 1 00/07 00001                                                  |   |     |
|                                  |                                                                          |   |     |
| 1.2 Nazev projektu/GG            | Binenec - Kanalizace a CUV                                               |   |     |
| podpory/podoblasti podpory       | 2.1.1 Snížení znečištění vod                                             |   |     |
| 1.4 Číslo a název prioritní osy  | 2.1 Zlepšování vodohospodářské infrastruktury a snižování rizika povodní |   |     |
| 1.5 Název operačního programu    | 2 OP Životní prostředí                                                   |   | =   |
| 1.6 Číslo programu EK (CCI)      | 2007CZ161PD008                                                           |   |     |
| 1.7 Rozhodnutí EK č.             | 1784/2007                                                                |   |     |
| 1.8 Datum vydání rozhodnutí EK   | 10.10.2007 🔹                                                             |   |     |
| 1.9 Cíl                          | Konvergence                                                              |   |     |
| 1.10 Strukturální fond           | CF                                                                       |   |     |
| 1.11 Region(y) soudržnosti       | Jihovýchod                                                               |   |     |
| (NUTS II)                        |                                                                          |   |     |
| 1.12 Kompetentní<br>řídící orgán | MŽP                                                                      |   |     |

# **1.** Popis operace

# Pole "1.1 Číslo projektu/GG"

technicky povinné,

pole je editovatelné,

pole je automaticky předvyplňováno,

předvyplní se:

- pro úroveň "Projekty": číslo projektu zvoleného ve výběrových kritériích na okně "Nesrovnalosti",
- pro úroveň "GG": číslo globálního grantu zvoleného ve výběrových kritériích na okně "Nesrovnalosti",

pro úroveň "OP": nepředvyplňuje se.

| Výbérová kritéria pro | jektů                  |                                        |   | Projektu                  |
|-----------------------|------------------------|----------------------------------------|---|---------------------------|
| Program               | Vše                    |                                        | ٥ |                           |
| Prioritní osy         | Vše                    |                                        | ٥ | Globalni granty           |
| Oblast podpory        | Vše                    |                                        | ٥ | Programy                  |
| Podoblast podpory     | Vše                    |                                        | ٥ | <u>V</u> yčistit kritéria |
| Projekt               | Číslo projektu         | Název projektu                         |   |                           |
|                       | Vše                    | Vše                                    |   |                           |
|                       | CZ.1.01/1.1.00/06.0069 | OPD - s indikátory                     |   |                           |
|                       | CZ.1.01/1.1.00/07.0002 | Školení 05 - Test číslo projektu       |   |                           |
|                       | CZ.1.01/1.1.00/07.0003 | Test číslo projektu 2                  |   |                           |
|                       | CZ.1.01/1.1.00/07.0005 | Testovací II projekt - Náízev projektu |   |                           |
|                       | CZ.1.01/1.1.00/07.0013 | Modernizace                            |   |                           |
|                       | CZ.1.01/1.1.00/07.0015 | oprava zahrádky a chodníčku            |   |                           |
|                       | CZ.1.01/1.1.00/07.0016 | auticko11                              |   |                           |

#### Obrázek 10: Okno Nesrovnalosti, Výběrová kritéria GG

| 📩 Nesrovnalosti      |                |                                                           |   | X                                   |
|----------------------|----------------|-----------------------------------------------------------|---|-------------------------------------|
| Výběrová kritéria GG | i              |                                                           |   |                                     |
| Program              | Vše            |                                                           | ٢ |                                     |
| Prioritní osa        | Vše            |                                                           | ٢ | <ul> <li>Globální granty</li> </ul> |
| Oblast podpory       | Vše            |                                                           | ٥ | Programy                            |
| Podoblast podpory    | Vše            |                                                           | ٥ | <u>V</u> yčistit kritéria           |
| Globální grant       | Číslo GG       | Název GG                                                  |   |                                     |
|                      |                | GG pro OPLZZ                                              |   |                                     |
|                      |                | TestJE                                                    |   |                                     |
|                      | Vše            | Vše                                                       |   |                                     |
|                      | CZ.1.04/1.1.01 | Testovaci GG                                              |   |                                     |
|                      | CZ.1.04/1.1.02 | TEST GG 1.1 pro přenos do Monitu7+ OP LZZ (JG)_NEMAZAT!!! |   |                                     |
|                      | CZ.1.04/1.1.03 | Analýza polí (GG) PM                                      |   |                                     |
|                      | CZ.1.04/1.1.04 | Název globálního grantu                                   |   |                                     |
|                      | CZ.1.04/1.1.05 | LZZ_GG_test vrácení                                       |   |                                     |

# Pole "1.2 Název projektu"

technicky povinné,

pole je editovatelné,

pole je automaticky předvyplňováno,

předvyplní se:

pro úroveň "Projekty": název projektu zvoleného ve výběrových kritériích na okně "Nesrovnalosti",

pro úroveň "GG": název globálního grantu zvoleného ve výběrových kritériích na okně "Nesrovnalosti",

pro úroveň "OP": nepředvyplňuje se.

# Pole "1.3 Číslo a název oblasti podpory/podoblasti podpory"

technicky povinné,

pole je editovatelné,

číslo a název oblasti podpory/podoblasti podpory, k němuž se projekt/GG identifikovaný v polích 1.1 a 1.2 vztahuje,

pole je automaticky předvyplňováno,

předvyplní se:

pro úroveň "Projekty" nebo "GG": číslo a název oblasti podpory, příp. podoblasti podpory projektu / GG zvoleného ve výběrových kritériích:

- pokud má projekt / GG navázanou podoblast podpory, pak se doplní tato podoblast podpory (v případě více navázaných podoblastí podpory se doplní první z nich),
- pokud projekt / GG nemá podoblast podpory, pak se doplní navázaná oblast podpory,

pro úroveň "OP": nepředvyplňuje se.

# Pole "1.4 Číslo a název prioritní osy"

technicky povinné,

pole je editovatelné,

číslo a název prioritní osy, k níž se projekt/GG identifikovaný v polích 1.1 a 1.2 vztahuje,

pole je automaticky předvyplňováno,

předvyplní se:

pro úroveň "Projekty" nebo "GG": číslo a název prioritní osy odpovídající hlavní oblasti podpory projektu zvoleného ve výběrových kritériích,

pro úroveň "OP": nepředvyplňuje se.

# Pole "1.5 Název operačního programu"

technicky povinné,

pole je editovatelné,

název operačního programu, k němuž se projekt/GG identifikovaný v polích 1.1 a 1.2 vztahuje, pole je automaticky předvyplňováno,

předvyplní se:

pro úroveň "Projekty" nebo "GG": název operačního programu, pod který spadá projekt / GG vybraný ve výběrových kritériích,

pro úroveň "OP": název OP vybraného ve výběrových kritériích na okně "Nesrovnalosti".

# Pole "1.6 Číslo programu EK (CCI)"

technicky povinné, pole je editovatelné, kódové označení programu (Příklad: 2007CZ161PO013), pole je automaticky předvyplňováno, předvyplní se:

pro úroveň "Projekty" nebo "GG" nebo "OP": hodnota v poli "Číslo programu (EK)" v modulu "Věcný monitoring programů" v záhlaví všech záložek

Obrázek 11: Modul Věcný monitoring programů, záhlaví všech záložek

verze 2.1

| 📩 Programy -   | věcný monitoring - Obecné      |                     |                                  | CS Čeština 🛛 🗘 |                   |
|----------------|--------------------------------|---------------------|----------------------------------|----------------|-------------------|
| Cíl            | Konvergence                    | Číslo programu (EK) | 2007CZ16UP0002                   |                |                   |
| Název programu | Integrovaný operační program   | Operační program    | 6 - Integrovaný operační program |                |                   |
| Řídící orgán   | Ministerstvo pro místní rozvoj | Číslo ISPROFIN      | 117110                           |                | Vybra <u>t</u> Č. |
| Řídící orgá    | n - útvar ŘO IOP               | Stav programu       | OP schválen EK                   |                | SI                |
| Data           |                                |                     |                                  |                |                   |

# Pole "1.7 Rozhodnutí EK č."

technicky povinné, pole je editovatelné, pole je automaticky předvyplňováno, předvyplní se:

pro úroveň "Projekty" nebo "GG" nebo "OP": hodnota v poli "Číslo rozhodnutí EK" v modulu "Věcný monitoring programů" na záložce "Rozhodnutí"

Obrázek 12: Modul Věcný monitoring programů, záložka Rozhodnutí

| 📷 Programy    | 7 - vecný monitorin                  | g - Roznodnuti                       |      |                     |                                     |
|---------------|--------------------------------------|--------------------------------------|------|---------------------|-------------------------------------|
| (             | Cíl Konvergence                      |                                      | ٥    | Číslo programu (EK) | 2007CZ05UP0001                      |
| Název progran | nu OP Lidské zdroje a                | zaměstnanost                         | ٥    | Operační program    | 4 - OP Lidské zdroje a zaměstnanost |
| Řídící org    | án Ministerstvo práce                | a sociálních věcí                    | ٥    | Číslo ISPROFIN      |                                     |
| Řídící or     | gán - útvar <mark>Ministerstv</mark> | vo práce a sociálních věcí - Odbor ř | fíze | Stav program        | OP schválen EK                      |
| Číslo rozhod  | Inutí (EK) Typ                       |                                      |      |                     |                                     |
| K(2007)511    | 4 Schvá                              | ilení programu                       |      |                     |                                     |
|               |                                      |                                      |      |                     |                                     |
| Roz           | zhodnutí - podrobn                   | osti - Náhled                        |      |                     |                                     |
| Rozł          | nodnutí                              |                                      |      |                     |                                     |
|               | Číslo rozhodnutí EK                  | K(2007)5114                          |      |                     |                                     |
|               | Tue                                  | Sobyálaní programu                   |      |                     |                                     |
|               | (yp                                  | Schwaleni programu                   |      |                     |                                     |
|               | Důvod                                |                                      |      |                     |                                     |
| Zprá          | va předložena FK dne                 | 27.09.2007                           |      |                     |                                     |
| Epid          |                                      | 27.03.2007                           |      |                     |                                     |
|               | Datum rozhodnutí EK                  | 12.10.2007                           |      |                     |                                     |
|               | Přijato od EK dne                    | 16.10.2007                           |      |                     |                                     |
|               |                                      |                                      |      |                     |                                     |

# Pole "1.8 Datum vydání rozhodnutí EK"

technicky povinné, pole je automaticky předvyplňováno, pole je editovatelné, Formát: DD.MM.YYYY, předvyplní se: pro úroveň "Projekty" nebo "GG" nebo "OP": hodnota v poli "Datum rozhodnutí EK" v modulu "Věcný monitoring programů" na záložce "Rozhodnutí".

Obrázek 13: Modul Věcný monitoring programů, záložka Rozhodnutí

#### Postup zadávání nesrovnalostí v submodulu Nesrovnalosti v MSC2007

verze 2.1

|             | y - věcný monitoring                                                                | g - Rozhodnutí                                  |         |                     |                                     |
|-------------|-------------------------------------------------------------------------------------|-------------------------------------------------|---------|---------------------|-------------------------------------|
| (           | Cíl Konvergence                                                                     |                                                 | ٥       | Číslo programu (EK) | 2007CZ05UP0001                      |
| zev prograr | mu OP Lidské zdroje a                                                               | zaměstnanost                                    | ٥       | Operační program    | 4 - OP Lidské zdroje a zaměstnanost |
| Řídící org  | <b>ján</b> Ministerstvo práce a                                                     | a sociálních věcí                               | ٥       | Číslo ISPROFIN      |                                     |
| Řídící or   | rgán - útvar <mark>Ministerstv</mark>                                               | o práce a sociálních věcí - Odbo                | or říze | Stav programu       | OP schválen EK                      |
| íslo rozhod | dnutí (EK) Typ                                                                      |                                                 |         |                     |                                     |
| (2007)511   | 4 Schvál                                                                            | lení programu                                   |         |                     |                                     |
|             |                                                                                     |                                                 |         |                     |                                     |
| 😹 Ro:       | zhodnutí - podrobno                                                                 | osti - Náhled                                   |         |                     |                                     |
| Bozł        | hodnutí                                                                             |                                                 |         |                     |                                     |
|             | nounua                                                                              |                                                 |         |                     |                                     |
|             | Číslo rozhodnutí EK                                                                 | K(2007)5114                                     |         |                     |                                     |
|             | Číslo rozhodnutí EK                                                                 | K(2007)5114                                     |         |                     |                                     |
|             | Číslo rozhodnutí EK<br>Typ                                                          | K(2007)5114<br>Schválení programu               |         |                     |                                     |
|             | Číslo rozhodnutí EK<br>Typ<br>Důvod                                                 | K(2007)5114<br>Schválení programu               |         | ٢                   |                                     |
|             | Číslo rozhodnutí EK<br>Typ<br>Důvod                                                 | K(2007)5114<br>Schválení programu               |         |                     |                                     |
| Zprá        | Číslo rozhodnutí EK<br>Typ<br>Důvod<br>iva předložena EK dne                        | K(2007)5114<br>Schválení programu<br>27.09.2007 |         |                     |                                     |
| Zprá        | Číslo rozhodnutí EK<br>Typ<br>Důvod<br>iva předložena EK dne<br>Datum rozhodnutí EK | K(2007)5114<br>Schválení programu<br>27.09.2007 |         |                     |                                     |

# Pole "1.9 Cíl"

technicky povinné,

pole je editovatelné,

cíl, v rámci kterého je projekt/GG financován (Příklad: Konvergence),

pole je automaticky předvyplňováno,

předvyplní se:

pro úroveň "Projekty" nebo "GG" nebo "OP": hodnota v poli "Cíl" v modulu "Věcný monitoring programů" v záhlaví všech záložek programu.

#### Obrázek 14: Modul Věcný monitoring Programů, záhlaví všech záložek

| 📩 Programy - věcný monitoring - Rozhodnutí |                                                          |     |                                   |                                     |  |  |
|--------------------------------------------|----------------------------------------------------------|-----|-----------------------------------|-------------------------------------|--|--|
| Cĩ                                         | Konvergence                                              | ٥   | Číslo p <mark>rogramu (EK)</mark> | 2007CZ05UP0001                      |  |  |
| Název programu                             | OP Lidské zdroje a zaměstnanost                          | ٥   | Operační program                  | 4 - OP Lidské zdroje a zaměstnanost |  |  |
| Řídící orgán                               | Ministerstvo práce a sociálních věcí                     | ٥   | Číslo ISPROFIN                    |                                     |  |  |
| Řídící orgá                                | n - útvar Ministerstvo práce a sociálních věcí - Odbor ř | íze | Stav programu                     | OP schválen EK                      |  |  |

# Pole "1.10 Strukturální fond"

technicky povinné,

pole je editovatelné,

název, resp. zkratka fondu EU, který se podílí na spolufinancování projektu/GG (Příklad: ERDF),

pole je automaticky předvyplňováno,

předvyplní se:

pro úroveň "Projekty" nebo "GG": název fondu vázaného k primární (hlavní) oblasti podpory projektu / GG – pole "Fond" v záhlaví všech záložek v modulu "Věcný monitoring projektů" / "Věcný monitoring GG",

| C | Obrázek 15: Modul Věcný monitoring projektů, záhlaví všech záložek |                        |             |                   |                                     |  |  |  |  |
|---|--------------------------------------------------------------------|------------------------|-------------|-------------------|-------------------------------------|--|--|--|--|
|   | 📩 Projekty – věcný monitoring – Obecné                             |                        |             |                   |                                     |  |  |  |  |
|   | Číslo programu                                                     | CZ.1.03                |             | Název programu    | OP Podnikání a inovace              |  |  |  |  |
|   | Číslo projektu                                                     | CZ.1.03/5.3.00/11.00   | 059         | Název projektu    | Rekonstrukce objektu 4EVER Studenka |  |  |  |  |
|   | Číslo ISPROFIN                                                     |                        | Fond: ERDF  | Název IPRM        |                                     |  |  |  |  |
|   | Účtová osnova                                                      | 001-023 (FZ 01/2003)   | Тур         | ) účetní jednotky | Pro podnikatele                     |  |  |  |  |
|   | Stav projektu                                                      | Projektová žádost zare | egistrována |                   |                                     |  |  |  |  |
|   |                                                                    |                        |             |                   |                                     |  |  |  |  |

## Obrázek 16: Modul Věcný monitoring GG, záhlaví všech záložek

| Globální   | 💑 Globální granty - věcný monitoring - Obecné |                 |                     |                     |                      |  |  |  |
|------------|-----------------------------------------------|-----------------|---------------------|---------------------|----------------------|--|--|--|
| Číslo prog | gramu                                         | CZ.3.22         | Název programu      | OP ČR - Polsko      |                      |  |  |  |
| Čísl       | o GG                                          | CZ.3.22./3.3.01 | Název GG            | Nisa - testovaci GS |                      |  |  |  |
| Číslo ISPR | OFIN                                          | INTERR 6a       |                     | Účtová osnova       | 001-023 (FZ 01/2003) |  |  |  |
|            | Fond                                          | ERDF            | Typ účetní jednotky |                     | Pro podnikatele      |  |  |  |
| '          |                                               | Datum po        |                     |                     |                      |  |  |  |

- pro úroveň "OP": názvy všech vybraných fondů (oddělené čárkou) z okna "Vybrat fondy" detailového okna "Operační program detail" na záložce "Operační program" v modulu "Plánování programového období".
- Obrázek 17: Modul Plánování programového období, záložka Operační program, okno "Operační program detail", okno "Vybrat fondy"

| M Planovani programoveho  | o obdobi - Uperacni program           |                                |              |              | CS Cestina 🛛 🥙 📮         |
|---------------------------|---------------------------------------|--------------------------------|--------------|--------------|--------------------------|
| 0100                      |                                       |                                |              |              |                          |
| LITHP: Ko                 | nvergence                             |                                |              |              |                          |
| Číslo operačního programu | Název operačního programu             |                                |              |              |                          |
| 1                         | OP Doprava                            |                                |              |              |                          |
| 10                        | ROP NUTS II Moravskoslezsko           |                                |              |              |                          |
| 11                        | ROP NUTS II Jihovýchod                |                                |              |              |                          |
| 12                        | ROP NUTS II Střední Morava            | 📩 Operační program - detail -L | Jpravit      |              |                          |
| 13                        | ROP NUTS II Severovýchod              |                                |              |              |                          |
| 14                        | ROP NUTS II Jihozápad                 | Cíl RP                         | Konvergence  |              |                          |
| 15                        | ROP NUTS II Střední Čechy             | [                              | Vícecílovost |              |                          |
| 2                         | OP Životní prostředí                  | Číslo Operačního programu      | 1            |              | Fond Výběr fondů         |
| 3                         | OP Podnikání a inovace                | N ( X - (                      | OP Deserves  |              |                          |
| 4                         | OP Lidské zdroje a zaměstnanost       | Nazev Uperachiho programu      | UP Doprava   |              |                          |
| 5                         | OP Výzkum a vývoj pro inovace         | Název Operačního programu ANG  | Transport    |              |                          |
| 6                         | Integrovaný operační program          | Platnost od                    | 01.01.2007   | ٥            | Platnost do 31.12.2013 🔹 |
| 7                         | OP Vzdělávání pro konkurenceschopnost |                                |              |              |                          |
| 8                         | OP Technická pomoc                    |                                |              |              | OK Storno                |
| 9                         | ROP NUTS II Severozápad               |                                |              |              |                          |
|                           |                                       | 😹 Vybrat fondy - Upravit       |              |              |                          |
|                           |                                       |                                |              |              |                          |
|                           |                                       | Dostupné Fondy                 |              | Vybrané Fond | y III                    |
|                           |                                       | ESF                            |              | CF           |                          |
|                           |                                       | EFF                            |              | ERDF         |                          |
|                           |                                       |                                |              |              |                          |
|                           |                                       |                                |              |              |                          |

# Pole "1.11 Region(y) soudržnosti (NUTS II)"

technicky povinné, pole je editovatelné, název regionu(ů) soudržnosti, ve kterém(ých) je projekt/GG/OP realizován, pole je automaticky předvyplňováno, předvyplní se: pro úroveň "Projekty" nebo "GG": výpis názvů NUTSII (oddělených čárkou) odpovídajících záznamům NUTS z okna "Místo realizace" na záložce "Umístění" v modulu "Věcný monitoring projektů" / "Věcný monitoring GG",

Obrázek 18: Modul Věcný monitoring projektů, záložka Umístění

| 😹 Projekty - věd                                                     | :ný monitoring - Ur | nístění  |                    |                |          |              |            | CS Čeština | 0 |
|----------------------------------------------------------------------|---------------------|----------|--------------------|----------------|----------|--------------|------------|------------|---|
| Číslo programu                                                       | CZ.1.01             |          | Název programu     | OP Doprava     |          |              |            |            |   |
| Číslo projektu                                                       | CZ.1.01/1.1.00/06.0 | 069      | Název projektu     | OPD - s indiká | tory     |              |            |            |   |
| Číslo ISPROFIN                                                       |                     | Fond: CF | Název IPRM         |                |          |              |            |            |   |
| Účtová osnova                                                        |                     | Tı       | yp účetní jednotky |                |          |              |            |            |   |
| Stav projektu Projektová žádost zaregistrována Datum aktualizace dat |                     |          |                    |                |          |              |            | dat        |   |
|                                                                      |                     |          |                    | – Kontaktní o  | soba     |              |            |            |   |
| Místo rea                                                            | lizace Dopad        | pady Rea | al. Inv NUTS3      | Jméno          | g        |              | Titul před |            |   |
|                                                                      |                     |          |                    |                | а        |              | Titul za   |            |   |
| ∠adatel - Názi<br>Allianz Direct                                     | ev organizace       |          | Padrahnasti        | Pozice ve      |          |              |            |            |   |
| Salariz Direct,                                                      | . 3.1.0.            |          | .001001030         | společnosti    | 11111111 | T - I - C II |            |            |   |

pro úroveň OP: záznamy z okna "Vybrané NUTSII" na záložce "Obecné" v modulu "Věcný monitoring programů".

Obrázek 19: Modul věcný monitoring programů, záložka Obecné, okno "Vybrané NUTS II"

| Programy – věcný monitoring – Obecné        |                                             |                         |                 |                 |               |                        |
|---------------------------------------------|---------------------------------------------|-------------------------|-----------------|-----------------|---------------|------------------------|
| Cíl Konvergence                             | <ul> <li>Číslo programu (EK)</li> </ul>     | 7CZ16UP0001             |                 |                 |               |                        |
| ázev programu Integrovaný operační program  | <ul> <li>Operační program 6 - li</li> </ul> | Integrovaný operační pr | ogram           |                 |               |                        |
| Řídící orgán Ministerstvo pro místní rozvoj | Číslo ISPROFIN                              |                         |                 |                 | Vybrat        | Č. prog. (ČR) CZ.1.06  |
| Řídící orgán - útvar ŘO IOP                 | Stav programu OP                            | schválen EK             |                 |                 |               | Stav k datu 04.12.2008 |
| Data                                        |                                             |                         |                 |                 |               |                        |
| Schválenodne 🔍 🗢                            |                                             |                         |                 |                 | Naposledy změ | éněno 04.12.2008       |
| Zahájení programu 01.01.2007 🗢              | Výdaje uznatelné od 01.01.2007 🗢            |                         |                 |                 | Z             | lměnil cafvac          |
| Ukončení programu 31.12.2013 🔹              | Výdaje uznatelné do 31.12.2015 •            |                         |                 |                 |               |                        |
| Výroční zpráva k                            |                                             |                         |                 |                 |               |                        |
|                                             | Posladní pároku žadatela 31 12 2013         |                         |                 |                 |               | Historie               |
|                                             |                                             | 🗮 Vubran                |                 |                 |               | - mgcono               |
|                                             | Kapitola SB 317 - Ministerstvo pro p        | místní roz              | ENOISI          | -               |               | at NUTS II             |
|                                             |                                             | Vybrane NU              | 15 II<br> n_i   | 1-24 - 24       |               |                        |
|                                             |                                             | KOGINUTS                | Popis           | Zkratka         |               | <u>V</u> ial           |
|                                             |                                             | CZ22                    | Praha           | Exilanego       |               | Okresy                 |
|                                             |                                             | 1201                    | Střední Čechy   | Střední Čechv   | -             |                        |
|                                             |                                             | CZ03                    | Jihozápad       | Jihozápad       | -             |                        |
|                                             |                                             | CZ04                    | Severozápad     | Severozápad     |               |                        |
| Měna programu 🛛 📿 🔀                         |                                             | CZ05                    | Severovýchod    | Severovýchod    |               | ٥                      |
|                                             |                                             | CZ06                    | Jihovýchod      | Jihovýchod      |               |                        |
|                                             |                                             | CZ07                    | Střední Morava  | Střední Morava  |               |                        |
|                                             |                                             | CZ08                    | Moravskoslezsko | Moravskoslezsko |               |                        |
|                                             |                                             |                         |                 |                 |               |                        |
|                                             |                                             |                         |                 | -               |               |                        |

# Pole "1.12 Kompetentní řídící orgán"

- technicky povinné,
- pole je editovatelné,

pole je automaticky předvyplňováno,

předvyplní se:

pro úroveň "Projekty" nebo "GG": hodnota v poli "Řídící orgán" v bloku "Program" na záložce "Obecné" v modulu "Věcný monitoring projektů" / "Věcný monitoring GG",

Obrázek 20: Modul Věcný monitoring projektů, záložka Obecné

#### Postup zadávání nesrovnalostí v submodulu Nesrovnalosti v MSC2007 verze 2.1

| Číslo programu        | CZ.1.01                |             |     | Název programu  | OP Doprava         |
|-----------------------|------------------------|-------------|-----|-----------------|--------------------|
| Číslo projektu        | CZ.1.01/1.1.00/06.00   | 69          |     | Název projektu  | OPD - s indikátory |
| Číslo ISPROFIN        |                        | Fond: CF    |     | Název IPRM      |                    |
| Účtová osnova         |                        |             | Тур | účetní jednotky |                    |
| Stav projektu         | Projektová žádost zare | egistrována |     |                 |                    |
| Program<br>Řídící ora | án MD                  |             |     |                 |                    |

pro úroveň OP: zkrácený název hodnoty uvedené v poli "Řídící orgán" v záhlaví všech záložek modulu "Věcný monitoring programů".

#### Obrázek 21: Modul Věcný monitoring programů, záhlaví všech záložek

| 😹 Programy -   | věcný monitoring - Obecné      |                     |                                  |
|----------------|--------------------------------|---------------------|----------------------------------|
|                |                                | <b>.</b>            |                                  |
| Cil            | Konvergence                    | Císlo programu (EK) | 2007C2160P0001                   |
| Název programu | Integrovaný operační program   | Operační program    | 6 - Integrovaný operační program |
| Řídící orgán   | Ministerstvo pro místní rozvoi | Číslo ISPROFIN      |                                  |
| Řídící orgár   | n - útvar ŘO IOP               | Stav programu       | OP schválen EK                   |
| Data           |                                |                     |                                  |

# V případě, že nebudou některá z polí v bloku 1. Popis operace vyplněna, nebude možné dané hlášení nesrovnalostí uložit.

Obrázek 22: Příklad chybové hlášky v případě nevyplnění polí 1.8 a 1.9

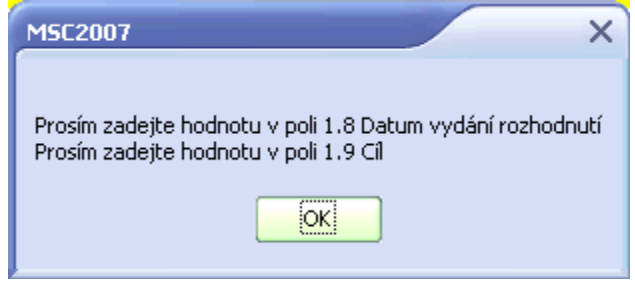

# Pole "Verze hlášení"

automaticky vyplňované pole v zápatí záložky, nelze editovat.

# B) Záložka Detaily nesrovnalosti

#### Obrázek 23: Okno podrobnosti nesrovnalosti, záložka Detaily nesrovnalosti

| Podrobnosti nesrovnalosti                                     | CS Čeština 🥑 📮                                                                                            | -                    |   |
|---------------------------------------------------------------|----------------------------------------------------------------------------------------------------|----------------------|---|
| Detaily nesrovnalosti                                         |                                                                                                    |                      | 2 |
| <ol><li>Porušené předpisy</li></ol>                           |                                                                                                    |                      |   |
| 2.1 Porušený předpis ES                                       | lód Popis                                                                                                 |                      |   |
|                                                               | DIR Směrnice                                                                                              |                      |   |
|                                                               |                                                                                                    |                      |   |
|                                                               |                                                                                                    |                      |   |
|                                                               |                                                                                                    | ~                    |   |
| 211 Článek předpisu ES                                        | 38/2001/EK čl 1                                                                                           |                      |   |
|                                                               |                                                                                                    |                      |   |
| 228 * 4 4 4 * 1 * 1 * 1                                       |                                                                                                    |                      |   |
| 2.2 Poruseny narodni predpis/ustanoveni                       | ákon č. 218/2000 Sb., o rozpočtových pravidlech a o změně některých souvisejících zákonů, § 14, odst. 2   | <u>^</u>             |   |
|                                                               |                                                                                                    | ~                    |   |
| 2.3 Porušená ustanovení                                       | Jodmínky poskytnutí příspěyku ze státního rozpočtu na projekt v rámci OPŽP, část 1. obecné podmínky posky | vtnutí 🔺             |   |
| rozhodnutí/smlouvy o financování/změny<br>rozhodnutí (dodatku | iříspěvku ze státního rozpočtu, písmeno B, povinnosti příjemce dotace, bod 5                              |                      |   |
| Tozhodnut/dodatku                                             |                                                                                                    |                      |   |
|                                                               |                                                                                                    |                      |   |
|                                                               |                                                                                                    | ×                    |   |
| ). První informace vedoucí k podezře                          | na nesrovnalost                                                                                           |                      |   |
| 3.1 Datum první informace vedoucí k                           | 0.08.2009                                                                                                 |                      |   |
| podezření na nesrovnalost                                     |                                                                                                    |                      |   |
| k podezření na nesrovnalost                                   | etření finančního úřadu                                                                                   |                      |   |
|                                                               |                                                                                                    |                      |   |
|                                                               |                                                                                                    |                      |   |
|                                                               |                                                                                                    | ~                    |   |
| l. Metoda odhalení nesrovnalosti                              |                                                                                                    |                      |   |
| 4. Metoda odhalení nesrovnalosti                              | Kód Popis                                                                                                 |                      |   |
|                                                               | Ω4 Vnitrostátní daňová kontrola                                                                           |                      |   |
|                                                               | 50 Spolupráce mezi útvary                                                                                 |                      |   |
|                                                               |                                                                                                    |                      |   |
|                                                               |                                                                                                    | ~                    |   |
| Denis announdenti                                             |                                                                                                    |                      |   |
| o. Popis nestovnalosti                                        |                                                                                                    |                      |   |
| 5.1 Klasifikace nesrovnalosti                                 | Kód Popis                                                                                                 | <ul> <li></li> </ul> |   |
|                                                               | RQ5 Podvod                                                                                                |                      |   |
|                                                               |                                                                                                    |                      |   |
|                                                               |                                                                                                    |                      |   |
|                                                               |                                                                                                    | ~                    |   |
| 5.2 Druh nesrovnalosti                                        | Kód Popis                                                                                                 |                      |   |
|                                                               | 03 Nepravdivé nebo padělané účetnictví                                                                    |                      |   |
|                                                               | 201 Chybějící nebo neúplné dokumenty/doklady                                                              |                      |   |
|                                                               |                                                                                                    |                      |   |
|                                                               |                                                                                                    |                      |   |

#### Postup zadávání nesrovnalostí v submodulu Nesrovnalosti v MSC2007 verze 2.1

|          | 5.3 Praktiky použité při spáchání<br>nesrovnalosti (Popis nesrovnalosti) | Příjemce padělal některé doklady předložené finančnímu úřadu při daňové kontrole. Předložené dokumenty nebyly 🔊 🔹 |   |
|----------|--------------------------------------------------------------------------|----------------------------------------------------------------------------------------------------|---|
| 6. 0     | Další zapojené členské státy EU ne                                       | bo třetí země                                                                                                    |   |
|          | 6.1 Členské státy EU                                                     | Slovensko                                                                                                    |   |
|          | 6.2 Třetí země                                                           |                                                                                                    |   |
| 7. 0     | Období a datum vzniku nesrovnalos                                        | ti                                                                                                    |   |
| 7.       | 1 Období, kdy k nesrovnalosti docházelo                                  | 20.05.2008 文 20.07.2009 🗘                                                                                         |   |
| 7.2      | 2 Datum, ke kterému nesrovnalost vznikla                                 |                                                                                                    |   |
| 8.1      | Úřadv nebo orgánu                                                        |                                                                                                    |   |
| 0.0      | 81 Úřadu nebo orgánu, které podezření                                    |                                                                                                    |   |
|          | na nesrovnalost polvrdíly jako<br>opodstatněné                           | MŽP - Odbor fondů EU                                                                                              |   |
|          |                                                                          |                                                                                                    |   |
|          | 8.2 Úřady nebo orgány zodpovědné                                         |                                                                                                    |   |
|          | za následující administrativní nebo<br>soudní postupu                    | PČR Policie České republiky                                                                                       |   |
|          | coadin posapy                                                            | ŘO příslušný řídící orgán                                                                                         |   |
|          |                                                                          | ÚFO příslušný územní finanční orgán                                                                               |   |
|          |                                                                          |                                                                                                    |   |
| 9. 0     | Datum, kdy bylo podezření na nesro                                       | ovnalost potvrzeno řídícím orgánem jako opodstatněné 🛛 11.08.2009 💿                                               |   |
| 10.      | Jméno a adresa fyzických a právn                                         | ických osob, které způsobily/zapříčinily nesrovnalost                                                             |   |
|          | 10.1 Fyzická osoba                                                       | Přímení liméno                                                                                                    |   |
|          |                                                                          | Lenka Vlásenková                                                                                                  |   |
|          |                                                                          | Hugo Kovaříček                                                                                                    |   |
|          |                                                                          | Nový Upravit Náhled Smazat                                                                                        |   |
|          | 10.2 Právnická osoba                                                     |                                                                                                    |   |
|          | 10.2 Flavilicka 0500a                                                    | Název (jméno) Právni status                                                                                       |   |
|          |                                                                          |                                                                                                    |   |
|          |                                                                          | Nový Upravit Náhled Smazat                                                                                        |   |
|          |                                                                          |                                                                                                    |   |
| Identifi | ikace   Detaily nesrovnalosti   Finanční hl                              | ediska _ Administrativní postupy _                                                                                |   |
| Verze h  | lášení 4                                                                 |                                                                                                    |   |
|          |                                                                          | Generovat sestavu Uložit OK Storno                                                                                | 7 |
|          |                                                                          |                                                                                                    |   |
|          |                                                                          |                                                                                                    |   |

# 2. Porušené předpisy

Obrázek 24: Okno podrobnosti nesrovnalosti, záložka Detaily nesrovnalosti, 2. Porušené předpisy

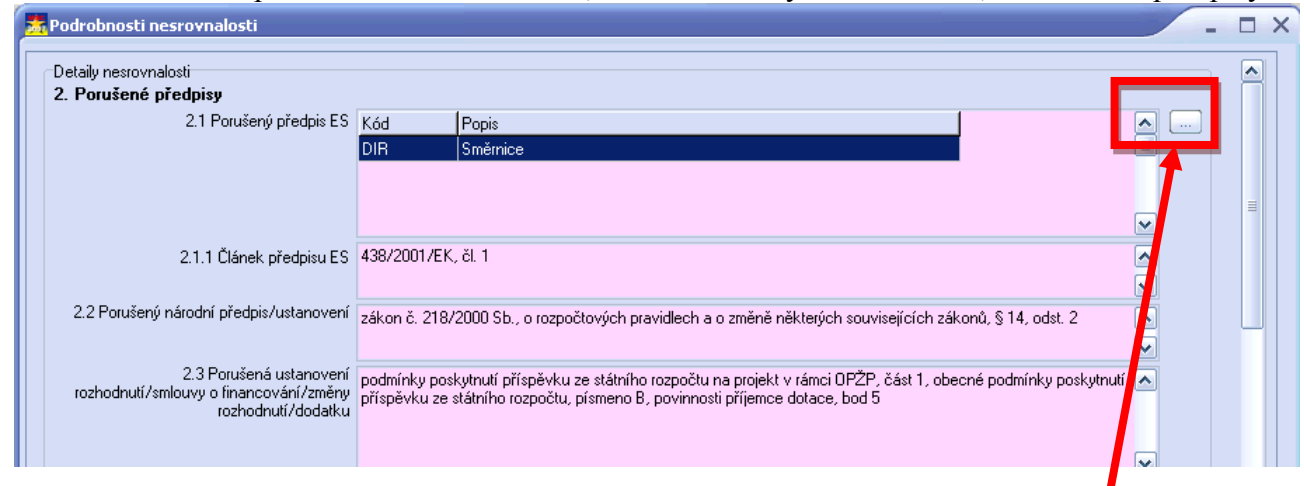

U polí 2.1 - 2.3 se vždy vyplní pouze pole vztahující se ke <u>skutečné</u> porušenému předpisu/ustanovení/ustanovení smlouvy o poskytnutí dotace/Rozhodnutí v rámci laného případu nesrovnalosti, tzn. pokud došlo k porušení např. pouze předpisu ES/EU, budou vyplněna jen pole 2.1, 2.1.1. Analogicky platí i pro pole 2.2 a 2.3. Je samozřejmě možné, že budou vyplněna i všechna zmíněná pole současně.

#### Pole "2.1 Porušený předpis ES"

metodická povinnost (růžové podbarvení) – pole potřebné pro vyplňování hlášení do OLAFu, editovatelné pole - výběr z číselníku:

REG - Nařízení; DIR - Směrnice; DEC - Rozhodnutí,

otevření detailního okna pomocí tlačítka umístěného vpravo vedle pole 2.1,

před prvním otevřením detailního okna "2.1 Porušený předpis ES" je třeba uložit daný případ nesrovnalosti přes tlačítko "Uložit".

Toto pole se vyplňuje v případě, že byl porušen některý z předpisů ES/EU.

# Obrázek 25: Detailní okno 2.1 Porušený předpis ES

| 2.1 Porušený předpis E5                                 |   |                                      | ×                 |
|---------------------------------------------------------|---|--------------------------------------|-------------------|
| Dostupné                                                |   | Vybrané                              |                   |
| Dostupné<br>Kód Popis<br>DEC Rozhodnutí<br>REC Nařízení |   | Vybrané<br>Kód Popis<br>DIR Směrnice | T                 |
|                                                         | × | <b>«</b>                             | N<br>OK<br>Storno |

je možno zadat současně více kódů z číselníku,

- vybraný kód + popis označíte a přesunete tlačítkem ">>" ze sloupce "Dostupné" do sloupce
  - "Vybrané". Již vybraný kód lze odstranit ze sloupce "Vybrané" stejným postupem: označit
  - a přesunout do sloupce "Dostupné" pomocí tlačítka "<<",

změny se uloží po potvrzení tlačítkem "OK",

pomocí tlačítka "Storno" opustíte okno "2.1 Poručený předpis ES" bez uložení změn.

## Pole "2.1.1 Článek předpisu ES"

metodická povinnost (růžové podbarvení) – pole potřebné pro vyplňování hlášení do OLAFu, editovatelné pole,

formát: text s max. délkou 300 znaků,

Zde se doplní článek a číslo porušeného předpisu ES/EU.

## Pole "2.2 Porušený národní předpis/ustanovení"

metodická povinnost (růžové podbarvení) – pole potřebné pro vyplňování hlášení do OLAFu, editovatelné pole,

formát: text s max. délkou 300 znaků,

Zde se doplní článek a číslo porušeného předpisu na národní úrovni (zákon, vyhláška apod.). Toto pole se vyplňuje v případě, že skutečně došlo k porušení některého z národních předpisů.

#### Pole "2.3 Porušená ustanovení smlouvy o poskytnutí dotace/Rozhodnutí"

metodická povinnost (růžové podbarvení) – pole potřebné pro vyplňování hlášení do OLAFu, editovatelné pole,

formát: text s max. délkou 1000 znaků,

- Zde se doplní případné porušení Rozhodnutí/Smlouvy o poskytnutí dotace, Podmínek k Rozhodnutí/Smlouvě, Operačního manuálu, Příručky pro příjemce apod.
- Toto pole se vyplňuje v případě, že skutečně došlo k porušení některého bodu ustanovení smlouvy o poskytnutí dotace/Rozhodnutí.

# 3. První informace vedoucí k podezření na nesrovnalost

Obrázek 26: Okno podrobnosti nesrovnalosti, záložka Detaily nesrovnalosti, 3. První informace vedoucí k podezření na nesrovnalost

| 😹 Podrobnosti nesrovnalosti                                                                                                    |                    | - 🗆 X |
|----------------------------------------------------------------------------------------------------|--------------------|-------|
| 3. První informace vedoucí k podezře<br>3.1 Datum první informace vedoucí k<br>podezření na nesrovnalost<br>3.2 Zdroj první informace vedoucí<br>k podezření na nesrovnalost | ní na nesrovnalost |       |

## Pole "3.1 Datum první informace vedoucí k podezření na nesrovnalost"

metodická povinnost (růžové podbarvení) – pole potřebné pro vyplňování hlášení do OLAFu, editovatelné pole,

Formát: DD.MM.YYYY,

Uvede se datum, které vedlo ke vzniku podezření na nesrovnalost (např. datum z protokolu z kontroly, z auditní zprávy po projednání, monitorovací zprávy o zajištění udržitelnosti projektu, datum udání atd.)

Dle přílohy č. 8 metodického pokynu Nesrovnalosti – Zjednodušený postup vyplňování hlášení na vnitřní úrovni, písm. B není vyplnění tohoto pole povinné.

## Pole "3.2 Zdroj první informace vedoucí k podezření na nesrovnalost"

metodická povinnost (růžové podbarvení) – pole potřebné pro vyplňování hlášení do OLAFu, editovatelné pole,

formát: text s max. délkou 500 znaků,

- Jedná se o obecný popis typu zdroje prvních informací vedoucích k podezření na nesrovnalost – informace publikované v tisku, uvedené v protokolu z kontroly, auditní zprávě, udání, dokumentaci k výběrovému řízení, monitorovací zprávě, ve zprávě EK atd.
- Dle přílohy č. 8 metodického pokynu Nesrovnalosti Zjednodušený postup vyplňování hlášení na vnitřní úrovni, písm. B není vyplnění tohoto pole povinné.

# 4. Metoda odhalení nesrovnalosti

Obrázek 27: Okno podrobnosti nesrovnalosti, záložka Detaily nesrovnalosti, 4. Metoda odhalení nesrovnalosti

|   | 💑 Podrobnosti nesrovnalosti      |     |       | X        |
|---|----------------------------------|-----|-------|----------|
|   | 4. Metoda odhalení nesrovnalosti |     |       |          |
| I | 4. Metoda odhalení nesrovnalosti | Kód | Popis | ■ …      |
| I |                                  |     |       |          |
| I |                                  |     |       |          |
| I |                                  |     |       | <u>~</u> |

# Pole "4. Metoda odhalení nesrovnalosti"

metodická povinnost (růžové podbarvení) – pole potřebné pro vyplňování hlášení do OLAFu, výběr z číselníku - editovatelné pole,

- otevření detailního okna pomocí tlačítka umístěného vpravo vedle pole "4. Metoda odhalení nesrovnalosti",
- před prvním otevřením detailního okna doporučujeme uložit daný případ nesrovnalosti přes tlačítko "Uložit",

vybraný kód + popis označíte a přesunete tlačítkem ">>" ze sloupce "Dostupné" do sloupce

"Vybrané". Již vybraný kód lze odstranit ze sloupce "Vybrané" stejným postupem: označit a přesunout do sloupce "Dostupné" pomocí tlačítka "<<",

změny se uloží po potvrzení tlačítkem "OK",

pomocí tlačítka "Storno" opustíte okno "4. Metoda odhalení nesrovnalosti" bez uložení změn, Způsob/metoda, jakou byla nesrovnalost odhalena,

Výběr z číselníku - je možné zvolit a vyplnit současně více kódů z nabídky,

Kód 999 používat pouze ve výjimečných případech!

Dle přílohy č. 8 metodického pokynu Nesrovnalosti – Zjednodušený postup vyplňování hlášení na vnitřní úrovni, písm. B není vyplnění tohoto pole povinné.

Obrázek 28: Detailní okno 4. Metoda odhalení nesrovnalostí

| 4. Metoda odhalení nesrovnalosti                              |   |                                                 | ×              |
|---------------------------------------------------------------|---|-------------------------------------------------|----------------|
| Dostupné                                                      |   | Vybrané                                         |                |
| Kód Popis                                                     | • | Kód Popis                                       |                |
| 103 Spolupráce mezi útvary                                    | ] | 101 Vnitrostátní správní nebo finanční kontrola |                |
| 104 Vnitrostátní daňová kontrola                              |   |                                                 |                |
| 107 Počáteční vyšetřování (soudní)                            |   |                                                 |                |
| 111 Související kontroly                                      |   |                                                 |                |
| 113 Oznámení nebo žádost jiného členského státu               |   |                                                 |                |
| 130 Kontrola národního orgánu boje proti podvodům             |   |                                                 |                |
| 140 Kontrola policejním orgánem                               |   |                                                 |                |
| 150 Spolupráce mezi útvary                                    |   |                                                 |                |
| 160 Iniciativa Společenství                                   |   |                                                 |                |
| 161 Dodatečná kontrola na žádost EK                           |   |                                                 |                |
| 170 Kontroly Společenství                                     |   |                                                 |                |
| 180 Počáteční vyšetřování (soudní)                            |   |                                                 |                |
| 199 Jiné kontroly                                             |   |                                                 |                |
| 206 Kontrola dokumentů/dokladů                                |   |                                                 |                |
| 207 Kontrola účetnictví                                       |   |                                                 |                |
| 209 Kontrola v prostorách společnosti                         |   |                                                 |                |
| 220 Fyzická kontrola zboží                                    |   |                                                 |                |
| 230 Kontrola na místě týkající se cílů projektu nebo činností |   |                                                 |                |
| 301 Dobrovolné přiznání                                       |   |                                                 |                |
| 302 Udání                                                     |   |                                                 |                |
| 303 Stížnost                                                  |   |                                                 |                |
| 304 Statistická analýza                                       |   |                                                 |                |
|                                                               |   |                                                 | <u>~</u>       |
|                                                               |   |                                                 | >              |
|                                                               |   | <u> </u>                                        | <u>S</u> torno |

# 5. Popis nesrovnalosti

Obrázek 29: Okno podrobnosti nesrovnalosti, záložka Detaily nesrovnalosti, 5. Popis nesrovnalosti

| 💑 Podrobnosti nesrovnalosti         |           | _ = × |
|-------------------------------------|-----------|-------|
| 5. Popis nesrovnalosti              |           |       |
| 5.1 Klasifikace nesrovnalosti       | Kód Popis |       |
|                                     |           |       |
|                                     |           |       |
| 500.1                               |           |       |
| 5.2 Uruh nesrovnalosti              | Kód Popis |       |
|                                     |           |       |
|                                     |           |       |
| 5.3 Praktiky použité při spáchání   |           |       |
| nesrovnalosti (Popis nesrovnalosti) |           |       |
|                                     |           |       |
|                                     |           |       |

## Pole "5.1 Klasifikace nesrovnalosti"

metodická povinnost (růžové podbarvení) – pole potřebné pro vyplňování hlášení do OLAFu, výběr z číselníku - editovatelné pole, lze použít pouze jednu možnost,

před prvním otevřením detailního okna doporučujeme uložit daný případ nesrovnalosti přes tlačítko "Uložit",

otevření detailního okna pomocí tlačítka umístěného vpravo vedle pole 5.1 Klasifikace nesrovnalosti,

vybraný kód + popis označíte a přesunete tlačítkem ">>" ze sloupce "Dostupné" do sloupce "Vybrané". Již vybraný kód lze odstranit ze sloupce "Vybrané" stejným postupem: označit a přesunout do sloupce "Dostupné" pomocí tlačítka "<<",

změny se uloží po potvrzení tlačítkem "OK",

pomocí tlačítka "Storno" opustíte okno "5.1 Klasifikace nesrovnalosti" bez uložení změn,

- **IRQ0** bez nesrovnalosti (používá se až při aktualizaci hlášení, tzn. nikdy v první verzi hlášení (např. ŘO v průběhu šetření nesrovnalosti došel k závěru, že nesrovnalost je neopodstatněná; nebo nesrovnalost nebyla potvrzena orgány odpovědnými za následné administrativní nebo soudní postupy; či došlo k prominutí odvodu v plné výši, tedy ze 100%;);
- **IRQ2** nesrovnalost ve smyslu Nařízení č. 2988/95 (používá se v případě, kdy se nepředpokládá podezření na podvod např. neuznatelné výdaje.
- Kód lze aplikovat ve fázích, kdy ŘO rozhodl o opodstatněnosti nesrovnalosti, dále když opodstatněná nesrovnalost byla potvrzena; a také v případech, kdy opodstatněná/potvrzená nesrovnalost byla vyřešena např. vymožením neoprávněně vyplacených prostředků, nebo prostředky nelze vymoci zpět či při částečném prominutí odvodu.
- IRQ3 podezření na podvod uvažuje se o předání případu/případ již předán orgánům činným v trestním řízení.
- IRQ5 potvrzený podvod (výrok soudu). Většinou se tento kód používá po ukončení trestního řízení, tzn. v rámci aktualizovaného hlášení. Pokud je však trestní řízení obzvláště rychlé, je možné kód použít i při novém hlášení (verze 1).

Obrázek 30: Detailní okno 5.1 Klasifikace nesrovnalosti

| 5.1 Klasifikace nesrovnalosti                      |          |                                             | ×      |
|----------------------------------------------------|----------|---------------------------------------------|--------|
| Dostupné                                           |          | Vybrané                                     |        |
| Kód Popis                                          | <b>N</b> | Kód Popis                                   |        |
| IRQ0 Bez nesrovnalosti                             |          | IRQ2 Nesrovnalost ve smyslu nař. č. 2988/95 |        |
| IRQ3 (Podezření na) podvod ve smyslu Úmluvy/Dohody |          |                                             |        |
| IRQ5 Podvod                                        |          |                                             |        |
|                                                    |          |                                             |        |
|                                                    |          |                                             |        |
|                                                    |          |                                             |        |
|                                                    |          |                                             |        |
|                                                    |          |                                             |        |
|                                                    |          |                                             |        |
|                                                    |          |                                             |        |
|                                                    |          |                                             |        |
|                                                    |          |                                             |        |
|                                                    |          |                                             |        |
|                                                    |          |                                             |        |
|                                                    |          |                                             |        |
|                                                    |          |                                             |        |
|                                                    |          |                                             |        |
|                                                    |          |                                             |        |
|                                                    |          |                                             |        |
|                                                    | 2        |                                             | ✓      |
|                                                    |          |                                             | >      |
|                                                    |          | ΟΚ                                          | Storno |
|                                                    |          |                                             |        |

# Pole "5.2 Druh nesrovnalosti"

metodická povinnost (růžové podbarvení) – pole potřebné pro vyplňování hlášení do OLAFu, – výběr z číselníku - editovatelné pole,

- otevření detailního okna pomocí tlačítka umístěného vpravo vedle pole 5.2 Druh nesrovnalosti,
- před prvním otevřením detailního okna doporučujeme uložit daný případ nesrovnalosti přes tlačítko "Uložit",
- vybraný kód + popis označíte a přesunete tlačítkem ">>" ze sloupce "Dostupné" do sloupce "Vybrané". Již vybraný kód lze odstranit ze sloupce "Vybrané" stejným postupem: označit a přesunout do sloupce "Dostupné" pomocí tlačítka "<<",</li>
- změny se uloží po potvrzení tlačítkem "OK",
- pomocí tlačítka "Storno" opustíte okno "5.2 Druh nesrovnalosti" bez uložení změn,
- Výběr z číselníku je možné zvolit a vyplnit současně více kódů z nabídky. V případě, že se použije kód 999, je nutné doplnit bližší specifikaci do pole 17 komentář,
- Dle přílohy č. 8 metodického pokynu Nesrovnalosti Zjednodušený postup vyplňování hlášení na vnitřní úrovni, písm. B není vyplnění tohoto pole povinné.

#### Obrázek 31: Detailní okno 5.2 Druh nesrovnalosti

| 5.2 Druh nesrovnalosti                                    |    |    |           | ×         |
|-----------------------------------------------------------|----|----|-----------|-----------|
| Dostupné                                                  |    | ١  | /ybrané   |           |
| Kód Popis                                                 | •  |    | Kód Popis | ▲         |
| 101 Chybějící účetnictví                                  |    |    |           |           |
| 102 Nesprávné účetnictví                                  |    |    |           |           |
| 103 Nepravdivé nebo padělané účetnictví                   |    |    |           |           |
| 104 Nepředložené účetnictvi                               | ∃∃ |    |           |           |
| 201 Chybějící nebo neúplné dokumenty/doklady              |    |    |           |           |
| 206 Nedostatečné osvědčení/potvrzení                      |    |    |           |           |
| 208 Nepravdivá nebo padělaná žádost o podporu             |    |    |           |           |
| 210 Chybějící nebo neúplné podpůrné dokumenty/doklady     |    |    |           |           |
| 211 Nesprávné podpůrné dokumenty/doklady                  |    |    |           |           |
| 213 Zfalšované podpůrné dokumenty/doklady                 |    | >> |           |           |
| 214 Chybná nebo zfalšovaná osvědčení/potvrzení            |    |    |           |           |
| 299 Ostatní případy nesrovnalostí v dokumentech/dokladech |    | 77 |           |           |
| 324 Opatření nezpůsobilé pro podporu/pomoc                |    |    |           |           |
| 325 Nezpůsobilý výdaj                                     |    |    |           |           |
| 326 Nezákonné získání provize                             |    |    |           |           |
| 327 Druhy nezpůsobilé pro podporu/pomoc                   |    |    |           |           |
| 399 Ostatní případy nesrovnalostí u produktů              |    |    |           |           |
| 401 Nesprávná identita                                    |    |    |           |           |
| 402 Neexistující hospodářský subjekt                      |    |    |           |           |
| 403 Nepřesný popis vlastnictví                            |    |    |           |           |
| 404 Nepovolené znovuzahájení výroby                       |    |    |           |           |
| 405 Neregulérní ukončení, prodej nebo omezení             |    |    |           |           |
|                                                           |    | (  | <         | >         |
|                                                           |    |    |           |           |
|                                                           |    |    |           | OK Storno |

#### Pole "5.3 Praktiky použité při spáchání nesrovnalosti (Popis nesrovnalosti)"

- metodicky pole potřebné pro vyplňování hlášení do OLAFu,
- Pozn: bude změněno na technicky povinné pole: růžové podbarvení bude změněno na žluté podbarvení pole (předpokládáme k 1. 2. 2011),
- editovatelné pole,
- formát text s max. délkou 2000 znaků,
- Jedná se o konkrétní popis v čem spočívá pochybení u hlášené nesrovnalosti, jakým způsobem byl porušen předpis/podmínky, postupy použité při spáchání nesrovnalosti atd. (informace vyplývající z protokolu, auditní zprávy či jiného zdroje). Obecný popis typu "nezpůsobilé výdaje" nebo "porušení zákona o veřejných zakázkách" je nedostatečný.

# 6. Další zapojené členské státy EU nebo třetí země

Obrázek 32: Okno podrobnosti nesrovnalosti, záložka Detaily nesrovnalosti, 6. Další zapojené členské státy EU nebo třetí země

| Po | drobnosti nesrovnalosti            |               | - | × |
|----|------------------------------------|---------------|---|---|
| 6. | Další zapojené členské státy EU ne | bo třetí země |   |   |
|    | 6.1 Členské státy EU               |               |   |   |
|    |                                    |               |   |   |
|    |                                    |               |   |   |
|    | 6.2 Třetí země                     |               |   |   |
|    |                                    |               |   |   |
|    |                                    |               |   |   |

# Pole "6.1 Členské státy EU"

- metodická povinnost (růžové podbarvení) pole potřebné pro vyplňování hlášení do OLAFu,
- editovatelné pole,
- formát: text s max. délkou 1000 znaků,
- uveďte státy EU, které jsou zapojeny do vzniku nesrovnalosti nebo jsou dotčeny danou nesrovnalosti,
- týká se zejména projektů přeshraniční spolupráce.

## Pole "6.2 Třetí země"

- metodická povinnost (růžové podbarvení) pole potřebné pro vyplňování hlášení do OLAFu,
- editovatelné pole,
- formát: text s max. délkou 1000 znaků,
- uveďte země mimo EU, které jsou zapojeny vzniku nesrovnalosti nebo jsou dotčeny danou nesrovnalosti.,

## 7. Období a datum vzniku nesrovnalosti

Obrázek 33: Okno podrobnosti nesrovnalosti, záložka Detaily nesrovnalosti, 7. Období a datum vzniku nesrovnalosti

| 7. Období a datum vzniku nesrovnalosti     |  |   |  |  |   |  |  |
|--------------------------------------------|--|---|--|--|---|--|--|
| 7.1 Období, kdy k nesrovnalosti docházelo  |  | ٥ |  |  | ٥ |  |  |
| 7.2 Datum, ke kterému nesrovnalost vznikla |  | ٥ |  |  |   |  |  |

- Vyplňte informace týkající se buď období nebo okamžik, kdy k nesrovnalosti docházelo/došlo Vyplňuje se buď pole 7.1 nebo 7.2!
- U období od: pokud neznáte přesné datum, uveďte např. první den v daném měsíci/roce, kdy se o nesrovnalosti začalo uvažovat. Obdobně aplikujte i u období do (např. poslední den v daném měsíci/roce),
- Dle přílohy č. 8 metodického pokynu Nesrovnalosti Zjednodušený postup vyplňování hlášení na vnitřní úrovni, písm. B není vyplnění tohoto pole povinné.

## Pole "7.1 Období, kdy k nesrovnalosti docházelo"

- metodická povinnost (růžové podbarvení) pole potřebné pro vyplňování hlášení do OLAFu,
- editovatelné pole,
- Formát: DD.MM.YYY DD.MM.YYY.

#### Pole "7.2 Datum, ke kterému nesrovnalost vznikla"

- metodická povinnost (růžové podbarvení) pole potřebné pro vyplňování hlášení do OLAFu,
- editovatelné pole,
- Formát: DD.MM.YYY.

# 8. Úřady nebo orgány

Obrázek 34: Okno podrobnosti nesrovnalosti, záložka Detaily nesrovnalosti, 8. Úřady nebo orgány

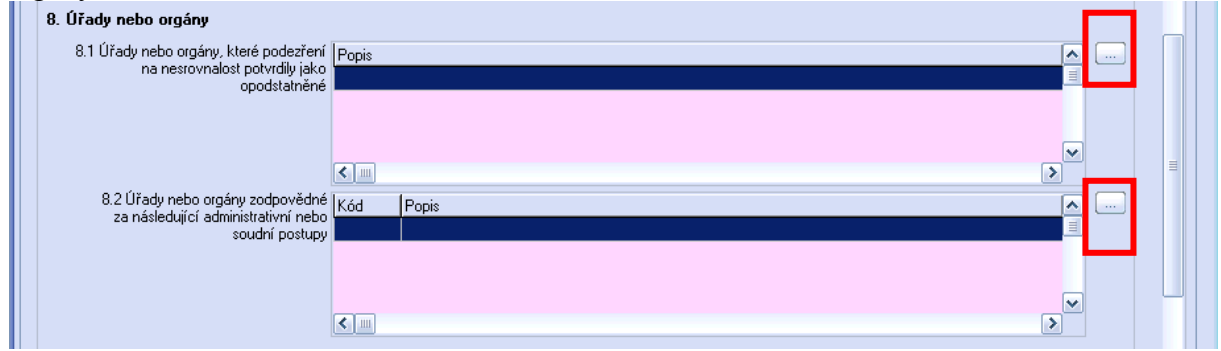

# Pole "8.1 Úřady nebo orgány, které podezření na nesrovnalost potvrdily jako opodstatněné"

- metodická povinnost (růžové podbarvení) pole potřebné pro vyplňování hlášení do OLAFu,
- výběr z číselníku editovatelné pole,
- otevření detailního okna pomocí tlačítka umístěného vpravo vedle pole "8.1 Úřady nebo orgány, které podezření na nesrovnalost potvrdily jako opodstatněné",
- před prvním otevřením detailního okna doporučujeme uložit daný případ nesrovnalosti přes tlačítko "Uložit",
- je možno zadat více kódů z nabídky,
- vybraný kód + popis označíte a přesunete tlačítkem ">>" ze sloupce "Dostupné" do sloupce "Vybrané". Již vybraný kód lze odstranit ze sloupce "Vybrané" stejným postupem: označit a přesunout do sloupce "Dostupné" pomocí tlačítka "<<",</li>
- změny se uloží po potvrzení tlačítkem "OK",

- pomocí tlačítka "Storno" opustíte okno "8.1 Úřady nebo orgány, které podezření na nesrovnalost potvrdily jako opodstatněné" bez uložení změn,
- Podezření na nesrovnalost potvrzuje jako opodstatněné vždy příslušný řídící orgán,
- Dle přílohy č. 8 metodického pokynu Nesrovnalosti Zjednodušený postup vyplňování hlášení na vnitřní úrovni, písm. B není vyplnění tohoto pole povinné.

Obrázek 35: Detailní okno 8.1 Úřady nebo orgány, které podezření na nesrovnalost potvrdily jako opodstatněné

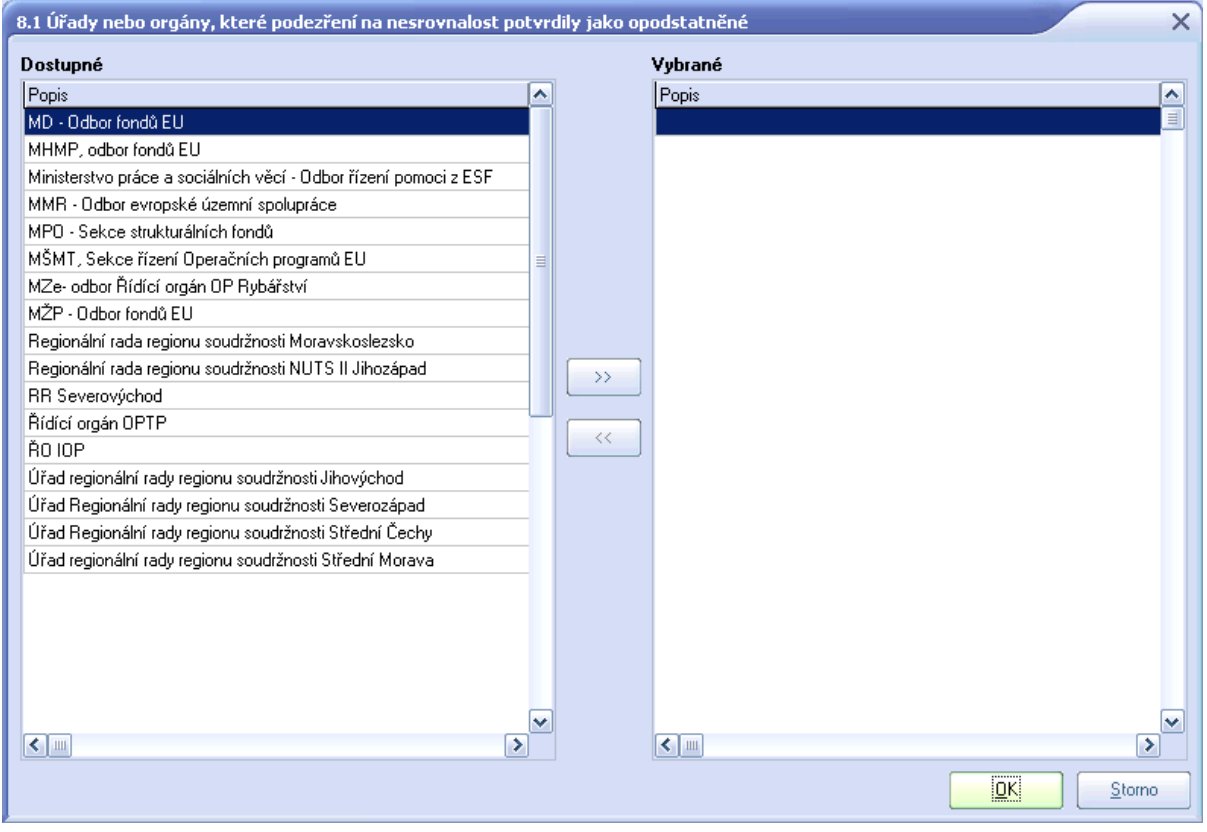

# Pole "8.2 Úřady nebo orgány zodpovědné za následné administrativní nebo soudní postupy"

- metodická povinnost (růžové podbarvení) pole potřebné pro vyplňování hlášení do OLAFu,
- výběr z číselníku editovatelné pole,
- otevření detailního okna pomocí tlačítka umístěného vpravo vedle pole "8.2 Úřady
- nebo orgány zodpovědné za následné administrativní nebo soudní postupy",
- před prvním otevřením detailního okna doporučujeme uložit daný případ nesrovnalosti přes tlačítko "Uložit",

- je možno zadat více kódů z nabídky,
- vybraný kód + popis označíte a přesunete tlačítkem ">>" ze sloupce "Dostupné" do sloupce "Vybrané". Již vybraný kód lze odstranit ze sloupce "Vybrané" stejným postupem: označit a přesunout do sloupce "Dostupné" pomocí tlačítka "<<",</li>
- změny se uloží po potvrzení tlačítkem "OK",
- pomocí tlačítka "Storno" opustíte okno "8.2 Úřady nebo orgány zodpovědné za následné administrativní nebo soudní postupy" bez uložení změn,
- Úřady nebo orgány zodpovědné za následné administrativní nebo soudní postupy (např. ÚOHS – Úřad pro ochranu hospodářské soutěže; ÚFO – příslušný územní finanční orgán; Policie ČR; u ROP i řídící orgán; ZS – Zprostředkující subjekt). Pro úřady nebo orgány neuvedené v číselníku lze využít možnosti "OST – ostatní úřady či orgány",
- Dle přílohy č. 8 metodického pokynu Nesrovnalosti Zjednodušený postup vyplňování hlášení na vnitřní úrovni, písm. B není vyplnění tohoto pole povinné.

Obrázek 36: Detailní okno 8.2 Úřady nebo orgány zodpovědné za následující administrativní nebo soudní postupy

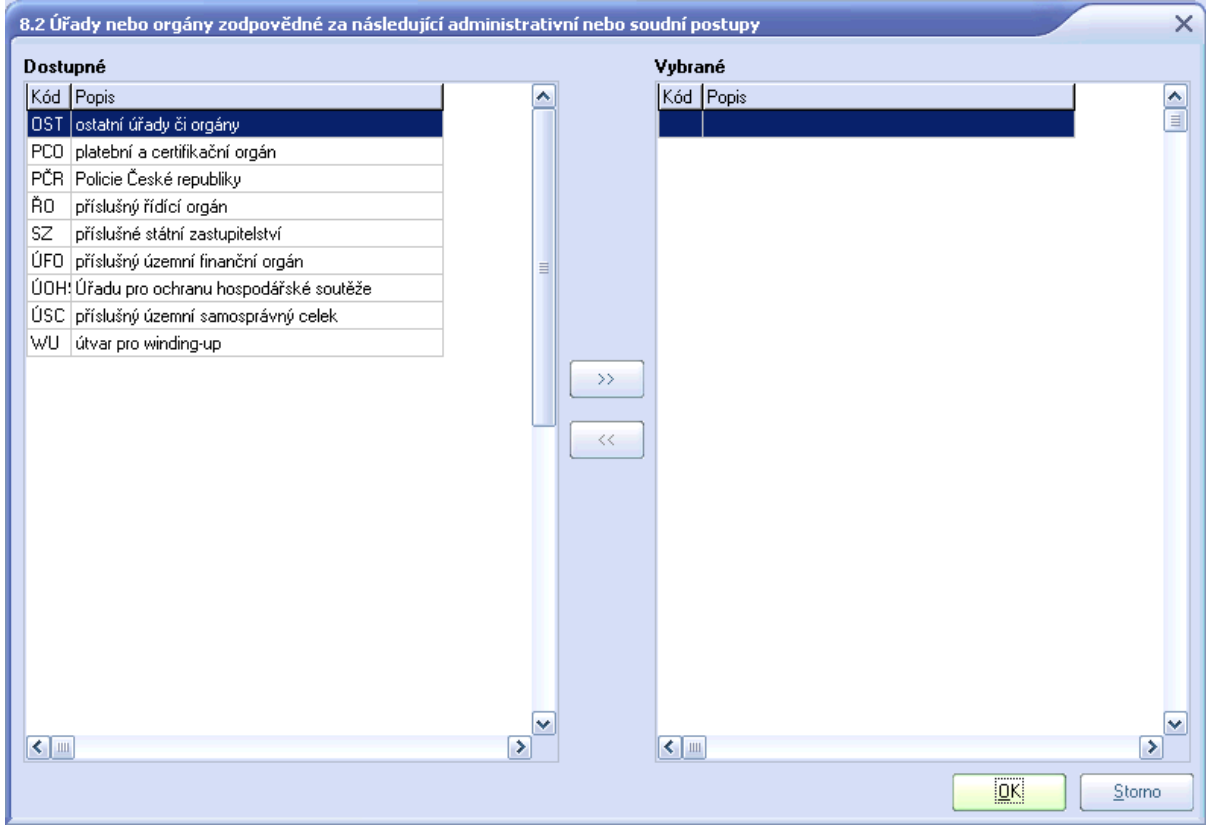

# Pole "9. Datum, kdy bylo podezření na nesrovnalost potvrzeno řídícím orgánem jako opodstatněné"

Obrázek 37: Okno podrobnosti nesrovnalosti, záložka Detaily nesrovnalosti, 9. Datum, kdy bylo podezření na nesrovnalost potvrzeno řídícím orgánem jako opodstatněné

9. Datum, kdy bylo podezření na nesrovnalost potvrzeno řídícím orgánem jako opodstatněné 📃 💿 💿

- metodická povinnost (růžové podbarvení) pole potřebné pro vyplňování hlášení do OLAFu,
- editovatelné pole,

- formát: DD.MM.YYYY,
- Datum, kdy ŘO dle svých postupů rozhodne o opodstatněnosti,
- V případě, kdy ŘO neposuzuje opodstatněnost podezření (vzešlo z kontroly/auditu) je to datum, kdy ŘO obdrží písemnou informaci o nesrovnalosti vyplývající ze závěrů procesně uzavřené kontroly/auditu.

# 10. Jméno a adresa fyzických a právnických osob, které způsobily/zapříčinily nesrovnalost

Obrázek 38: Okno podrobnosti nesrovnalosti, záložka Detaily nesrovnalosti, 10. Jméno a adresa fyzických a právnických osob, které způsobily/zapříčinily nesrovnalost

| 10.1 Fyzická osoba                                                                                              | Příimení                         | Jméno                      |   |
|----------------------------------------------------------------------------------------------------|----------------------------------|----------------------------|---|
|                                                                                                    |                                  |                            |   |
|                                                                                                    |                                  |                            |   |
|                                                                                                    |                                  |                            |   |
|                                                                                                    |                                  |                            |   |
|                                                                                                    |                                  | Noví Horavit Náklad Smanat |   |
|                                                                                                    |                                  |                            |   |
| 10.2 Právnická osoba                                                                                            | Název (jméno)                    | Právní status              |   |
|                                                                                                    |                                  |                            |   |
|                                                                                                    |                                  |                            |   |
|                                                                                                    |                                  |                            | ≡ |
|                                                                                                    |                                  |                            |   |
|                                                                                                    |                                  | Nový Upravit Náhled Smazat |   |
|                                                                                                    |                                  |                            |   |
|                                                                                                    |                                  |                            |   |
| den viel en ander de la companya de la Circa esta de la companya de la companya de la companya de la companya d |                                  |                            |   |
| pentirikace j Detaily nesrovnalosti j Financhi h                                                                | ediska (Administrativni postupy) |                            |   |
| erze hlášení 1                                                                                                  |                                  |                            |   |
|                                                                                                    |                                  |                            |   |

V rámci polí 10.1 a 10.2 jsou vždy povinná k vyplnění pole: Příjmení, Jméno, RČ/IČ resp. Název (jméno), IČ. Ostatní pole sloužící k identifikaci FO resp. PO nejsou povinná k vyplnění. Avšak v případě nesrovnalostí hlášených na vnější úrovni úřad OLAF informoval pracovníky sítě AFCOS, aby byly pokud možno uváděny i další údaje: adresa FO resp. sídlo PO a právní status. Důvodem je snazší identifikace osob/subjektů při případném dalším vyšetřování případu ze strany úřadu OLAF.

Není nutné vyplňovat kolonky funkce, telefon a fax.

Vyplnění polí RČ/IČ je vyžadováno ze strany PCO. Z hlediska vnější úrovně tyto údaje nejsou potřeba.

# "10.1 Fyzická osoba"

metodická povinnost (růžové podbarvení) – pole potřebné pro vyplňování hlášení do OLAFu,

přidání fyzické osoby je možné přes tlačítko "Nový",

je možné přidat více fyzických osob,

je možné editovat již zadanou fyzickou osobu pomocí tlačítka "Upravit", je možné smazat již zadanou fyzickou osobu pomocí tlačítka "Smazat,

| Obrázek 39: Detailní okno "1 | 0.1 Fyzická osoba - Nový" |
|------------------------------|---------------------------|
|------------------------------|---------------------------|

| 10.1 Fy | zická osoba - N | ový X                     |
|---------|-----------------|---------------------------|
| Název   | Příjmení        |                           |
|         | Jméno           |                           |
| Adresa  | Ulice a č. p.   |                           |
|         | PSČ             |                           |
|         | Město/Obec      |                           |
|         | RČ/IČ           |                           |
|         | Stát            |                           |
| Kontakt | Tel.            |                           |
|         | Fax.            |                           |
|         | Funkce          |                           |
|         | Datum narození  |                           |
|         |                 |                           |
|         |                 | <u>D</u> K <u>S</u> torno |

před prvním otevřením detailního okna doporučujeme uložit daný případ nesrovnalosti přes tlačítko "Uložit",

pole Příjmení, Jméno, RČ/IČ jsou technicky povinná (žluté podbarvení),

pole Ulice a č. p., PSČ, Město/Obec, Stát, Tel., Fax, Funkce, Datum narození - metodická povinnost (růžové podbarvení) – pole potřebné pro vyplňování hlášení do OLAFu,

Formát: text s následujícími pravidly: Zvláštní symboly budou vynechány (např.&,™,®,©,\$), Příjmení – max. délka 35 znaků,

Jméno – max. délka 24 znaků,

Ulice a č. p. – max. délka 150 znaků,

PSČ – max. délka 20 znaků,

Město/Obec - max. délka 50 znaků,

RČ/IČ – max. délka 20 znaků,

Stát – max. délka 50 znaků,

Tel. - max. délka 35 znaků,

Fax – max. délka 35 znaků,

Funkce – max. délka 50 znaků,

Datum narození – formát DD.MM.YYYY,

V případě, že nebudou vyplněna povinná pole, nebude možné uložit daný záznam. V případě stisku tlačítka "OK" se zobrazí hláška vyzývající k doplnění povinných polí.

# "10.2 Právnická osoba"

metodická povinnost (růžové podbarvení) – pole potřebné pro vyplňování hlášení do OLAFu, přidání právnické osoby je možné přes tlačítko "Nový",

je možné přidat více právnických osob,

je možné editovat již zadanou právnickou osobu pomocí tlačítka "Upravit",

je možné smazat již zadanou právnickou osobu pomocí tlačítka "Smazat",

#### Obrázek 40: Detailní okno "10.2 Právnická osoba - Nový"

| 10.2 Pra | ávnická osoba - | Nový X                   |
|----------|-----------------|--------------------------|
| Název    | Název (jméno)   |                          |
|          | Obchodní název  |                          |
|          | Právní status   |                          |
|          | IČ              |                          |
| Sídlo    | Ulice a č. p.   |                          |
|          | PSČ             |                          |
|          | Město/Obec      |                          |
|          | Stát            |                          |
| Kontakt  | Tel.            |                          |
|          | Fax.            |                          |
|          |                 | <u>D</u> K <u>Storno</u> |

před prvním otevřením detailního okna doporučujeme uložit daný případ nesrovnalosti přes tlačítko "Uložit",

pole Název (jméno), IČ jsou technicky povinná (žluté podbarvení),

pole Obchodní název, Právní status, Ulice a č. p., PSČ, Město/Obec, Stát, Tel., Fax - metodická povinnost (růžové podbarvení) – pole potřebné pro vyplňování hlášení do OLAFu,

Formát: text s následujícími pravidly; zvláštní symboly budou vynechány (např.&,™,®,©,\$) Název (jméno) – max. délka 150 znaků,

Obchodní název – max. délka 150 znaků,

Právní status – max. délka 50 znaků,

IČ - max. délka 20 znaků,

Ulice a č. p. – max. délka 150 znaků,

PSČ – max. délka 20 znaků,

Město/Obec – max. délka 50 znaků,

Stát – max. délka 50 znaků,

Tel. – max. délka 35 znaků,

Fax – max. délka 35 znaků,

V případě, že nebudou vyplněna povinná pole, nebude možné uložit daný záznam. V případě stisku tlačítka "OK" se zobrazí hláška vyzývající k doplnění povinných polí.

Uvedení fyzické či právnické osoby, která nesrovnalost způsobila, slouží zejména při identifikaci částek vrácených na účet PCO bez řádného označení. Identifikace FO/PO umožňuje dohledat příslušné projekty v dostupných databázích.

# C) Záložka Finanční hlediska

# Obrázek 41: Okno Podrobnosti nesrovnalosti, záložka Finanční hlediska

| <u>.</u> | Podrobnosti nesrovnalosti                                                                                                 |                 | CS Češtin    | na 🥑 📮   | - |   | × |
|----------|----------------------------------------------------------------------------------------------------|-----------------|--------------|----------|---|---|---|
|          | Finanční hlediska                                                                                                    |                 |              |          |   |   | 1 |
|          | Číslo žádosti (KP), v rámci níž byly vyžádány z EK prostředky zasažené nesrovnalostí                                      | KP0102070001    |              | \$       |   |   |   |
|          | Měsíční směnný kurz CZK/EUR, kterým byla žádost zaúčtována                                                                | 27,606          |              |          |   |   |   |
|          | Měsíční směnný kurz CZK/EUR ke dni prvotního hlášení nesrovnalosti                                                        | 26,495          |              |          |   |   |   |
|          | Objem výdajů projektu zasaženého nesrovnalostí, který byl zahrnut<br>do souhrnných žádostí předkládaných PCO v Kč/EUR     | 1 000,00        | 36,22        |          |   |   |   |
|          |                                                                                                    |                 |              |          |   |   |   |
|          | 11. Celková částka a rozdělení mezi zdroje finanování                                                                     |                 |              |          |   |   |   |
|          | 11.1 Celkové vúdaje finanční pomoci na projekt/GG v Kč/EUR                                                                | 138 802 000.00  | 5 027 964,94 |          |   |   |   |
|          | 11.1.1 Výše podílu z prostředků ES v Kč/EUR                                                                               | 104 101 000,00  | 3 770 955,59 |          |   | = |   |
|          | 11.1.2 Výše podílu ze SR v Kč/EUR                                                                                         | 0,00            | 0,00         |          |   |   |   |
|          | 11.1.3 Výše podílu z prostředků ostatních národních veřejných zdrojů v Kč/EUR                                             | 34 701 000,00   | 1 257 009,35 |          |   |   |   |
|          | 11.1.4 Soukromé financování v Kč/EUR                                                                                      | 0,00            | 0,00         |          |   |   |   |
|          | 12. Stanovení finančního dopadu nesrovnalosti                                                                             |                 |              |          |   |   |   |
|          | 12.1 Povaha výdaje mzda, počítačové vybavení, výdaje na provedení studie                                                  |                 |              | <u>^</u> |   |   |   |
|          |                                                                                                    |                 |              |          |   |   |   |
|          |                                                                                                    |                 |              |          |   |   |   |
|          |                                                                                                    | 04 701 055 00   | 1 057 011 04 | ⊻        |   |   |   |
|          | 12.2 Celková částka dotčená nebo ohrožená nesrovnalostí v Kč/EUR                                                          | 34 701 055,00   | 1 257 011,34 |          |   |   |   |
|          | 12.2.1 Vyse podilu z prostredkú ES v Kc/EUR                                                                               | EE 00           | 1.00         |          |   |   |   |
|          | 12.2.2 Vyse podlu ze SH V KC/EUR                                                                                          | 34 701 000 00   | 1,33         |          |   |   |   |
|          | 12.2.5 vyse pouliu z prostretiku ostatních narodních verejných zdroju v Korčon<br>12.2.4 Soukromé financování v Korčili B | 0.00            | 0.00         |          |   |   |   |
|          |                                                                                                    | 100,000,000,000 | 5,007,004,04 |          |   |   |   |
|          | 12.3 ∠ toho částka již vyplacená v Kč/EUR - celkem:                                                                       | 138 802 000,00  | 5 027 964,94 |          |   |   |   |
|          | 12.3.1 Vyse podlu z prostredku ES V KC/EUH                                                                                | 104 101 000,00  | 3 770 355,53 |          |   |   |   |
|          | 12.3.2 Výše podílu z prostředků ostatních párodních veřejních zdrojů v KěVELI                                             | 34 701 000 00   | 1 257 009 35 |          |   |   |   |
|          |                                                                                                    |                 |              |          |   |   |   |
|          | 12.4 Udložená / pozastavená platba v Kô/EUR - celkem                                                                      | 0,00            | 0,00         |          |   |   |   |
|          | 12.4.1 vyse podlu z prostredkú ES v Kc/EUH                                                                                | 0,00            | 0,00         |          |   |   |   |
|          | 12.4.2 vyse podlu ze sni v Ko/EUN                                                                                         | 0,00            | 0,00         |          |   |   |   |
|          | 12.4.3 vyse pouliu z prostreuku ostatnich harounich verejných zdřoju V KC/EUP                                             | 0,00            | 0,00         |          |   |   |   |

# Postup zadávání nesrovnalostí v submodulu Nesrovnalosti v MSC2007 verze 2.1

| <ul> <li>13.1 Celková částka uhrazená v Kč/EUR</li> <li>13.1.1 Výše podílu z prostředků ES v Kč/EUR</li> <li>13.1.2 Výše podílu ze SR v Kč/EUR</li> <li>13.1.2 Výše podílu ze SR v Kč/EUR</li> </ul> |                              |                |              |  |
|----------------------------------------------------------------------------------------------------|------------------------------|----------------|--------------|--|
| <ul> <li>13.1.1 Výše podílu z prostředků ES v Kč/EUR</li> <li>13.1.2 Výše podílu ze SR v Kč/EUR</li> <li>13.1.2 Výše podílu ze SR v Kč/EUR</li> </ul>                                                |                              | 0,00           | 0,00         |  |
| 13.1.2 Výše podílu ze SR v Kč/EUR                                                                                                    |                              | 0,00           | 0,00         |  |
| 101.0 MAX - CHARLES AND A CONTRACT OF A                                                                                                    |                              | 0,00           | 0,00         |  |
| 13.1.3 Vyse podlu z prostredku ostatnich harodni                                                                                                    | ch veřejných zdrojů v Kč/EUR | 0,00           | 0,00         |  |
| 13.2 Celková krácená částka v Kč/EUR                                                                                                    |                              | 0,00           | 0,00         |  |
| 13.2.1 Výše podílu z prostředků ES v Kč/EUR                                                                                                    |                              | 0,00           | 0,00         |  |
| 13.2.2 Výše podílu ze SR v Kč/EUR                                                                                                    |                              | 0,00           | 0,00         |  |
| 13.2.3 Výše podílu z prostředků ostatních národní                                                                                                    | ch veřejných zdrojů v Kč/EUR | 0,00           | 0,00         |  |
| 13.3 Celková ještě nevrácená částka v Kč/EUR                                                                                                    |                              | 138 802 000,00 | 5 027 964,94 |  |
| 13.3.1 Výše podílu z prostředků ES v Kč/EUR                                                                                                    |                              | 104 101 000,00 | 3 770 955,59 |  |
| 13.3.2 Výše podílu ze SR v Kč/EUR                                                                                                    |                              | 0,00           | 0,00         |  |
| 13.3.3 Výše podílu z prostředků ostatních národní                                                                                                    | ch veřejných zdrojů v Kč/EUR | 34 701 000,00  | 1 257 009,35 |  |
| nebo důvody pro<br>nemožnost vymožení:                                                                                                    |                              |                |              |  |
|                                                                                                    |                              | 0,00           | 0,00         |  |
| 13.5 Realokovaná částka v Kč/EUR                                                                                                    |                              |                |              |  |
| 13.5 Realokovaná částka v Kč/EUR<br>13.5.1 Výše podílu z prostředků ES v Kč/EUR                                                                                                    |                              | 0,00           | 0,00         |  |
| <ul> <li>13.5 Realokovaná částka v Kč/EUR</li> <li>13.5.1 Výše podílu z prostředků ES v Kč/EUR</li> <li>13.5.2 Výše podílu ze SR v Kč/EUR</li> </ul>                                                 |                              | 0,00           | 0,00         |  |

#### Obrázek 42: Okno Podrobnosti nesrovnalosti, záhlaví záložky Finanční hlediska

|   | Podrobnosti nesrovnalosti                                                                                             |              | CS Čeština 🥝 📮 | × |
|---|----------------------------------------------------------------------------------------------------|--------------|----------------|---|
| Γ | Finanční hlediska                                                                                                    |              |                |   |
|   | Číslo žádosti (KP), v rámci níž byly vyžádány z EK prostředky zasažené nesrovnalostí                                  | KP0102070001 | •              |   |
|   | Měsíční směnný kurz CZK/EUR, kterým byla žádost zaúčtována                                                            | 27,606       |                |   |
|   | Měsíční směnný kurz CZK/EUR ke dni prvotního hlášení nesrovnalosti                                                    | 26,495       |                |   |
|   | Objem výdajů projektu zasaženého nesrovnalostí, který byl zahrnut<br>do souhrnných žádostí předkládaných PCO v Kč/EUR | 1 000,00     | 36,22          |   |
|   |                                                                                                    |              |                |   |

# Pole "Číslo žádosti (KP), v rámci níž byly vyžádány z EK prostředky zasažené nesrovnalostí"

metodická povinnost (zelené podbarvení) - pole potřebné pro Národní fond (PCO),

editovatelné pole – výběr z roletky: výběr je umožněn z čísel žádosti (KP) dotažených z pole "Referenční číslo platby" na okně "Klasifikace platby" (Příklad: KP0102070007) navázaných na daný projekt a dále je zde možnost volby prázdného pole:

úroveň "Projekty" nebo "GG": hodnoty z pole "Referenční číslo platby" z okna "Klasifikace platby" + prázdné pole,

pro úroveň "OP": nepředvyplňuje se.

#### Obrázek 43: Modul Finanční monitoring projektů, okno Klasifikace platby

| 😹 Klasifikace platby     |               |                   |              |                           |
|--------------------------|---------------|-------------------|--------------|---------------------------|
| Řídící měna              | (Kč)          | Směnný kurz z ECB | 25,420       | Typ platby                |
| Částka (Kč)              | 56 066 681,80 | Částka (Euro)     | 2 205 612,97 | Refundace předfinancování |
| Datum zaúštouání žádosti | 10.00.2000    | Číslo etapy       | 1 🔹          | Identifikátor platby      |
| Datum zaúčtování platby  | 14.09.2009    |                   |              | Proplacená 💿 Historie     |
| Referenční číslo platby  | KP0102092564  |                   |              |                           |
| Umístění                 |               |                   |              | Žádost • Skutečnost       |

Výběr prázdného pole znamená, že na příslušném projektu neexistuje žádná žádost (KP), v rámci níž by byly vyžádány z EK prostředky zasažené nesrovnalostí.

- V případě výběru některého z čísel žádosti (KP), bude do pole "Měsíční směnný kurz CZK/EUR, kterým byla žádost zaúčtována" dotažen příslušný kurz. Tímto kurzem pak budou přepočítány všechny částky v hlášení z první měny do druhé měny.
  - V případě volby prázdného okna nebude dotažen žádný kurz do pole "Měsíční směnný kurz CZK/EUR, kterým byla žádost zaúčtována" a všechny částky v hlášení budou přepočítány kurzem v poli "Měsíční směnný kurz CZK/EUR ke dni prvotního hlášení nesrovnalosti".
  - Podle čl. 20 odst. 2b nařízení Komise (ES) č. 1828/2006 s odkazem na čl. 81 odst. 3 nařízení Rady (ES) č. 1083/2006 je nutné částky v národní měně přepočítat měsíčním účetním směnným kurzem Komise platným v měsíci, v němž výdaj zaúčtuje certifikační orgán daného operačního programu. Zaúčtování výdaje na úrovni PCO zjednodušeně odpovídá přiřazení konkrétního čísla KP jednotlivým žádostem. Vyplněním konkrétního KP v tomto poli dojde k přiřazení odpovídajícího kurzu v části "Měsíční směnný kurz CZK/EUR, kterým byla žádost zaúčtována".

ŘO vyplní KP té žádosti o platbu, ve které byly vyžádány prostředky zasažené nesrovnalostí.

Pokud byly prostředky zasažené nesrovnalostí vyžádány ve více než jedné žádosti, použije se KP nejaktuálnější žádosti o platbu.

- Pokud při zadávání první verze hlášení existuje příslušné KP, tedy prostředky zasažené nesrovnalostí byly z PCO již vyžádané, ŘO vyplní nejaktuálnější KP týkající se výdajů zasažených nesrovnalostí k datu zadání hlášení. V následujících verzích hlášení se již KP neaktualizuje tedy kurz pro přepočet zůstává fixní. Oprava KP se provádí pouze z důvodu zadání nesprávného KP.
- V případě, že prostředky zasažené nesrovnalostí k datu zadání hlášení ještě nebyly vyžádané z PCO, pole zůstane prázdné a částky budou přepočteny kurzem dle pole "Měsíční směnný kurz CZK/EUR ke dni prvotního hlášení nesrovnalostí". Pokud následně dojde k vyžádání zasažených prostředků – vyplní ŘO při aktualizaci hlášení příslušné KP.

# Pole "Měsíční směnný kurz CZK/EUR, kterým byla žádost zaúčtována"

metodická povinnost - pole potřebné pro Národní fond (PCO),

needitovatelné pole,

formát: číslo se 3 desetinnými místy,

- pole je automaticky předvyplňováno z pole "Směnný kurz z ECB" z okna "Klasifikace platby" na základě čísla žádosti (KP) zvoleného v předchozím poli,
- pro úroveň "Projekty" nebo "GG": hodnota z pole "Směnný kurz ECB" z okna "Klasifikace platby",

pro úroveň "OP": nepředvyplňuje se.

Obrázek 44: Modul Finanční monitoring projektů, okno Klasifikace platby

| 📩 Klasifikace platby     |               |                   |              |                             |
|--------------------------|---------------|-------------------|--------------|-----------------------------|
| Řídící měna              | (Kč)          | Směnný kurz z ECB | 25,420       | Typ platby                  |
| Částka (Kč)              | 56 066 681,80 | Částka (Euro)     | 2 205 612,97 | Refundace předfinancování 🔹 |
| Datum zaúčtování žádosti | 10.09.2009    | Číslo etapy       | 1 🔹          | Identifikátor platby        |
| Datum zaúčtování platby  | 14.09.2009    |                   |              | Proplacená 💿 Historie       |
| Referenční číslo platby  | KP0102092564  |                   |              |                             |
| Umístění                 |               |                   |              | Žádost 💿 Skutečnost         |

tímto kurzem jsou přepočítávány částky v tzv. první měně do druhé měny,

"Měsíční směnný kurz CZK/EUR, kterým byla žádost zaúčtována" má přednost před "Měsíčním směnným kurzem CZK/EUR ke dni prvotního hlášení nesrovnalostí". V případě existence obou kurzů bude pro přepočet zvolen kurz v poli "Měsíční směnný kurz CZK/EUR, kterým byla žádost zaúčtována".

# Pole "Měsíční směnný kurz CZK/EUR ke dni prvotního hlášení nesrovnalostí"

metodická povinnost - pole potřebné pro Národní fond (PCO),

needitovatelné pole,

formát: číslo se 3 desetinnými místy,

pole je automaticky vyplňováno při finálním uložení první verze případu nesrovnalosti,

v případě neexistence příslušné žádosti (KP), v rámci níž byly vyžádány z EK prostředky zasažené nesrovnalostí, budou částky v tzv. první měně přepočítány kurzem v poli

"Měsíční směnný kurz CZK/EUR ke dni prvotního hlášení nesrovnalosti" do druhé měny, k přepočtu z první do druhé měny dojde po stisku tlačítka "Finální uložení podezření".

# Pole "Objem výdajů projektu zasaženého nesrovnalostí, který byl zahrnut do souhrnných žádostí předkládaných PCO (v Kč/EUR)"

metodická povinnost (zelené podbarvení) – pole potřebné pro Národní fond (PCO), editovatelné pole,

formát: číslo se 2 desetinnými místy,

Do tohoto pole se kumulativně k datu hlášení uvádí evropský podíl všech prostředků (ne jenom výdajů zasažených nesrovnalostí) vyžádaných v souhrnných žádostech na PCO za daný projekt. Toto pole je nutné aktualizovat až do data, kdy dojde k vymožení všech prostředků resp. jejich převodu na účet PCO. Pokud se jedná o nepotvrzenou nesrovnalost, neopodstatněné podezření na nesrovnalost, anebo o případ, kdy nebude zasílaná vratka na účet PCO, není toto pole dále nutné vyplňovat. Částka se vždy uvádí v řídící měně daného operačního programu, přičemž přepočet na EUR resp. CZK je proveden automaticky.

# Zadávání částek v Kč/EUR + přepočet do druhé měny:

- vyplněním částky do jednoho ze sloupců "Částka (v Kč)" nebo "Částka (v EUR)" (pro každý řádek) se zvolí tzv. první měna. Pole pro druhou měnu nebude editovatelné (zašedne).
- Částka v první zadané měně Kč/EUR bude do druhé měny EUR/Kč přepočítána automaticky dle kurzu v poli "Měsíční směnný kurz CZK/EUR, kterým byla žádost zaúčtována"; v případě, že tento kurz ke dni založení hlášení daného případu nesrovnalosti neexistuje, bude k přepočtu použit Měsíční směnný kurz CZK/EUR ke dni prvotního hlášení nesrovnalostí" - tento kurz bude do formuláře automaticky dotažen při finálním uložení první verze hlášení nesrovnalostí,

v případě smazání částky v první zadané měně bude možné znovu zvolit tzv. první měnu – tj. uživatel si bude moci znovu vybrat, který ze sloupců "Částka (v Kč)" nebo "Částka (v EUR)" vyplní.

Obrázek 45: Upozornění na provedení přepočtu částek v první měně do částek v druhé měně při finálním uložení podezření

| M5C2007 X                                                                                      |
|------------------------------------------------------------------------------------------------|
| Částky budou přepočítány dle nového kurzu z prvně zadané měny (Kč/EUR) do druhé měny (Kč/EUR). |
|                                                                                                |
|                                                                                                |

# 11. Celková částka a rozdělení mezi zdroje financování

Obrázek 46: Okno Podrobnosti nesrovnalosti, záložka Finanční hlediska, 11. Celková částka a rozdělení mezi finanční zdroje

| 📩 Podrobnosti nesrovnalosti                                                   |                |              | - • × |
|-------------------------------------------------------------------------------|----------------|--------------|-------|
| 11.1 Celkové výdaje finanční pomoci na projekt/GG v Kč/EUR                    | 138 802 000,00 | 5 027 964,94 |       |
| 11.1.1 Výše podílu z prostředků ES v Kč/EUR                                   | 104 101 000,00 | 3 770 955,59 |       |
| 11.1.2 Výše podílu ze SR v Kč/EUR                                             | 0,00           | 0,00         |       |
| 11.1.3 Výše podílu z prostředků ostatních národních veřejných zdrojů v Kč/EUR | 34 701 000,00  | 1 257 009,35 |       |
| 11.1.4 Soukromé financování v Kč/EUR                                          | 0,00           | 0,00         |       |

# Pole "11.1 Celkové výdaje finanční pomoci na projekt/GG v Kč/EUR"

součtový řádek: 11.1 = 11.1.1 + 11.1.2 + 11.1.3 + 11.1.4, formát: číslo se 2 desetinnými místy.

# Pole "11.1.1 Výše podílu z prostředků ES v Kč/EUR"

sloupec v EUR: metodická povinnost (růžové podbarvení) – pole potřebné pro vyplňování hlášení do OLAFu,

pole je předvyplněné (v řídící měně programu) - jedná se o částku uvedenou v Rozhodnutí/Smlouvě

pole je editovatelné, formát: číslo se 2 desetinnými místy, zadávání částek Kč/EUR viz oddíl "Zadávání částek v Kč/EUR + přepočet do druhé měny".

# Pole "11.1.2 Výše podílu ze SR v Kč/EUR"

sloupec v EUR: metodická povinnost – pole potřebné pro vyplňování hlášení do OLAFu,

pole je předvyplněné (v řídící měně programu) - jedná se o částku uvedenou v Rozhodnutí/Smlouvě

pole je editovatelné,

formát: číslo se 2 desetinnými místy,

zadávání částek Kč/EUR viz oddíl "Zadávání částek v Kč/EUR + přepočet do druhé měny".

# Pole "11.1.3 Výše podílu z prostředků ostatních národních veřejných zdrojů v Kč/EUR"

sloupec v EUR: metodická povinnost – pole potřebné pro vyplňování hlášení do OLAFu,

pole je předvyplněné (v řídící měně programu) - jedná se o částku uvedenou v Rozhodnutí/Smlouvě

pole je editovatelné,

formát: číslo se 2 desetinnými místy,

zadávání částek Kč/EUR viz oddíl "Zadávání částek v Kč/EUR + přepočet do druhé měny".

# Pole "11.1.4" Soukromé financování v Kč/EUR"

sloupec v EUR: metodická povinnost – pole potřebné pro vyplňování hlášení do OLAFu, pole je předvyplněné (v řídící měně programu) - jedná se o částku uvedenou

v Rozhodnutí/Smlouvě

pole je editovatelné,

formát: číslo se 2 desetinnými místy,

zadávání částek Kč/EUR viz oddíl "Zadávání částek v Kč/EUR + přepočet do druhé měny".

# 12. Stanovení finančního dopadu nesrovnalosti

Obrázek 47: Okno Podrobnosti nesrovnalosti, záložka Finanční hlediska, 12. Stanovení finančního dopadu nesrovnalosti

| Podrobnosti nesrovnalosti                                                     |                |              |   |  |
|-------------------------------------------------------------------------------|----------------|--------------|---|--|
| 12. Stanovení finančního dopadu nesrovnalosti                                 |                |              |   |  |
| 12.1 Povaha výdaje mzda, počítačové vybavení, výdaje na provedení studie      |                |              | ~ |  |
| 12.2 Celková částka dotčená nebo ohrožená nesrovnalostí v Kč/EUR              | 34 701 055,00  | 1 257 011,34 |   |  |
| 12.2.1 Výše podílu z prostředků ES v Kč/EUR                                   |                |              |   |  |
| 12.2.2 Výše podílu ze SR v Kč/EUR                                             | 55,00          | 1,99         |   |  |
| 12.2.3 Výše podílu z prostředků ostatních národních veřejných zdrojů v Kč/EUR | 34 701 000,00  | 1 257 009,35 |   |  |
| 12.2.4 Soukromé financování v Kč/EUR                                          | 0,00           | 0,00         |   |  |
| 12.3 Z toho částka již vyplacená v Kč/EUR - celkem:                           | 138 802 000,00 | 5 027 964,94 |   |  |
| 12.3.1 Výše podílu z prostředků ES v Kč/EUR                                   | 104 101 000,00 | 3 770 955,59 |   |  |
| 12.3.2 Výše podílu ze SR v Kč/EUR                                             | 0,00           | 0,00         |   |  |
| 12.3.3 Výše podílu z prostředků ostatních národních veřejných zdrojů v Kč/EUR | 34 701 000,00  | 1 257 009,35 |   |  |
| 12.4 Odložená / pozastavená platba v Kč/EUR - celkem                          | 0,00           | 0,00         |   |  |
| 12.4.1 Výše podílu z prostředků ES v Kč/EUR                                   | 0,00           | 0,00         |   |  |
| 12.4.2 Výše podílu ze SR v Kč/EUR                                             | 0,00           | 0,00         |   |  |
| 12.4.3 Výše podílu z prostředků ostatních národních veřejných zdrojů v Kč/EUR | 0,00           | 0,00         |   |  |

# Pole "12.1 Povaha výdaje"

metodická povinnost (růžové podbarvení) – pole potřebné pro vyplňování hlášení do OLAFu, formát: text s max. délkou 1000 znaků,

Stručně popište druh/typ výdaje, kterého se nesrovnalost týká (např. nákup vybavení provozovny; pořízení HW a SW atd.).

# Pole "12.2 Celková částka dotčená nebo ohrožená nesrovnalostí v Kč/EUR"

součtový řádek: 12.2 = 12.2.1 + 12.2.2 + 12.2.3. + 12.2.4, formát: číslo se 2 desetinnými místy,

V tomto poli jde o částku ve výši nezpůsobilých výdajů z dotčené žádosti o platbu. U veřejných zakázek se vyplní celá částka zakázky ve výši dotace.

Současně musí platit souvztažnost: Celková částka dotčená/ohrožená nesrovnalostí *minus* soukromé financování = Částka již vyplacená *plus* Pozastavená platba tzn. 12.2 -12.2.4 = 12.3 + 12.4!

V případě, že dojde k prominutí odvodu ze 100 %, v aktualizované verzi se bude částka dotčená rovnat nule. Pokud dojde k částečnému prominutí odvodu, poníží se částka dotčená nesrovnalostí v aktualizované verzi o částku prominutou.

# Pole "12.2.1 Výše podílu z prostředků ES v Kč/EUR", pole "12.2.2 Výše podílu ze SR v Kč/EUR", pole "12.2.3 Výše podílu z prostředků ostatních národních veřejných zdrojů v Kč/EUR", pole 12.2.4 Soukromé financování:

povinné,

editovatelná pole,

formát: číslo se 2 desetinnými místy,

zadávání částek Kč/EUR viz oddíl "Zadávání částek v Kč/EUR + přepočet do druhé měny".

Pokud dojde k vyjmutí projektu ze spolufinancování z prostředků EU, bude v takovém případě v poli 12.2.1 uvedena nulová částka. Původní podíl EU se přičte k výši podílu ze SR, tzn. do pole 12.2.2. Následně se v poli 14.1 – administrativní stav – uvede kód TT a v poli 14.2 – finanční situace – se použije kód BEM (přičtení na vrub členského státu).

# Pole "12.3 Z toho částka již vyplacená v Kč/EUR - celkem"

součtový řádek: 12.3 = 12.3.1 + 12.3.2 + 12.3.3, formát: číslo se 2 desetinnými místy, Částka, která již byla skutečně vyplacena a je spojená s danou nesrovnalostí.

# Pole 12.3.1 Výše podílu z prostředků ES v Kč/EUR", pole "12.3.2 Výše podílu ze SR v Kč/EUR", pole "12.3.3 Výše podílu z prostředků ostatních národních veřejných zdrojů v Kč/EUR"

povinné, editovatelná pole, formát: číslo se 2 desetinnými místy, zadávání částek Kč/EUR viz oddíl "Zadávání částek v Kč/EUR + přepočet do druhé měny".

# Pole "12.4 Odložená/pozastavená platba v Kč/EUR – celkem":

součtový řádek: 12.4 = 12.4.1 + 12.4.2 + 12.4.3,

formát: číslo se 2 desetinnými místy,

Pozastavená platba ŘO – týká se jen dotčené žádosti o platbu (vztahující se k nesrovnalosti).

U veřejné zakázky se však pozastavená/odložená platba dopočte do výše celé dotčené částky (tj. do částky celé VZ). Prakticky to znamená, že pokud byla vyplacena pouze část celkové částky dotčené nesrovnalostí, je třeba dopočítat zbývající částku jako pozastavenou, včetně rozkladů na jednotlivé podíly (ES, SR a ostatní národní veřejné zdroje).

# Pole 12.4.1 Výše podílu z prostředků ES v Kč/EUR", pole "12.4.2 Výše podílu ze SR v Kč/EUR", pole "12.4.3 Výše podílu z prostředků ostatních národních veřejných zdrojů v Kč/EUR"

povinné, editovatelná pole, formát: číslo se 2 desetinnými místy, zadávání částek Kč/EUR viz oddíl "Zadávání částek v Kč/EUR + přepočet do druhé měny";

# 13. Uhrazení vymáhané částky

Obrázek 48: Okno Podrobnosti nesrovnalosti, záložka Finanční hlediska, 13. Uhrazení vymáhané částky

| 13.1 Celková částka uhrazená v Kč                                                                                                    |                                                          |                |              |        | Į |
|----------------------------------------------------------------------------------------------------|----------------------------------------------------------|----------------|--------------|--------|---|
|                                                                                                    | č/EUR                                                    | 0,00           | 0,00         |        |   |
| 13.1.1 Výše podílu z prostředků ES v Kč/EUR                                                                                                    |                                                          | 0,00           | 0,00         |        |   |
| 13.1.2 Výše podílu ze SR v Kč/E                                                                                                    | EUR                                                      | 0,00           | 0,00         |        |   |
| 13.1.3 Výše podílu z prostředků ostatních národních veřejných zdrojů v Kč/EUR                                                                                                    |                                                          | 0,00           | 0,00         |        |   |
| 13.2 Celková krácená částka v Kč.                                                                                                    | /EUR                                                     | 0,00           | 0,00         |        |   |
| 13.2.1 Výše podílu z prostředků E                                                                                                    | ES v Kö/EUR                                              | 0,00           | 0,00         |        |   |
| 13.2.2 Výše podílu ze SR v Kč/E                                                                                                    | EUR                                                      | 0,00           | 0,00         |        |   |
| 13.2.3 Výše podílu z prostředků o                                                                                                    | ostatních národních veřejných zdrojů v Kč/EUR            | 0,00           | 0,00         |        |   |
| 13.3 Celková ještě nevrácená částł                                                                                                    | ka v Kč/EUR                                              | 138 802 000,00 | 5 027 964,94 |        |   |
| 13.3.1 Výše podílu z prostředků E                                                                                                    | ES v Kö/EUR                                              | 104 101 000,00 | 3 770 955,59 |        |   |
| 13.3.2 Výše podílu ze SR v Kč/E                                                                                                    | EUR                                                      | 0,00           | 0,00         |        |   |
| 13.3.3 Výše podílu z prostředků o                                                                                                    | ostatních národních veřejných zdrojů v Kč/EUR            | 34 701 000,00  | 1 257 009,35 |        |   |
| 13.4 Možnosti vymáhání možno                                                                                                    | ost uplatnit bankovní záruku                             |                |              |        |   |
| 13.4 Možnosti vymáhání možno<br>nebo důvody pro<br>nemožnost vymožení:                                                                                                    | ost uplatnit bankovní záruku                             |                |              |        |   |
| <ul> <li>13.4 Možnosti vymáhání nebo důvody pro nemožnost vymožení:</li> <li>13.5 Realokovaná částka v Kč/EU</li> </ul>                                                                                   | ost uplatnit bankovní záruku<br>JR                       | 0.00           | 0.00         | <      |   |
| <ul> <li>13.4 Možnosti vymáhání<br/>nebo důvody pro<br/>nemožnost vymožení:</li> <li>13.5 Realokovaná částka v Kč/EU<br/>13.5.1 Výše podílu z prostředků E</li> </ul>                                     | ost uplatnit bankovní záruku<br>JR<br>ES v Kč/EUR        | 0.00           | 0.00         | *      |   |
| <ul> <li>13.4 Možnosti vymáhání<br/>nebo důvody pro<br/>nemožnost vymožení:</li> <li>13.5 Realokovaná částka v Kč/EU<br/>13.5.1 Výše podílu z prostředků E<br/>13.5.2 Výše podílu ze SR v Kč/E</li> </ul> | ost uplatnit bankovní záruku<br>JR<br>ES v Kč/EUR<br>EUR | 0.00           | 0.00         | <<br>> |   |

# Pole "13.1 Celková částka uhrazená v Kč/EUR"

součtový řádek: 13.1 = 13.1.1 + 13.1.2 + 13.1.3., formát: číslo se 2 desetinnými místy.

Částka, kterou příjemce již uhradil, např. dle výměru ÚFO (uvádí se zde částka bez penále či úroků z prodlení). Částku uhrazenou nelze současně promítnout do pole 13.2 – částka krácená (jedná se o součtová pole → vedlo by ke zkreslení pole 13.3).

Pozn.: U polí 13.1-13.3 se jedná o vztah mezi ŘO/Poskytovatelem/ÚFO a Příjemcem.

# Pole "13.1.1 Výše podílu z prostředků ES v Kč/EUR", pole "13.1.2 Výše podílu ze SR v Kč/EUR", pole "13.1.3 Výše podílu z prostředků ostatních národních veřejných zdrojů v Kč/EUR"

sloupec v EUR: metodická povinnost (růžové podbarvení) – pole potřebné pro vyplňování hlášení do OLAFu,

editovatelná pole,

formát: číslo se 2 desetinnými místy,

zadávání částek Kč/EUR viz oddíl "Zadávání částek v Kč/EUR + přepočet do druhé měny".

# Pole "13.2 Celková krácená částka v Kč/EUR"

součtový řádek: 13.2 = 13.2.1 + 13.2.2 + 13.2.3., formát: číslo se 2 desetinnými místy. Krácená částka v žádosti o platbu.

# Pole "13.2.1 Výše podílu z prostředků ES v Kč/EUR", pole "13.2.2 Výše podílu ze SR v Kč/EUR", pole "13.2.3 Výše podílu z prostředků ostatních národních veřejných zdrojů v Kč/EUR"

sloupec v EUR: metodická povinnost (růžové podbarvení) – pole potřebné pro vyplňování hlášení do OLAFu,

editovatelná pole,

formát: číslo se 2 desetinnými místy,

zadávání částek Kč/EUR viz oddíl "Zadávání částek v Kč/EUR + přepočet do druhé měny".

# Pole "13.3 Celková ještě nevrácená částka v Kč/EUR"

součtový řádek: 13.3 = 13.3.1 + 13.3.2 + 13.3.3.,

formát: číslo se 2 desetinnými místy,

- Jedná se o částku, kterou příjemci zbývá ještě vrátit. Toto pole má být vyplněno jako výsledek následující rovnice:
- Ještě nevrácená částka = částka vyplacená minus částka uhrazená příjemcem minus částka krácená, tzn.. 13.3 = 12.3 13.1 13.2.

V případě, že dojde k prominutí odvodu ze 100 %, v aktualizované verzi se bude "ještě nevrácená částka" rovnat nule. Současně dotčená částka bude také upravena, tzn. bude se rovnat nule. Pokud dojde k částečnému prominutí odvodu, poníží se "ještě nevrácená částka" a "částka dotčená" v aktualizované verzi o částku prominutou.

# Pole "13.3.1 Výše podílu z prostředků ES v Kč/EUR", pole "13.3.2 Výše podílu ze SR v Kč/EUR", pole "13.3.3 Výše podílu z prostředků ostatních národních veřejných zdrojů v Kč/EUR"

sloupec v EUR: metodická povinnost (růžové podbarvení) – pole potřebné pro vyplňování hlášení do OLAFu,

editovatelná pole,

formát: číslo se 2 desetinnými místy,

zadávání částek Kč/EUR viz oddíl "Zadávání částek v Kč/EUR + přepočet do druhé měny".

## Pole "13.4 Možnosti vymáhání nebo důvody pro nemožnost vymožení"

metodická povinnost (růžové podbarvení) – pole potřebné pro vyplňování hlášení do OLAFu, editovatelné pole,

formát: text s max. délkou 2000 znaků,

Uvádí se stručná informace o možnosti/nemožnosti vrácení peněžních prostředků (např. lze vrátit; nelze vymoci z důvodu úpadku příjemce; postoupeno příslušnému ÚFO k vymáhání atd.).

# Pole "13.5 Realokovaná částka v Kč/EUR"

součtový řádek: 13.5 = 13.5.1 + 13.5.2 + 13.5.3, formát: číslo se 2 desetinnými místy, Jedná se o případ, kdy jsou navrácené či krácené částky/prostředky přerozdělovány na jiné projekty. Dle dosavadní praxe se nevyplňuje.

# Pole "13.5.1 Výše podílu z prostředků ES v Kč/EUR", pole "13.5.2 Výše podílu ze SR v Kč/EUR", pole "13.5.3 Výše podílu z prostředků ostatních národních veřejných zdrojů v Kč/EUR":

sloupec v EUR: metodická povinnost (růžové podbarvení) – pole potřebné pro vyplňování hlášení do OLAFu,

editovatelná pole,

formát: číslo se 2 desetinnými místy,

zadávání částek Kč/EUR viz oddíl "Zadávání částek v Kč/EUR + přepočet do druhé měny".

# D) Záložka Administrativní postupy

Obrázek 49: Okno Podrobnosti nesrovnalosti, záložka Administrativní postupy

| 2 | Podrobnosti nesrovnalosti                                                                               |                                                                                                  |               | . 🗆 | × |
|---|----------------------------------------------------------------------------------------------------|--------------------------------------------------------------------------------------------------|---------------|-----|---|
| Γ | Administrativní postupy                                                                                 |                                                                                                  |               |     |   |
|   | 14. Stav řízení                                                                                         |                                                                                                  |               | Π   |   |
|   | 14.1 Administrativní stav                                                                               | AP - Sorávní řízení                                                                              | \$            |     |   |
|   | 14 2 Finanční situace                                                                                   | IMI - Částka jež má hút vunočtena                                                                |               |     |   |
|   | 14.3 Průběh šetření ŘO                                                                                  | Ří přijal oznámení o podezření na pesrovnalost od finančního úřadu na základě provedení daňové l | kontrolu Bulo |     |   |
|   | 14,5 Habert seren Ho                                                                                    | zahájeno trestní řízení pro podezření na podvod.                                                 | Konkiogi Dylo |     |   |
|   |                                                                                                    |                                                                                                  |               |     |   |
|   |                                                                                                    |                                                                                                  |               |     |   |
|   |                                                                                                    |                                                                                                  |               |     |   |
|   |                                                                                                    |                                                                                                  |               | ≡   |   |
|   |                                                                                                    |                                                                                                  |               |     |   |
|   |                                                                                                    |                                                                                                  | ~             |     |   |
|   | 14.3.1 Fáze šetření nesrovnalosti ŘO                                                                    | El - Opodstatněná nesrovnalost                                                                   | 0             |     |   |
|   | 14.3.2 K datu                                                                                           | 10.08.2009                                                                                       |               |     |   |
|   | 15. Procedury vymáhání                                                                                  |                                                                                                  |               |     |   |
|   | 15.1 Datum zahájení řízení/vymáhání (Datum, kterým<br>rozhodnutí o finanční sankoj pabylo právní mosi)  | 10.11.2009                                                                                       |               |     |   |
|   | 15.2 Očekávané datum ukončení řízení (vymáhání)                                                         | 10.02.2010                                                                                       |               |     |   |
|   | 15.3 Průběh vymáhání                                                                                    | Bylo předáno k pověření na finanční úřad.                                                        |               |     |   |
|   |                                                                                                    |                                                                                                  |               |     |   |
|   |                                                                                                    |                                                                                                  |               |     |   |
|   |                                                                                                    |                                                                                                  |               |     |   |
|   | 15.4 Přijatá vnitřní opatření                                                                           |                                                                                                  |               |     |   |
|   |                                                                                                    |                                                                                                  |               |     |   |
|   |                                                                                                    |                                                                                                  |               |     |   |
|   |                                                                                                    |                                                                                                  | <b>~</b>      |     |   |
|   | 15.5 Částka uložena k vymáhání - podíl ES v Kč/EUR                                                      |                                                                                                  |               |     |   |
|   | 15.6 Prominutá částka odvodu - podíl ES v Kč/EUR                                                        |                                                                                                  |               |     |   |
|   | 15.7 Vymožená částka - podíLES v Kč/EUR                                                                 | 0,00                                                                                             |               |     |   |
|   | 15.8 Součet vymožených částek - podílů ES v Kč/EUR                                                      | 0,00                                                                                             |               |     |   |
|   | 15.9 Částka dotčená nesrovnalostí nebo její část, která<br>byla označena ŘO za nevymožitelnou v Kč/FLIB | 0,00                                                                                             |               |     |   |
|   | 15.10 Datum splatnosti vymožené částky - podílu ES                                                      |                                                                                                  |               |     |   |
|   | 15.11 Datum vymožení vymožené částky - podílu ES                                                        |                                                                                                  |               |     |   |
|   | 15.12 Částka úroku z prodlení podle čl. 70 v Kč/EUR                                                     |                                                                                                  |               |     |   |
|   |                                                                                                    |                                                                                                  |               |     |   |

| 16. Illožené sankou      |                                        |                                |                         |              |           |              |       |
|--------------------------|----------------------------------------|--------------------------------|-------------------------|--------------|-----------|--------------|-------|
| 16. 0102010 301100       | 1 Datum zahájení řízení o sankcích     | 10.11.2009 🔹                   | ]                       |              |           |              |       |
|                          | 16.2 Druh uplatňované sankce           | Kód Popis                      |                         |              | 1         | <b>•</b> ••• |       |
|                          |                                        | 810 Peněžní trest              |                         |              |           |              |       |
|                          |                                        | 900 Další předeps              | ané sankce              |              |           |              |       |
|                          |                                        |                                |                         |              |           | ~            |       |
| 16.3 Popis sankcí F      | říjemci byl vyměřen peněžitý trest. Př | íjemce byl vyloučen ze zí      | skání dotací na 10 let. |              |           | <u> </u>     |       |
|                          |                                        |                                |                         |              |           |              |       |
|                          |                                        |                                |                         |              |           |              |       |
|                          |                                        |                                |                         |              |           |              |       |
|                          |                                        |                                |                         |              |           |              |       |
|                          |                                        |                                |                         |              |           | ~            |       |
| 16                       | A Uložené sankos - podíl ES podla p    | တာခံကို စာဝါပါးစခုစဝပုန်းကို ( |                         | 1 328 020 00 | 48 106 21 |              |       |
| 16 5 Uložené s           | ny olozene sance - pour ES pode p      | omera spolutinancovani (       | operace v Kč/EUR        | 200,000,00   | 7 244 80  |              |       |
| To.5 Oluzene sa          | ankce - pour cienskeno statu poule p   | omera spolannancovani (        |                         | 200 000,00   | 7 244,00  |              |       |
| 17. Poznámky, přip       | omínky                                 |                                |                         |              |           |              |       |
|                          |                                        |                                |                         |              |           |              |       |
|                          |                                        |                                |                         |              |           |              |       |
|                          |                                        |                                |                         |              |           |              |       |
|                          |                                        |                                |                         |              |           |              |       |
|                          |                                        |                                |                         |              |           |              |       |
|                          |                                        |                                |                         |              |           |              |       |
|                          |                                        |                                |                         |              |           |              |       |
|                          |                                        |                                |                         |              |           |              |       |
|                          |                                        |                                |                         |              |           |              |       |
|                          |                                        |                                |                         |              |           |              |       |
|                          |                                        |                                |                         |              |           |              | Ξ     |
|                          | -                                      |                                |                         |              |           | ~            |       |
| 18. Uzavření přípa       | du ze strany ŘO Ne                     | •                              |                         |              |           |              |       |
| 19. Datum uzavřen        | í případu ze strany ŘO 🔽 .             | ٢                              |                         |              |           |              |       |
| v                        | ypracoval(a):                          |                                |                         | Schválil(a): |           |              |       |
| Datum 1                  | 0.11.2009                              |                                | Datum                   | 11.11.2009   |           |              |       |
| Jméno F                  | erdinand                               |                                | Jméno                   | Theodora     |           |              |       |
| Příjmení C               | ihaloupka                              |                                | Příjmení                | Navrátilová  |           |              |       |
| Funkce V                 | ORS                                    |                                | Funkce                  | referent     |           | _            |       |
|                          |                                        |                                |                         |              |           |              | ~     |
| Identifikace Detaily nes | rovnalosti   Finanční hlediska   Admi  | nistrativní postupy            |                         |              |           |              |       |
| Verze hlášení 4          |                                        |                                |                         |              |           |              |       |
|                          |                                        |                                | Generovatisesta         | WU           |           |              | torno |
|                          |                                        |                                |                         |              |           |              |       |

# 14. Stav řízení

Obrázek 50: Okno Podrobnosti nesrovnalosti, záložka Administrativní postupy, 14. Stav řízení

| 1 | 🗧 Podrobnosti nesrovnalosti | S Cestina 🔞 📮 🗆 🗙                                                                                                    |
|---|-----------------------------|----------------------------------------------------------------------------------------------------|
|   | Administrativní postupy     |                                                                                                    |
|   | 14.1 Administra             | vní stav AP - Správní řízení                                                                                                    |
|   | 14.2 Finanči                | situace IMI - Částka, jež má být vypočtena                                                                                                    |
|   | 14.3 Průběh š               | ření ŘO ŘO přijal oznámení o podezření na nestovnalost od finančního úřadu na základě provedení daňové kontroly. Bylo 🔊 zahájeno trestní řízení pro podezření na podvod. |
|   | 14.3.1 Fáze šetření nesrovn | osti ŘO EI - Opodstatněná nesrovnalost                                                                                                    |
|   | 14.3                        | K datu 10.08.2009 🗢                                                                                                    |

# Pole "14.1 Administrativní stav"

metodická povinnost (růžové podbarvení) – pole potřebné pro vyplňování hlášení do OLAFu, editovatelné pole - výběr z číselníku,

je možné zadat pouze jeden kód,

přípustné kombinace kódů v tabulkách 14.1 a 14.2 jsou omezeny (viz tabulka "Přípustné kombinace pro pole 14.1 a 14.2" – možné varianty jsou označeny křížkem),

Dle přílohy č. 8 metodického pokynu Nesrovnalosti – Zjednodušený postup vyplňování hlášení na vnitřní úrovni, písm. B není vyplnění tohoto pole povinné.

Vysvětlivky k jednotlivým kódům:

| AC   | Procedura dle článku 5, | Probíhá zvláštní procedura související s článkem 5, odst. 2                                                                                              |
|------|-------------------------|----------------------------------------------------------------------------------------------------|
|      | odst. 2                 | Nařízení č. 1681/94, resp. článkem 20 odst. 2 Nařízení                                                                                                   |
|      |                         | 1828/2006.                                                                                                    |
|      |                         | "Domnívá-li se členský stát, že částku nelze navrátit v plné výši nebo to                                                                                |
|      |                         | u ní nelze předpokládat, uvede ve zvláštní zprávě Komisi částku, která                                                                                   |
|      |                         | nebyla navrácena, a důvody, proč by tuto částku podle jeho názoru                                                                                        |
|      |                         | mělo nést Společenství nebo členský stát". Pokud použijete tento                                                                                         |
|      |                         | kód, v bodě 14.2 je nutné vybrat kód IRR.                                                                                                    |
| AP   | Správní řízení          | Probíhá správní řízení či jiné postupy řešící nesrovnalost.                                                                                              |
|      |                         | Pokud současně probíhá i trestní nebo soudní řízení, mají                                                                                                |
|      |                         | tyto dvě posledně jmenované při výběru kódu přednost.                                                                                                    |
| DD   | Zdvojené hlášení        | Pouze pro účely vnějšího hlášení. Používá se pouze při                                                                                                   |
|      |                         | aktualizovaných hlášeních, pokud chcete anulovat hlášení                                                                                                 |
|      |                         | předchozí, neboť již bylo nahlášeno více než jedenkrát.                                                                                                  |
| JP   | Soudní řízení           | Jedná se o netrestní (civilní) soudní oblast/spory                                                                                                    |
| PA   | Upuštění od případu     | Použijte v případě, že částka nesrovnalosti se stane                                                                                                    |
|      |                         | nenávratnou a není vyžadována procedura dle článku 5,                                                                                                    |
|      |                         | odst.2. Pokud zvolíte tuto možnost, musíte současně                                                                                                    |
|      |                         | zvolit v poli 14.2 kód IRR.                                                                                                    |
| PP   | Trestní řízení          | Jedná se o trestní oblast. Pokud současně probíhá správní                                                                                                |
|      |                         | řízení nebo jiný typ soudního řízení (např. občanskoprávní),                                                                                             |
|      |                         | dejte přednost tomuto kódu.                                                                                                    |
| TF   | Pokusu zamezeno         | Použijte v případě zablokování/předejití pokusu o vznik                                                                                                  |
|      |                         | nesrovnalosti.                                                                                                    |
| TT   | Ukončená řízení         | Vyberte v případě, že jsou vymoženy veškeré finanční                                                                                                    |
|      |                         | prostředky a jsou ukončena všechna řízení s tím spojená.                                                                                                 |
|      |                         | Tento kód použijte také, když:                                                                                                    |
|      |                         | - řízení je ukončeno a nebyla potyrzena nesrovnalost, kde                                                                                                |
|      |                         | původní částka dotčená nesrovnalostí byla již vyplacena                                                                                                  |
|      |                         | Na základě tohoto výsledku již není žádná částka                                                                                                    |
|      |                         | k vymáhání                                                                                                    |
|      |                         | - je provedena účetní závěrka                                                                                                    |
| xx   | Žádná nesrovnalost      | Použijte pouze v případě aktualizovaného hlášení kdy                                                                                                    |
| 1111 |                         | jakékoliv řízení nepotvrdí nesrovnalost a částka dotčená                                                                                                 |
|      |                         | nesrovnalostí nebyla vyplacena                                                                                                    |
|      |                         | le možné použít také v případě, kdy ŘO přehodnotí celou                                                                                                  |
|      |                         | necrovnaloct a doide k závěru, že je neonodstatněná                                                                                                    |
|      |                         | Současně v poli 5.1 použijte kód IDOO                                                                                                    |
|      |                         | Je možné použít také v případě, kdy ŘO přehodnotí celou<br>nesrovnalost a dojde k závěru, že je neopodstatněná.<br>Současně v poli 5.1 použijte kód IROO |

# Pole "14.2 Finanční situace"

metodická povinnost (růžové podbarvení) – pole potřebné pro vyplňování hlášení do OLAFu, editovatelné pole - výběr z číselníku,

je možné zadat pouze jeden kód,

Dle přílohy č. 8 metodického pokynu Nesrovnalosti – Zjednodušený postup vyplňování hlášení na vnitřní úrovni, písm. B není vyplnění tohoto pole povinné.

Vysvětlivky k jednotlivým kódům:

| BEM   | Převzato rozpočtem        | Pro případ, že se členský stát rozhodne vyjmout projekt ze |
|-------|---------------------------|------------------------------------------------------------|
|       | členského státu           | spolufinancování z prostředků z rozpočtu EU. Členský stát  |
|       |                           | bere na sebe riziko, že v případě nevymožení částky bude   |
|       |                           | připsáno na vrub státního rozpočtu.                        |
| DDD   | Zdvojené hlášení          | Pouze pro účely vnějšího hlášení. Používá se v souvislosti |
|       |                           | s kódem DD v poli 14.1 a pro ty samé účely.                |
| DMC   | Doložka "De minimis"      | Používejte pouze pro aktualizovaná hlášení, a to vždy,     |
|       |                           | pokud během fáze "životnosti" nesrovnalosti klesne částka  |
|       |                           | dotčená nesrovnalostí pod hodnotu 10 000 € - podíl ES.     |
| ICE   | Účtováno na vrub EU       | Kód určen pouze pro Komisi; používá se po účetní závěrce,  |
|       |                           | ztráta je vyrovnána z rozpočtu EU.                         |
| ICM   | Částečně účtováno na      | Kód určen pouze pro Komisi; používá se po ukončení         |
|       | vrub rozpočtu EU          | procedury dle článku 5 odst.2 finanční ztráta je rozdělena |
|       | a částečně na vrub        | mezi rozpočet členského státu a rozpočet EU.               |
|       | rozpočtu členského státu. |                                                            |
| IEM   | Účtováno na vrub          | Kód určen pouze pro Komisi; používá se po účetní závěrce,  |
|       | členskému státu           | ztráta je připsána na vrub rozpočtu členského státu.       |
| IMI   | Částka, jež má být        | Kód použijte zejména v případě nového hlášení, kdy není    |
|       | vypočtena                 | možné odhadnout přesnou částku dotčenou nesrovnalostí      |
|       |                           | nebo částku, která má být navrácena.                       |
| IRR   | Částka, kterou nelze      | Použijte v případě, kdy je z jakéhokoliv důvodu nemožné    |
|       | vymoci zpět               | vymoci částku zpět. Kód vyberte rovněž, pokud jste v poli  |
|       |                           | 14.1 použili kódy PA nebo AC.                              |
| RBA   | Vymáhání bude zahájeno    | Částky jsou známé; vymáhání ještě nebylo zahájeno. Kód     |
|       |                           | RBA se používá v mezidobí, než je vystaven platební        |
|       |                           | výměr s přesně vyčíslenou částkou odvodu.                  |
| RBC   | Probíhající vymáhání      | Procedura vymáhání přesně vyčíslené částky odvodu          |
|       |                           | příslušným orgánem již běží.                               |
| RBR   | Opravný                   | Odvolání/žádost o prominutí příjemce/ poskytovatele        |
|       | prostředek/odvolání/žádos | k příslušnému orgánu/ úřadu.                               |
|       | t o prominutí –           |                                                            |
|       | pozastavení vymáhání      |                                                            |
| RRC   | Vymáhání po opravném      | Použíjte v případě zamítnutí odvolání/žádosti o prominutí. |
|       | prostředku/odvolání/      |                                                            |
| ~ ~ ~ | žádosti o prominutí       |                                                            |
| SCF   | Zádná částka k vymáhání   | Tento kód vyberte zejména, pokud byla nesrovnalost         |
|       |                           | odhalena před proplacením.                                 |
| TRE   | Vymožení plné výše        | Veškeré finanční prostředky byly vymoženy nebo byly        |
| 1     |                           | kráceny v rámci příští žádosti o platbu.                   |

| XXX | Žádná nesrovnalost | Použijte ve spojitosti s kódem XX v poli 14.1 a pro ty samé |
|-----|--------------------|-------------------------------------------------------------|
|     |                    | účely.                                                      |

<u>Pozn.:</u> Použití kódů ICE, ICM a IEM může následovat pouze po rozhodnutí Komise na základě procedury dle článku 5 odst. 2. V žádném dalším případě nemohou být tyto kódy aplikovány.

Přípustné kombinace kódů v tabulkách 14.1 a 14.2 jsou omezeny (viz tabulka "Přípustné kombinace pro pole 14.1 a 14.2" – přípustné kombinace kódů jsou označeny křížkem.

#### Přípustné kombinace pro pole 14.1 a 14.2

ICE IEM ICM IMI IRR OVB RBA RBC RBR RRC SCF TRE DDD DMC BEM XXX Finanční situace Administrativní stav AC × AP Х × Х × × X JP ×  $\times$ × Х  $\times$ PP Х × х × × Х PA  $\times$ TF  $\times$ TT × × Х × Х × Х × DD × XX Х

<u>Pozn.</u>: V případě, že vyměřené částky odvodu a penále byly příjemcem uhrazeny a nebyla podána žádost o prominutí odvodu a penále, je možné případ uzavřít – použít kódy TT/TRE. V případě, že vyměřené částky odvodu a penále byly příjemcem uhrazeny, ale rovněž byla mj. podána žádost o prominutí odvodu a penále, je třeba použít kódy AP/SCF a posečkat do vyřízení žádosti.

Pokud současně probíhají správní i trestní/popř. soudní řízení, jsou kódy PP, JP nadřazeny kódu AP.

# Pole "14.3 Průběh šetření ŘO"

metodická povinnost (zelené podbarvení),

Pozn: bude změněno na technicky povinné pole: zelené podbarvení bude změněno na žluté podbarvení pole (předpokládáme k 1. 2. 2011),

editovatelné pole,

formát: text s max. délkou 2000 znaků,

Popis postupu ŘO při šetření podezření na nesrovnalost. Jedná se např. o informace o dalším vývoji, předání případu k posouzení dalšímu orgánu (ÚOHS, ÚFO atd.), případně o výsledcích šetření včetně uvedení relevantních dat a částek.

## Pole "14.3.1 Fáze šetření nesrovnalosti ŘO"

metodická povinnost (zelené podbarvení),

Pozn: bude změněno na technicky povinné pole: zelené podbarvení bude změněno na žluté podbarvení pole (předpokládáme k 1. 2. 2011),

editovatelné pole,

výběr z číselníku,

je možné zadat pouze jeden kód,

Postup zadávání nesrovnalostí v submodulu Nesrovnalosti v MSC2007 verze 2.1

| IN | Inquiry       | Řešení opodstatněnosti      |
|----|---------------|-----------------------------|
| UE | Unestablished | Neopodstatněná nesrovnalost |
| EI | Established   | Opodstatněná nesrovnalost   |
| UI | Unconfirmed   | Nepotvrzená nesrovnalost    |
| CI | Confirmed     | Potvrzená nesrovnalost      |

- V případě, že se ŘO rozhodne nahlásit podezření na nesrovnalost již před jeho vyhodnocením, vyplní možnost "Řešení opodstatněnosti".
- ŘO může nahlásit také podezření na nesrovnalost, které následně označil za neopodstatněné, v tomto případě, se zvolí možnost "Neopodstatněná nesrovnalost". Tyto případy není nutné hlásit je na posouzení ŘO,
- ŘO prošetří opodstatněnost podezření pokud je výsledek kladný nebo se jedná o podezření nahlášené kontrolním orgánem vyplní se varianta "Opodstatněná nesrovnalost".
- Na základě výsledku šetření relevantního orgánu (obvykle ÚFO, ŘO atd.) se vybere konečný stav "Neopodstatněná/Nepotvrzená/Potvrzená nesrovnalost".
- ŘO musí vyplnit jeden z konečných stavů "Neopodstatněná/Nepotvrzená/Potvrzená nesrovnalost", aby bylo možné případ nesrovnalosti vyřešit (více viz kap IV. Vyřešení případu nesrovnalosti).

# Pole "14.3.2 K datu"

metodická povinnost (zelené podbarvení) – pole potřebné pro Národní fond (PCO),

editovatelné pole,

uveď te datum týkající se bodu 14.3.1,

Formát: DD.MM.YYYY,

Řešení opodstatněnosti – záleží na interním nastavení systémů v rámci ŘO,

- Opodstatněná/Neopodstatněná nesrovnalost datum ukončení kontroly opodstatněnosti podezření dle MFTK, případně datum ukončení kontroly jiného kontrolního subjektu, na základě kterého se podezření považuje za opodstatněné,
- Potvrzená/Nepotvrzená nesrovnalost např. datum rozhodnutí ŘO, datum ukončení daňového řízení ÚFO, datum pravomocného rozhodnutí soudu.

# 15. Procedury vymáhání

Obrázek 51: Okno Podrobnosti nesrovnalosti, záložka Administrativní postupy, 15. Procedury vymáhání

|   | 🙀 Podrobnosti nesrovnalosti                                                                            |                               |              | CS Čeština 🕜 | : | -        |   | × |
|---|----------------------------------------------------------------------------------------------------|-------------------------------|--------------|--------------|---|----------|---|---|
| Γ | 15. Procedury vymáhání                                                                                 |                               |              |              |   |          |   |   |
|   | 15.1 Datum zahájení řízení/vymáhání (Datum, kterým<br>rozhodnutí o finanční sankci nabylo právní moci) | 10.11.2009 🔹                  |              |              |   |          |   |   |
|   | 15.2 Očekávané datum ukončení řízení (vymáhání)                                                        | 10.02.2010 💿                  |              |              |   |          |   |   |
|   | 15.3 Průběh vymáhání                                                                                   | Bylo předáno k pověření na fi | nanční úřad. |              |   |          |   |   |
|   | 15 / Přijatá vnitřní opatření                                                                          |                               |              |              |   |          |   |   |
|   |                                                                                                    |                               |              |              |   | <u>·</u> |   |   |
|   | 15.5 Částka uložena k vymáhání - podíl ES v Kč/EUR                                                     |                               |              |              |   |          |   |   |
|   | 15.6 Prominutá částka odvodu - podíl ES v Kč/EUR                                                       |                               |              |              |   |          |   |   |
|   | 15.7 Vymožená částka - podíl ES v Kč/EUR                                                               | 0,00                          | 0,00         |              |   |          |   |   |
|   | 15.8 Součet vymožených částek - podílů ES v Kč/EUR                                                     | 0,00                          | 0,00         |              |   |          |   |   |
|   | 15.9 Částka dotčená nesrovnalostí nebo její část, která<br>byla označena ŘO za nevymožitelnou v Kč/EUR | 0,00                          | 0,00         |              |   |          | ≡ |   |
|   | 15.10 Datum splatnosti vymožené částky - podílu ES                                                     | 🔹                             |              |              |   |          |   |   |
|   | 15.11 Datum vymožení vymožené částky - podílu ES                                                       |                               |              |              |   |          |   |   |
|   | 15.12 Částka úroku z prodlení podle čl. 70 v Kč/EUR                                                    |                               |              |              |   |          |   |   |
|   |                                                                                                    |                               |              |              |   |          |   |   |

# Pole "15.1 Datum zahájení řízení/vymáhání (Datum, kterým rozhodnutí o finanční sankci nabylo právní moci)"

metodická povinnost (růžové podbarvení) – pole potřebné pro vyplňování hlášení do OLAFu, editovatelné pole,

Formát: DD.MM.YYYY,

Např. datum zahájení řízení u ÚFO. V případě, že není známo, lze uvést i datum odeslání podnětu na ÚFO.

## Pole "15.2 Očekávané datum ukončení řízení (vymáhání)"

metodická povinnost (růžové podbarvení) – pole potřebné pro vyplňování hlášení do OLAFu, editovatelné pole,

Formát: DD.MM.YYYY,

- Datum ukončení procedury vymáhání pokud není známo nebo nelze odhadnout, nevyplňujte,
- Dle přílohy č. 8 metodického pokynu Nesrovnalosti Zjednodušený postup vyplňování hlášení na vnitřní úrovni, písm. B není vyplnění tohoto pole povinné.

# Pole "15.3 Průběh vymáhání"

metodická povinnost (růžové podbarvení) – pole potřebné pro vyplňování hlášení do OLAFu, editovatelné pole,

formát: text s max. délkou 1000 znaků,

Stručný popis průběhu vymáhání (např. ÚFO vyměřil odvod ve výši...). Pole slouží k popisu kroků, které byly učiněny pro navrácení neoprávněně vyplacených částek.

# Pole "15.4 Přijatá vnitřní opatření"

metodická povinnost (růžové podbarvení) – pole potřebné pro vyplňování hlášení do OLAFu,

editovatelné pole,

formát: text s max. délkou 500 znaků,

Příklad: ŘO se rozhodl pozastavit platby do doby vyřešení nesrovnalosti,

Dle přílohy č. 8 metodického pokynu Nesrovnalosti – Zjednodušený postup vyplňování hlášení na vnitřní úrovni, písm. B není vyplnění tohoto pole povinné.

## Pole "15.5 Částka uložena k vymáhání – podíl ES v Kč/EUR"

metodická povinnost (zelené podbarvení) – pole potřebné pro Národní fond (PCO), editovatelné pole,

nové pole od 4. 10. 2010

formát: číslo se 2 desetinnými místy,

zadávání částek Kč/EUR viz oddíl "Zadávání částek v Kč/EUR + přepočet do druhé měny", ŘO vyplní evropský podíl částky, kterou bude vymáhat. Typicky se jedná o částku uvedenou

na platebním výměru. Tato informace slouží zejména k ověření, že došlo k zaplacení odvodu v plné výši – důležité zejména při splátkování nebo částečném splacení odvodu.

# Pole "15.6 Prominutá částka odvodu – podíl ES v Kč/EUR"

metodická povinnost (zelené podbarvení) – pole potřebné pro Národní fond (PCO),

editovatelné pole,

nové pole od 4. 10. 2010;

formát: číslo se 2 desetinnými místy,

zadávání částek Kč/EUR viz oddíl "Zadávání částek v Kč/EUR + přepočet do druhé měny",

- V případech, kdy došlo k prominutí odvodu za porušení rozpočtové kázně, vyplní ŘO prominutou částku. Relevantní jsou pouze evropské podíly.
- Příklad: Původní platební výměr (EU podíl) byl stanoven ve výši 1000. Následně příjemce požádal o prominutí odvodu, příslušný orgán žádosti vyhověl a prominul 750. Následně příjemce splatil zbylou část odvodu ve výši 250. Pole budou vyplněna následovně 15.5 1000, 15.6 750, 15.7 250.

# Pole "15.7 Vymožená částka – podíl ES v Kč/EUR"

metodická povinnost (zelené podbarvení) – pole potřebné pro Národní fond (PCO),

pole předvyplňováno z pole 13.1.1;

formát: číslo se 2 desetinnými místy,

zadávání částek Kč/EUR viz oddíl "Zadávání částek v Kč/EUR + přepočet do druhé měny",

- Jedná se o evropský podíl skutečně vymožených prostředků, které mají být předány na účet PCO jako vratky.
- V případech, kdy dochází ke splácení po částech viz vysvětlení k bodu 15.8. je automaticky vyplněná částka z pole 13.1.1 irelevantní.

# Pole "15.8 Součet vymožených částek – podílů ES v Kč/EUR"

metodická povinnost (zelené podbarvení) – pole potřebné pro Národní fond (PCO) editovatelné pole,

formát: číslo se 2 desetinnými místy,

zadávání částek Kč/EUR viz oddíl "Zadávání částek v Kč/EUR + přepočet do druhé měny",

Toto pole se vyplňuje pouze v případech, kdy povinný subjekt splácí vymáhané prostředky po částech. Může se jednat o splátkování dle zákona<sup>1</sup> nebo o částečné zaplacení odvodu

<sup>&</sup>lt;sup>1</sup> Do 31. 12. 2010 se jedná o zákon o správě daní a poplatků, od 1. 1. 2011 se jedná o daňový řád.

(nejedná se o případy, kdy je odvod nevymahatelný). ŘO do tohoto pole kumulativně vyplňuje evropský podíl vymožených částek k datu hlášení.

# Pole "15.9 Částka dotčená nesrovnalostí nebo její část, která byla označena ŘO za nevymožitelnou – podíl ES v Kč/EUR"

metodická povinnost (zelené podbarvení) – pole potřebné pro Národní fond (PCO) editovatelné pole,

formát: číslo se 2 desetinnými místy,

zadávání částek Kč/EUR viz oddíl "Zadávání částek v Kč/EUR + přepočet do druhé měny",

ŘO uvede částku prostředků (EU podíl), kterou považuje za nevymožitelnou podle čl. 20 odst. 2 nařízení Komise (ES) č. 1828/2006.

# Pole "15.10 Datum splatnosti vymožené částky – podílu ES"

metodická povinnost (zelené podbarvení) – pole potřebné pro Národní fond (PCO); nové pole od 4. 10. 2010;

editovatelné pole;

formát datum: DD.MM.YYYY,

ŘO uvede datum splatnosti vymáhané částky stanovené příslušným právním aktem. Obvykle se jedná o datum splatnosti platebního výměru na odvod. Relevantní je pouze evropský podíl odvodu. V případě, že vymáhání probíhá v režimu splátkování se uvede pouze datum splatnosti poslední splátky.

# Pole "15.11. Datum vymožení vymožené částky – podílu ES"

metodická povinnost (zelené podbarvení) – pole potřebné pro Národní fond (PCO); nové pole od 4. 10. 2010;

editovatelné pole;

formát datum: DD.MM.YYYY,

ŘO uvede datum, kdy skutečně došlo k vymožení všech předepsaných prostředků od povinného subjektu. Relevantní je pouze evropský podíl odvodu. U poskytovatelů dle zákona č. 218/2000 Sb., se jedná zejména o datum vymožení prostředků na účet příslušného FÚ. U poskytovatelů podle zákona č. 250/2000 Sb., je rozhodné datum vymožení prostředků na účet poskytovatele. V případě, že vymáhání probíhá v režimu splátkování se uvede pouze konečné datum vymožení celé předepsané částky.

# Pole "15.12 Částka úroku z prodlení podle čl. 70 v Kč/EUR"

metodická povinnost (zelené podbarvení) – pole potřebné pro Národní fond (PCO), nové pole od 4. 10. 2010,

editovatelné pole,

formát: číslo se 2 desetinnými místy,

zadávání částek Kč/EUR viz oddíl "Zadávání částek v Kč/EUR + přepočet do druhé měny",

U poskytovatelů dle zákona č. 218/2000 Sb., dochází k výpočtu částky úroku z prodlení na úrovni PCO. ŘO obdrží od PCO informaci o výši úroků, kterou následně uvede do tohoto pole. V režimu podle zákona č. 250/2000 Sb., dochází k výpočtu na úrovni poskytovatele – ten vypočtenou částku uvede do hlášení, případně předá informaci subjektu, který hlášení vyplňuje.

# 16. Uložené sankce

Obrázek 52: Okno Podrobnosti nesrovnalosti, záložka Administrativní postupy, 16. Použité sankce

| 👼 Podrobnosti nesrovnalosti                                                                                                    |                                                                                                    | CS Čeština 🕜 📮               | ×  |
|----------------------------------------------------------------------------------------------------|----------------------------------------------------------------------------------------------------|------------------------------|----|
| <ul> <li>16. Uložené sankce</li> <li>16.1 Datum zahájení řízení o sankcích</li> <li>16.2 Druh uplatňované sankce</li> <li>16.3 Popis sankcí Příjemci byl vyměřen peněžitý trest. Pří</li> </ul> | 10.11.2009<br>Kód Popis<br>810 Peněžní trest<br>900 Další předepsané sankce<br>jemce byl vyloučen ze získání dotací na 10 let. |                              |    |
|                                                                                                    |                                                                                                    |                              | M  |
| 16.4 Uložené sankce - podíl ES podle po                                                                                                    | oměrů spolufinancování operace v Kč/EUR                                                                                        | <b>1 328 020,00</b> 48 106,1 | 21 |
| 16.5 Uložené sankce - podíl členského státu podle po                                                                                                    | oměrů spolufinancování operace v Kč/EUR                                                                                        | 200 000,00 7 244,            | 30 |

# Pole "16.1 Datum zahájení řízení o sankcích"

metodická povinnost (růžové podbarvení) – pole potřebné pro vyplňování hlášení do OLAFu, editovatelné pole,

formát: DD.MM.YYYY,

Dle přílohy č. 8 metodického pokynu Nesrovnalosti – Zjednodušený postup vyplňování hlášení na vnitřní úrovni, písm. B není vyplnění tohoto pole povinné.

# Pole "16.2 Druh uplatňované sankce"

metodická povinnost (růžové podbarvení) – pole potřebné pro vyplňování hlášení do OLAFu, editovatelné pole - výběr z číselníku,

možnost vybrat současně více kódů,

- otevření detailního okna pomocí tlačítka umístěného vpravo vedle pole "16.2 Druh uplatňované sankce",
- vybraný kód + popis označíte a přesunete tlačítkem ">>" ze sloupce "Dostupné" do sloupce "Vybrané". Již vybraný kód lze odstranit ze sloupce "Vybrané" stejným postupem: označit

a přesunout do sloupce "Dostupné" pomocí tlačítka "<<",

změny se uloží po potvrzení tlačítkem "OK",

pomocí tlačítka "Storno" opustíte okno "16.2 Druh uplatňované sankce" bez uložení změn,

- Příklad: nejčastěji používané kódy: 500 bez sankce; 610 vnitrostátní poměrná pokuta (penále vyměřené ÚFO); 550 univerzální kód uvalené sankce; 630 vnitrostátní paušální pokuta (pokuta uvalená např. ÚOHS),
- Dle přílohy č. 8 metodického pokynu Nesrovnalosti Zjednodušený postup vyplňování hlášení na vnitřní úrovni, písm. B není vyplnění tohoto pole povinné.

Obrázek 53: Detailní okno 16.2 Druh uplatňované sankce

| 16.2 Druh uplatňované sankce                      |   |   |           | × |
|---------------------------------------------------|---|---|-----------|---|
| Dostupné                                          |   |   | Vybrané   |   |
| Kód Popis                                         | ^ | ] | Kód Popis |   |
| 500 Neuvalené sankce                              |   |   |           |   |
| 550 Uvalené sankce                                |   |   |           |   |
| 600 Vnitrostátní správní pokuta                   |   |   |           |   |
| 610 Vnitrostátní poměrná pokuta                   |   |   |           |   |
| 620 Nepoměrná pokuta                              |   |   |           |   |
| 630 Vnitrostátní paušální pokuta                  | ≡ |   |           |   |
| 640 Ztráta vnitrostátních subvencí                |   |   |           |   |
| 650 Vyloučení z budoucích vnitrostátních subvencí |   |   |           |   |
| 660 Omezení přístupu k veřejným zakázkám          |   |   |           |   |
| 700 Správní sankce Společenství                   |   |   |           |   |
| 710 Pokuta Společenství                           |   |   |           |   |
| 720 Paušální pokuta Společenství                  |   |   |           |   |
| 730 Ztráta subvencí Společenství                  |   |   |           |   |
| 740 Vyloučení z budoucích subvencí Společenství   |   |   |           |   |
| 800 Trestní sankce                                |   |   |           |   |
| 810 Peněžní trest                                 |   |   |           |   |
| 820 Trest odnětí svobody                          |   |   |           |   |
| 821 Trest odnětí svobody do 1 roku                |   |   |           |   |
| 822 Trest odnětí svobody nad 1 rok                |   |   |           |   |
| 900 Další předepsané sankce                       |   |   |           |   |
|                                                   |   |   |           |   |
|                                                   | _ |   |           |   |
|                                                   | ~ |   |           |   |
|                                                   | 2 |   |           | > |
|                                                   |   |   |           |   |
|                                                   |   |   |           |   |

# Pole "16.3 Popis sankcí"

metodická povinnost (růžové podbarvení) – pole potřebné pro vyplňování hlášení do OLAFu, editovatelné pole,

formát: text s max. délkou 2000 znaků,

- Stručný, jasný a srozumitelný popis sankce (např. penále; pokuta; odnětí svobody, včetně uvedení úřadu/orgánu, který sankci uvalil),
- Dle přílohy č. 8 metodického pokynu Nesrovnalosti Zjednodušený postup vyplňování hlášení na vnitřní úrovni, písm. B není vyplnění tohoto pole povinné.

## Pole "16.4 Uložené sankce – podíl ES podle poměrů spolufinancování operace v Kč/EUR"

- metodická povinnost (růžové podbarvení),
- Pozn. Pole je potřebné pro vyplňování hlášení do OLAFu, podbarvení proto bude změněno ze zelené barvy na růžovou. Předpokládáme k 1. 2. 2011.

editovatelné pole,

formát: číslo se 2 desetinnými místy,

zadávání částek Kč/EUR viz oddíl "Zadávání částek v Kč/EUR + přepočet do druhé měny",

- V případě sankce vyměřené/uvalené úřadem/orgánem na národní úrovni se vyplňuje vždy do pole "podíl ES" částka "0",
- Dle přílohy č. 8 metodického pokynu Nesrovnalosti Zjednodušený postup vyplňování hlášení na vnitřní úrovni, písm. B není vyplnění tohoto pole povinné.

# Pole "16.5 Uložené sankce – podíl členského státu podle poměrů spolufinancování operace v Kč/EUR"

metodická povinnost (růžové podbarvení),

Pozn. Pole je potřebné pro vyplňování hlášení do OLAFu, podbarvení proto bude změněno ze zelené barvy na růžovou. Předpokládáme k 1. 2. 2011.

editovatelné pole,

formát: číslo se 2 desetinnými místy,

zadávání částek Kč/EUR viz oddíl "Zadávání částek v Kč/EUR + přepočet do druhé měny",

Vyplňuje se, pokud lze finančně vyčíslit, a to ve výši 100% sankce, resp. penále (Jedná se vždy o příjem do SR, rozpočtu kraje, RR). V případě více druhů sankcí uložených současně u dané nesrovnalosti (např. pokuta ÚOHS + penále FÚ) se do tohoto pole vyplňují jednou částkou, tedy kumulativně.

Dle přílohy č. 8 metodického pokynu Nesrovnalosti – Zjednodušený postup vyplňování hlášení na vnitřní úrovni, písm. B není vyplnění tohoto pole povinné.

Obrázek 54: Okno Podrobnosti nesrovnalosti, záložka Administrativní postupy,

17. Poznámky, připomínky, 18. Uzavření případu ze strany ŘO, 19. Datum uzavření případu ze strany ŘO

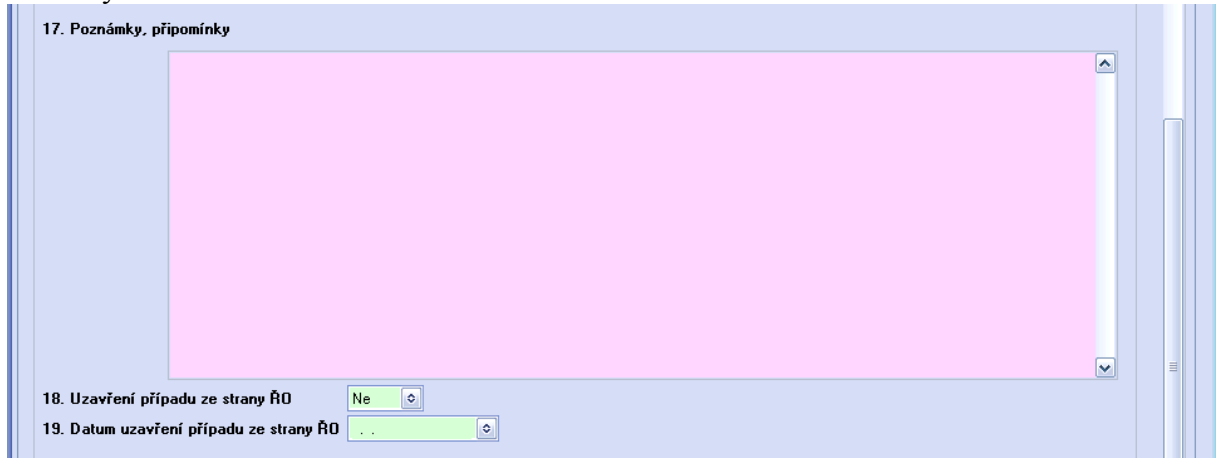

# Pole "17. Poznámky, připomínky"

metodická povinnost (růžové podbarvení) – pole potřebné pro vyplňování hlášení do OLAFu, editovatelné pole,

formát: text s max. délkou 2000 znaků,

Zde lze uvést veškeré dodatečné připomínky, poznámky doporučení či návrhy týkající se jakéhokoliv pole. V případě použití kódu 999 z číselníku pro Metodu odhalení nesrovnalosti a Druh nesrovnalosti je nutné blíže specifikovat v tomto poli.

## 18. Uzavření případu ze strany ŘO

zelené podbarvení; Pozn. metodická povinnost a tudíž i zelené podbarvení bude zrušeno. Předpokládáme k 1. 2. 2011.

editovatelné pole - pomocí rozbalovací lišty otevřete nabídku s volbami "Ano"/"Ne", hodnoty zvolené v tomto poli nemají vliv na uzamykání daného případu nesrovnalosti.

## 19. Datum uzavření případu ze strany ŘO

zelené podbarvení; Pozn. metodická povinnost a tudíž i zelené podbarvení bude zrušeno. Předpokládáme k 1. 2. 2011.

editovatelné pole,

formát: DD.MM.YYYY.

# Bloky Vypracoval/a, Schválil/a:

Obrázek 55: Okno Podrobnosti nesrovnalosti, záložka Administrativní postupy, bloky Vypracoval(a), Schválil(a)

|          |                        | Yypracoval(a):                                        |                        | Schválil(a):            |      |
|----------|------------------------|-------------------------------------------------------|------------------------|-------------------------|------|
|          | Datum                  | 10.11.2009                                            | Datum                  | 11.11.2009              |      |
|          | Jméno                  | Ferdinand                                             | Jméno                  | Theodora                |      |
|          | Příjmení               | Chaloupka                                             | Příjmení               | Navrátilová             |      |
|          | Funkce                 | VORS                                                  | Funkce                 | referent                |      |
|          |                        |                                                       |                        |                         | ~    |
| ldentifi | ikace   Detaily ne     | srovnalosti Finanční hlediska Administrativní postupy |                        |                         |      |
| Verze h  | nlášení <mark>4</mark> |                                                       |                        |                         |      |
|          |                        |                                                       | <u>G</u> enerovat sest | avu Uložit <u>OK</u> St | orno |

editovatelná pole: Vypracoval(a): Datum, Jméno, Příjmení, Funkce,

editovatelná pole: Schválil(a): Datum, Jméno, Příjmení, Funkce,

Datum – formát DD.MM.YYYY

Jméno – formát text, max. délka 24 znaků,

Příjmení - formát text, max. délka 35 znaků,

Funkce - formát text, max. délka 50 znaků,

# III. Uložení formuláře Hlášení nesrovnalostí

Obrázek 56: Okno Podrobnosti nesrovnalosti

| dentifikace zprávy                                 |                                                 |                                                              |                                                                                      |                       |   |
|----------------------------------------------------|-------------------------------------------------|--------------------------------------------------------------|--------------------------------------------------------------------------------------|-----------------------|---|
| Číslo případu                                      | CZ.1.09/3.1.00/03.00383/10/001                  |                                                              | Datum uložení 📃 🚬                                                                    | ٥                     |   |
| Kontaktní osoba ŘO                                 |                                                 |                                                              |                                                                                      |                       |   |
| Jméno                                              |                                                 | Příjmení                                                     |                                                                                      |                       |   |
| Telefon                                            |                                                 | Fax                                                          |                                                                                      |                       |   |
| E-mail                                             |                                                 | Tato nesrovnalost byla hláše<br>souladu s anlikovatelnými ně | ma do EK v rámci vnějšího okruhu hlášer<br>ednisu ES (čl. 28 (1) Nařízení komise (ES | 1ÍV <mark>Ne ♀</mark> |   |
| Čtvrtletí a rok zpracov. hlášení                   |                                                 | 1828/2006, případně i                                        | čl. 55 (1) Nařízení komise (ES) č. 498/20                                            | 07)                   |   |
| Interní identifikace ČS                            |                                                 |                                                              |                                                                                      |                       |   |
| dentifikace projektu/GG                            |                                                 |                                                              |                                                                                      |                       |   |
| . Popis operace                                    |                                                 |                                                              |                                                                                      |                       |   |
| 1.1 Císlo projektu/GG                              | LZ.1.09/3.1.00/03.00383                         |                                                              |                                                                                      |                       |   |
| 1.2 Název projektu/GG<br>1.2 Číslo a pázev oblasti | Spojka S2                                       |                                                              |                                                                                      |                       |   |
| podpory/podoblasti podpory                         | 9.3.1 Rozvoj dopravní infrastruktury regionální | ho a nadregionálního významu                                 |                                                                                      |                       | = |
| 1.4 Číslo a název prioritní osy                    | 9.3 Dostupnost a dopravní obslužnost            |                                                              |                                                                                      |                       |   |
| 1.5 Název operačního programu                      | ROP NUTS II Severozápad                         |                                                              |                                                                                      |                       |   |
| 1.6 Číslo programu EK (CCI)                        | 2007CZ161P0012                                  |                                                              |                                                                                      |                       |   |
| 1.7 Rozhodnutí EK č.                               | 2007/K/08                                       |                                                              |                                                                                      |                       |   |
| 1.8 Datum vydání rozhodnutí EK                     | 07.10.2010                                      |                                                              |                                                                                      |                       |   |
| 1.9 Cíl                                            | Konvergence                                     |                                                              |                                                                                      |                       |   |
| 1.10 Strukturální fond                             | ERDF                                            |                                                              |                                                                                      |                       |   |
| 1.11 Region(y) soudržnosti<br>(NUTS II)            | Severozápad                                     |                                                              |                                                                                      |                       |   |
|                                                    |                                                 |                                                              |                                                                                      |                       |   |
| 1.12 Kompetentní                                   | RR SZ                                           |                                                              |                                                                                      |                       |   |
| ridici orgán                                       |                                                 |                                                              |                                                                                      |                       | ~ |
| tifikace Detaily nesrovnalosti F                   | inanční hlediska 🛛 Administrativní postupy      |                                                              |                                                                                      |                       |   |
| e hlášení 1                                        |                                                 |                                                              |                                                                                      |                       |   |
|                                                    |                                                 |                                                              |                                                                                      |                       |   |

# Tlačítko "Uložit"

přístupné u neuzamčené verze hlášení nesrovnalosti,

přístupné při úpravě existujícího záznamu v případě, že na okně "Podrobnosti nesrovnalosti" byly provedeny změny,

slouží k průběžnému ukládání zadávaných údajů,

- při stisku tlačítka "Uložit" dojde k uložení záznamů a okno "Podrobnosti nesrovnalosti" zůstane otevřené,
- při zadávání první verze případu nesrovnalosti je potřeba uložit formulář hlášení nesrovnalostí pomocí tlačítka "Uložit" před prvním otevřením některé z detailních tabulek pod poli: 2.1, 4, 5.1, 5.2, 8.1, 8.2, 10.1, 10.2, 16.2. Formulář stačí v tomto případě uložit pouze jednou, nemusí se ukládat průběžně před každým otevřením detailní tabulky.

# Tlačítko "OK"

přístupné u neuzamčené verze hlášení nesrovnalosti, po stisku tlačítka se uloží záznamy a okno "Podrobnosti nesrovnalosti" bude uzavřeno,

# Tlačítko "Finální uložení podezření"

přístupné pro 1. verzi hlášení nesrovnalosti (!),

- každá první verze nového případu nesrovnalosti musí být po zadání všech údajů do formuláře finálně uložena pomocí tohoto tlačítka finální uložení ze strany uživatele musí proběhnout před koncem kalendářního čtvrtletí, tj. před termínem automatického uzamykání formulářů!
- po finálním uložení se 1. verze uzamkne a bude přístupná pouze pro náhled, v případě nutnosti úprav bude třeba vygenerovat 2. verzi prostřednictvím tlačítka "Upravit" na okně Nesrovnalosti" (!)

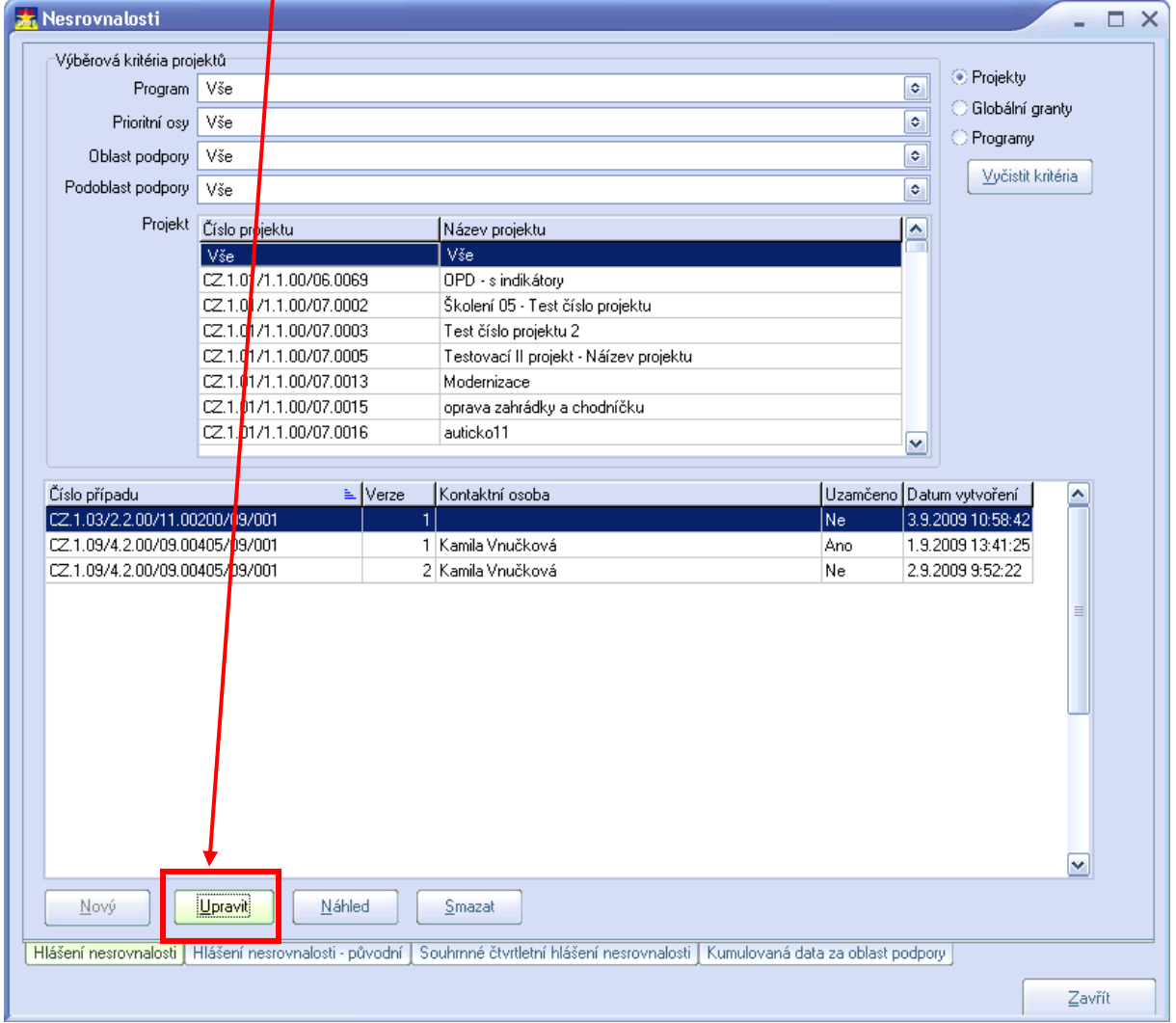

Obrázek 57: Okno Nesrovnalosti: záložka Hlášení nesrovnalostí

u 2. a vyšší verze případu nesrovnalosti není tlačítko "Finální uložení podezření" viditelné (!), Po stisku tlačítka "Finální uložení podezření" se do formuláře automaticky doplní kurz do pole

"Měsíční směnný kurz CZK/EUR ke dni prvotního hlášení nesrovnalostí",

u finálně neuložené 1. verze případu nesrovnalosti je možné vygenerovat sestavu, nicméně není možné si ji uložit na lokální disk nebo vytisknout (!),

finálně neuložené hlášení nesrovnalostí je možné smazat (prostřednictvím tlačítka "Smazat" na okně "Nesrovnalosti",

finálně uložené hlášení nesrovnalostí není možné smazat (tlačítko "Smazat" na okně "Nesrovnalosti" je zašedlé),

# Tlačítko "Storno"

pro uzavření okna Podrobnosti nesrovnalosti bez uložení změněných záznamů,

v případě, že neuložíte zadané údaje a budete zavírat okno "Podrobnosti nesrovnalosti" pomocí tlačítka "Storno", budete dotázáni, zda si přejete provedené úpravy uložit:

Obrázek 58: Upozornění pro uživatele na možnost uložení provedených úprav

| Potvrdit                     | ×                                |
|------------------------------|----------------------------------|
| Provedené ú<br>Přejete si je | ápravy nebyly uloženy<br>uložit? |
| Ano                          | Ne                               |

# IV. Vyřešení případu nesrovnalosti

nesrovnalost lze "VYŘEŠIT" pouze ve 2. a vyšší verzi hlášení (!)

pokud je v poli "14.3.1 Fáze šetření nesrovnalosti ŘO" zvolena hodnota "Potvrzená nesrovnalost" nebo "Nepotvrzená nesrovnalost", zviditelní se u 2. a vyšší verze hlášení nesrovnalosti v zápatí okna "Podrobnosti nesrovnalosti" zaškrtávací pole "Nesrovnalost vyřešena" a pole "K datu",

zatržením pole "Nesrovnalost vyřešena" zelenou fajfkou, doplněním data do pole "K datu" a uložením záznamu bude nesrovnalost označena jako vyřešená a bude uzamčena,

vyřešenou a uzamčenou nesrovnalost již nebude možné editovat (!),

pole "K datu" se po zatržení pole "Nesrovnalost vyřešena" automaticky doplní aktuálním datem, je možná editace tohoto pole (změnit datum).

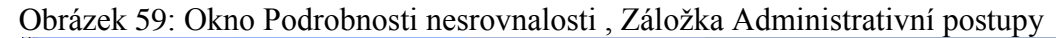

| 14.1 Administrativní sta                                                                             | v AP - Správní řízení                                                                                                    | ٥ |
|----------------------------------------------------------------------------------------------------|----------------------------------------------------------------------------------------------------|---|
| 14.2 Finanční situac                                                                                 | HII - Částka, jež má být vypočtena                                                                                                    | ٢ |
| 14.3 Průběh šetření Ř                                                                                | ŘO přijal oznámení o podezření na nestovnalost od finančního úřadu na základě provedení daňové<br>kontroly. Bylo zahájeno trestní řízení pro podezření na podvod. |   |
|                                                                                                    |                                                                                                    |   |
| 14.3.1 Fáze šetření nesrovnalosti ŘI                                                                 | CI - Potvrzená nesrovnalost                                                                                                    | • |
| 11.3.2 K dat                                                                                         | 10.00.2000                                                                                                    |   |
| 5. Procedury vymáhání                                                                                |                                                                                                    |   |
| 15.1 Datum zahájení řízení/vymáhání (Datum, který)<br>rozhodnutí o finanční sankci nabylo právní moc | 10.11.2009                                                                                                    |   |
| 15.2 Očekávané datum ukončení řízení (vymáhán                                                        | )<br>10.02.2010                                                                                                    |   |
| 15.3 Průběh vymáhár                                                                                  | í Bylo předáno k pověření na finanční úřad.                                                                                                    |   |
|                                                                                                    |                                                                                                    | ~ |
| 15.4 Přijatá vnitřní opatřer                                                                         | ſ                                                                                                    |   |
|                                                                                                    |                                                                                                    |   |
| 15.5 Částka uložena k vymáhání - podíl ES v Kč/EUI                                                   | 0,00 0,00                                                                                                    |   |
| ntifikace   Detaily nesrovnalosti   Finanční hlediska   Ad                                           | ninistrativní postupy                                                                                                    |   |
|                                                                                                    |                                                                                                    |   |

# V. Uzamykání jednotlivých verzí hlášení nesrovnalosti

Hlášení nesrovnalosti se uzamkne:

při finálním ukládání záznamu 1. verze hlášení nesrovnalosti přes tlačítko "Finální uložení podezření",

automatické uzamykání verzí hlášení nesrovnalostí k 1. 4., 1. 7., 1. 10. a 1. 1. příslušného roku (v 04:00 hod),

při vyřešení případu nesrovnalosti (zatržením pole "Nesrovnalost vyřešena" a uložením),

Poslední uzamčené verze hlášení daného případu nesrovnalosti se budou načítat do Souhrnného čtvrtletního hlášení.

# VI. Generování sestav A) Hlášení nesrovnalostí

pomocí tlačítka "Generovat sestavu" v zápatí okna "Podrobnosti nesrovnalosti"

# B) Souhrnné čtvrtletní hlášení nesrovnalostí

záložka Souhrnné čtvrtletní hlášení nesrovnalosti,

vytvoření nové sestavy prostřednictvím tlačítka "Nový",

zobrazení uložené sestavy Souhrnného čtvrtletního hlášení nesrovnalostí prostřednictvím tlačítka "Náhled",

| Obrazek ou. Okno Nesrovnalosti. Zalozka Sounnine civitietini maseni nesrovnalos | Obrázek 60: Okno | ) Nesrovnalosti | . Záložka Sou | hrnné čtvrtletní | hlášení nesrovna | lostí |
|---------------------------------------------------------------------------------|------------------|-----------------|---------------|------------------|------------------|-------|
|---------------------------------------------------------------------------------|------------------|-----------------|---------------|------------------|------------------|-------|

| )perační program                      | 1                             |                     |
|---------------------------------------|-------------------------------|---------------------|
| operacini program                     | Název programu                | Datum uložení 🔰     |
| JP Doprava                            |                               | 14 9 2010 13:25:01  |
| ntegrovaný operační program           | Integrovaný operační program  | 19.7.2010 13:51:26  |
| ntegrovaný operační program           | Integrovaný operační program  | 19.7.2010 13:49:02  |
| ntegrovaný operační program           | Integrovaný operační program  | 19.7.2010 13:48:24  |
| JP Doprava                            | OP Doprava                    | 8.6.2010 11:03:16   |
| JP Doprava                            | OP Doprava                    | 8.6.2010 10:57:06   |
| JP Praha Adaptabilita                 | OP Praha Adaptabilita         | 8.6.2010 10:56:14   |
| )P Doprava                            | OP Doprava                    | 8.6.2010 10:49:46   |
| DP Životní prostředí                  | OP Životní prostředí          | 8.6.2010 9:59:08    |
| ntegrovaný operační program           | Integrovaný operační program  | 4.6.2010 13:37:31   |
| JP Životní prostředí                  | OP Životní prostředí          | 8.1.2010 13:54:28   |
| ROP NUTS II Moravskoslezsko           | ROP NUTS II Moravskoslezsko   | 6.1.2010 9:40:37    |
| JP Doprava                            | OP Doprava                    | 4.12.2009 11:53:31  |
| JP Doprava                            | OP Doprava                    | 4.12.2009 11:53:01  |
| DP Výzkum a vývoj pro inovace         | OP Výzkum a vývoj pro inovace | 27.10.2009 10:23:22 |
| JP Doprava                            | OP Doprava                    | 14.10.2009 9:43:38  |
| ROP NUTS II Moravskoslezsko           | ROP NUTS II Moravskoslezsko   | 2.10.2009 9:15:01   |
| ROP NUTS II Severozápad               | ROP NUTS II Severozápad       | 4.9.2009 10:52:49   |
| JP Podnikání a inovace                | OP Podnikání a inovace        | 4.9.2009 10:46:56   |
| ROP NUTS II Moravskoslezsko           |                               | 1.7.2009 14:21:23   |
| ROP NUTS II Moravskoslezsko           |                               | 17.6.2009 13:46:25  |
| JP Vzdělávání pro konkurenceschopnost |                               | 15.4.2009 14:33:15  |
| ROP NUTS II Severozápad               | ROP NUTS II Severozápad       | 25.3.2009 7:18:38   |
| ROP NUTS II Moravskoslezsko           |                               | 11.2.2009 13:51:52  |
| ROP NUTS II Severozápad               |                               | 18.7.2008 14:00:56  |
| ROP NUTS II Jihozápad                 | ROP NUTS II Jihozápad         | 17.7.2008 10:46:21  |
| DOD MUTC II. Bhaséand                 |                               | 17.7.2008 10:19:22  |

# Obrázek 61: Okno výběr parametrů (pro vygenerování nové sestavy Souhrnného čtvrtletního hlášení nesrovnalostí)

| Výběr parametrů                | -                             |     |
|--------------------------------|-------------------------------|-----|
| Program                        | CZ.1.14 ROP NUTS II Jihozápad | ٢   |
| Období od                      | Období do                     | ٢   |
| Vypracoval<br>Jméno a Příjmení |                               |     |
| Funkce                         |                               |     |
| Instituce                      |                               |     |
| Datum                          | 08.10.2010 🗢                  |     |
| Schválil                       |                               |     |
| Jméno a Příjmení               |                               |     |
| Funkce                         |                               |     |
| Instituce                      |                               |     |
| Datum                          | 08.10.2010 🗢                  |     |
|                                | <u>G</u> enerovat sestavu     | rno |

sestavu je možné omezit prostřednictvím výběrových kritérií na okně Výběr parametrů,

- po stisku tlačítka "Generovat sestavu" se zobrazí sestava Souhrnné čtvrtletní hlášení nesrovnalostí,
- v sestavě se zobrazí poslední uzamčené verze nevyřešených případů hlášení nesrovnalostí omezené datem v poli "Období do" a vyřešené případy nesrovnalostí omezené daty v polích "Období od" a "Období do"

při uzavírání sestavy bude žadatel dotázán, zda uložit danou sestavu do databáze:

Obrázek 62: Dotaz na uložení uzavírané sestavy Souhrnného čtvrtletního hlášení nesrovnalostí do databáze

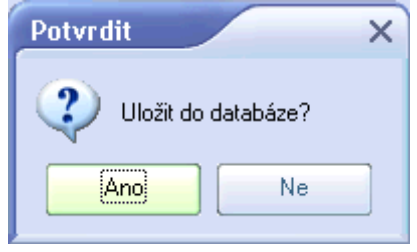

sestava uložená do databáze se bude při příštím otevření záložky zobrazovat v seznamu vygenerovaných Souhrnných čtvrtletních hlášení nesrovnalostí.

- Vzhledem k tomu, že automatické uzamykání individuálních hlášení nesrovnalostí probíhá k 1. 1., 1. 4., 1. 7. a 1. 10. příslušného roku (v 04:00 hod), je pro načtení všech relevantních údajů nutné sestavu generovat za období od např. od 1. 1. do 1. 4. za 1. kvartál atd.
- Lhůta, ve které je nutné Souhrnné čtvrtletní hlášení nesrovnalostí vygenerovat a uložit v systému je uvedena v Metodice finančních toků a kontroly prostředků spolufinancovaných ze strukturálních fondů, Fondu soudržnosti a Evropského rybářského fondu na programové období 2007 2013.

# Postup pro uložení vygenerované sestavy Souhrnného čtvrtletního hlášení do formátu .xls

 stisknout ikonu "diskety" na vygenerovaném Souhrnném čtvrtletním hlášení nesrovnalostí

Obrázek 63:

|                                                                                                    |                                                                               |                                                                                                    | Coubr                                                                                                    | oná čtur                                                                                                    | tlatní blá                                                                                             | foní norr                                                                                               | upplact                                                                                   | í                                      |                                                                        |                                                                                   |                                      |                                                |                                                                                                    |
|----------------------------------------------------------------------------------------------------|-------------------------------------------------------------------------------|----------------------------------------------------------------------------------------------------|----------------------------------------------------------------------------------------------------|----------------------------------------------------------------------------------------------------|----------------------------------------------------------------------------------------------------|----------------------------------------------------------------------------------------------------|-------------------------------------------------------------------------------------------|----------------------------------------|------------------------------------------------------------------------|-----------------------------------------------------------------------------------|--------------------------------------|------------------------------------------------|----------------------------------------------------------------------------------------------------|
|                                                                                                    |                                                                               |                                                                                                    | Sourin                                                                                                    | The cur                                                                                                    | ueunnia                                                                                                | seninesit                                                                                               | vialost                                                                                   | •                                      |                                                                        |                                                                                   |                                      |                                                |                                                                                                    |
| Obdobi:<br>Název operačního programu:                                                                                                    | 07.012007 - 31.122015<br>OP Doprava                                           |                                                                                                    |                                                                                                    |                                                                                                    |                                                                                                    |                                                                                                    |                                                                                           |                                        |                                                                        |                                                                                   |                                      |                                                |                                                                                                    |
| Číslo přípedu                                                                                                    | Datum, kdy bylo podezřeni<br>na nesrovná loki potvrzeno<br>ja ko opodstatnámi | Tatio meas ou na lost by la<br>hibition do the v v du mei<br>veljejiho do the v hibitioni<br>Čislo židoosti (KP), v rámci<br>niž byly vyžiddiny z EK<br>prostředky zasažené<br>prostředky zasažené | Objem výdajů projektu<br>zakáčeného ankrov na dosti<br>který byl za hr nat dosti<br>předktá dných žádosti<br>předktá dných PCO (v Kč)<br>Městční směnný kurz | CZK/EUR, kterým byla<br>Biddost závčtová na<br>Měsčíni směaný kurz<br>CZK/EUR ka dní prvotního<br>hlášení nesrovná kosti | Částka (- podíl ES) dolčená<br>nebo križeňa<br>nestovná kosti<br>(s Kč)<br>U ločená sa nkce - podíl ES | spokefina noov kmi operace<br>(v. Kč)<br>Lložená sa nkce - podíl ES<br>podle poměrů<br>spokefina nověrů | U ložená sa nkce - podíl ES<br>podle poměrů<br>spolařina ncování prioritní<br>osy (v EUR) | Datum uzavření případu<br>ze strány ŘO | Datum, kterým rozhodmuti<br>o fina něni sa nkci na bylo<br>právní moci | Detum spiltmosti sa nice<br>- podilu ES<br>Detum vy moženi sa nice<br>- podilu ES | Vymožená částka<br>- podíl ES (v Kč) | Součet vy možených částek<br>- podlů ES (v Kč) | Částka dotčená<br>mesrovna kosti nebo jeji část,<br>která byla osnačená ŘO<br>zá nevy možitelmou (v Kč) |
| 1. 02.1.01/1.1.00/07.0002/09/001                                                                                                    | - 01.09.2009                                                                  | NE                                                                                                    | 0,00                                                                                                    | 0,000 25,420                                                                                                    | 41 876,00                                                                                              | 0,00 0,                                                                                                 | 0 0,00                                                                                    | 02.09.2009                             | 01.09.2009                                                             |                                                                                   | 0,00                                 | 0,00                                           | 0,00                                                                                                    |
| Čislo projektu/GG                                                                                                    | CZ.101/1.100/07.0002                                                          |                                                                                                    | Nazev projektu/G                                                                                                    | G Staten OS                                                                                                    | - Test čisla projettu                                                                                  |                                                                                                    |                                                                                           |                                        |                                                                        |                                                                                   | -                                    |                                                |                                                                                                    |
| Jméno a adresa tyzických a<br>právnických osob, které<br>způsobily/zapříčinily nesrovnalost                                                                                                    |                                                                               |                                                                                                    |                                                                                                    |                                                                                                    |                                                                                                    |                                                                                                    |                                                                                           |                                        |                                                                        | RČ/IČ<br>nebo IČ                                                                  |                                      |                                                |                                                                                                    |
| Číslo a název oblasti<br>podpory / podoblasti podpory                                                                                                    | 1.5.2 Zavádéni systémů                                                        | 1.5.2 Ζαλάδοῦ syntêm ở Γεονί α regulare s' lobbing ponaru v Plane                                                                                                    |                                                                                                    |                                                                                                    |                                                                                                    |                                                                                                    |                                                                                           |                                        |                                                                        |                                                                                   |                                      |                                                |                                                                                                    |
| Popis nesrovna kisti                                                                                                    |                                                                               |                                                                                                    |                                                                                                    |                                                                                                    |                                                                                                    |                                                                                                    |                                                                                           |                                        |                                                                        |                                                                                   |                                      |                                                |                                                                                                    |
| Paze setrem nesrovna losti RU                                                                                                    |                                                                               |                                                                                                    |                                                                                                    |                                                                                                    |                                                                                                    |                                                                                                    |                                                                                           |                                        |                                                                        |                                                                                   |                                      |                                                |                                                                                                    |
| Průběh vy mábání                                                                                                    |                                                                               |                                                                                                    |                                                                                                    |                                                                                                    |                                                                                                    |                                                                                                    |                                                                                           |                                        |                                                                        |                                                                                   |                                      |                                                |                                                                                                    |
| 2. CZ 101/1100/07/0016/09/001                                                                                                    | 18.09.2009 18.09.2009                                                         | AND                                                                                                    | 0.00                                                                                                    | 0.000 25.420                                                                                                    | 850 000.00                                                                                             | 0.00 0.                                                                                                 | 0 0.00                                                                                    | -                                      | 18.09.2009                                                             |                                                                                   | 0.00                                 | 0.00                                           | 0.00                                                                                                    |
| Čislo projektu/GG                                                                                                    | CZ.101/1.100/07.0016                                                          |                                                                                                    | Nozev projektu/G                                                                                                    | 6 auticto11                                                                                                    |                                                                                                    |                                                                                                    |                                                                                           |                                        |                                                                        |                                                                                   |                                      |                                                |                                                                                                    |
| Jméno a adresa fyzických a<br>práv nických osob, které<br>způsobily / zapříčinily nesrov nalost                                                                                                    | Jolana, Pet/Hoxá, Most<br>Ústi nad Latem, Česká                               | ectá 573, 27356, Óst.<br>Hepüőlka                                                                                                    | nad Latern, Össkå repu                                                                                                    | ofta; Ludmila, På                                                                                                    | Clavá, Hasteclá 572, 2                                                                                 | (7356, Ústi nad Laterr                                                                                  | Cestal republika;                                                                         | APA; s.).a.,                           | Masteciul 572, .                                                       | 27356,<br>RČ/IČ<br>nebo IČ                                                        | 695122/1290; 7                       | 45824/6381; 002                                | 258963245                                                                                               |
| Číslo a název oblasti<br>podpory / podoblasti podpory                                                                                                    | 1.1.1 Modernizace a roa                                                       | 111 Mater visate a razvaj felezvičivit (vali slik TBHT visite) felezvičitit urli                                                                                                    |                                                                                                    |                                                                                                    |                                                                                                    |                                                                                                    |                                                                                           |                                        |                                                                        |                                                                                   |                                      |                                                |                                                                                                    |
| Popis nesrovna kosti                                                                                                    | pop's prattick poulityers                                                     | p <sup>2</sup> spácilání nesimina                                                                                                    | ales G                                                                                                    |                                                                                                    |                                                                                                    |                                                                                                    |                                                                                           |                                        |                                                                        |                                                                                   |                                      |                                                |                                                                                                    |
| Paze setrem nesrov nálosti RO                                                                                                    | EL-U podskačnéha i nes vo                                                     | APPEC                                                                                                    |                                                                                                    |                                                                                                    |                                                                                                    |                                                                                                    |                                                                                           |                                        |                                                                        |                                                                                   |                                      |                                                |                                                                                                    |
| Průběh vy máhání                                                                                                    |                                                                               |                                                                                                    |                                                                                                    |                                                                                                    |                                                                                                    |                                                                                                    |                                                                                           |                                        |                                                                        |                                                                                   |                                      |                                                |                                                                                                    |
| Saudiat                                                                                                    |                                                                               |                                                                                                    | 000                                                                                                    |                                                                                                    | 891 875 00                                                                                             | 0.00                                                                                                    | 0 000                                                                                     |                                        |                                                                        |                                                                                   | 0.00                                 | 0.00                                           | 0.000                                                                                                   |
| and the second second s |                                                                               |                                                                                                    | 444                                                                                                    | -                                                                                                    | 411 47 444                                                                                             | 400 U                                                                                                   |                                                                                           | -                                      | -                                                                      |                                                                                   |                                      |                                                | 1 444                                                                                                   |
|                                                                                                    | Уу рас                                                                        | oval (25/ŘO)                                                                                                    |                                                                                                    | Schvá îi (                                                                                                    | ξo)                                                                                                    |                                                                                                    |                                                                                           |                                        |                                                                        |                                                                                   |                                      |                                                |                                                                                                    |
| Jméno a příjmeni                                                                                                    |                                                                               |                                                                                                    |                                                                                                    |                                                                                                    |                                                                                                    |                                                                                                    |                                                                                           |                                        |                                                                        |                                                                                   |                                      |                                                |                                                                                                    |
| Funkce                                                                                                    |                                                                               |                                                                                                    |                                                                                                    |                                                                                                    |                                                                                                    | 1                                                                                                    |                                                                                           |                                        |                                                                        |                                                                                   |                                      |                                                |                                                                                                    |
| Instituce                                                                                                    |                                                                               |                                                                                                    |                                                                                                    |                                                                                                    |                                                                                                    | 1                                                                                                    |                                                                                           |                                        |                                                                        |                                                                                   |                                      |                                                |                                                                                                    |
| Datum                                                                                                    | 13.10.2009                                                                    |                                                                                                    | 13.10.2009                                                                                                    |                                                                                                    |                                                                                                    |                                                                                                    |                                                                                           |                                        |                                                                        |                                                                                   |                                      |                                                |                                                                                                    |
|                                                                                                    | 1                                                                             |                                                                                                    | 1                                                                                                    |                                                                                                    |                                                                                                    | 1                                                                                                    |                                                                                           |                                        |                                                                        |                                                                                   |                                      |                                                |                                                                                                    |

2) zobrazí se okno pro uložení – zde je třeba:

- a) zvolit lokální disk na svém počítači (označení "Client:") v poli "Uložit do",
- b) zvolit formát xls v poli "Uložit jako typ",
- Obrázek 64: Okno "Uložit jako"

| Uložit jako                                                                                               |                                                                                        |          |                                                               | ×                       |
|----------------------------------------------------------------------------------------------------|----------------------------------------------------------------------------------------|----------|---------------------------------------------------------------|-------------------------|
| Uložit <u>d</u> o:                                                                                        | 🧝 Client:D\$ (D:)                                                                      | !!!      | ● ← €                                                         | <b>💣 🎟 -</b>            |
| C 5f666850b9bt<br>2007-2008_vě<br>2009_věCNý I<br>2009_věCNý I<br>aktualizace čís<br>aktualizace Of<br>EL | )48220c789ec667930<br>ÉCNÝ MONITORING<br>MONITORING<br>:elníku Výkonné orgán<br>M OPTP | ю15<br>у | Evidenční li:<br>EZAK<br>ETNANČNÍ I<br>INDIKÁTOR<br>INDIKÁTOR | sty<br>MONITORING<br>IY |
| •                                                                                                    | 1                                                                                      |          |                                                               |                         |
| <u>N</u> ázev<br>souboru:                                                                                 |                                                                                        |          |                                                               | Uložit                  |
| Uloži <u>t</u> jako typ: E                                                                                | xcel soubor OLE (*.xls                                                                 | )        | •                                                             | Storno                  |

 zobrazí se tabulka, na které je možné měnit nastavení – můžete ponechat přednastavené – stačí stisknout "OK", případně pokud chcete, aby se Vám sestava rovnou otevřela, tak před stiskem OK zatrhnout checkbox "Po exportu otevřít MS Excel".

Obrázek 65: Export do Excelu

| Export do Excelu                                            |                              |               | ×     |  |  |  |  |  |  |
|-------------------------------------------------------------|------------------------------|---------------|-------|--|--|--|--|--|--|
| <ul> <li>Vlastnosti stránky</li> </ul>                      |                              |               |       |  |  |  |  |  |  |
| Horní okraj                                                 | 0                            | Měřítko osy X | 110 % |  |  |  |  |  |  |
| Levý okraj                                                  | 0                            | Měřítko osy Y | 110 % |  |  |  |  |  |  |
| 🗹 Přizpůsobit na :                                          | ✓ Přizpůsobit na stránku     |               |       |  |  |  |  |  |  |
| Bozsah stran                                                |                              |               |       |  |  |  |  |  |  |
| <u>S</u> trany:                                             | Strany:                      |               |       |  |  |  |  |  |  |
| Vložte číslo stran nebo jejich rozsah. Příklad:<br>1,3,5-12 |                              |               |       |  |  |  |  |  |  |
| – Nastavení kvality -                                       |                              |               |       |  |  |  |  |  |  |
| 🗹 Sloučený                                                  | ✓ Sloučený ✓Zalomení stránky |               |       |  |  |  |  |  |  |
| ✓Zalamovat text ✓ Styly                                     |                              |               |       |  |  |  |  |  |  |
| I ext prizpůsobit Detekce čísel                             |                              |               |       |  |  |  |  |  |  |
| Použit jeden list                                           |                              |               |       |  |  |  |  |  |  |
| Lepší Rychlejší                                             |                              |               |       |  |  |  |  |  |  |
| Po exportu otevřít MS Excel                                 |                              |               |       |  |  |  |  |  |  |
| OK Storno                                                   |                              |               |       |  |  |  |  |  |  |